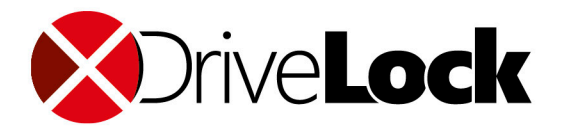

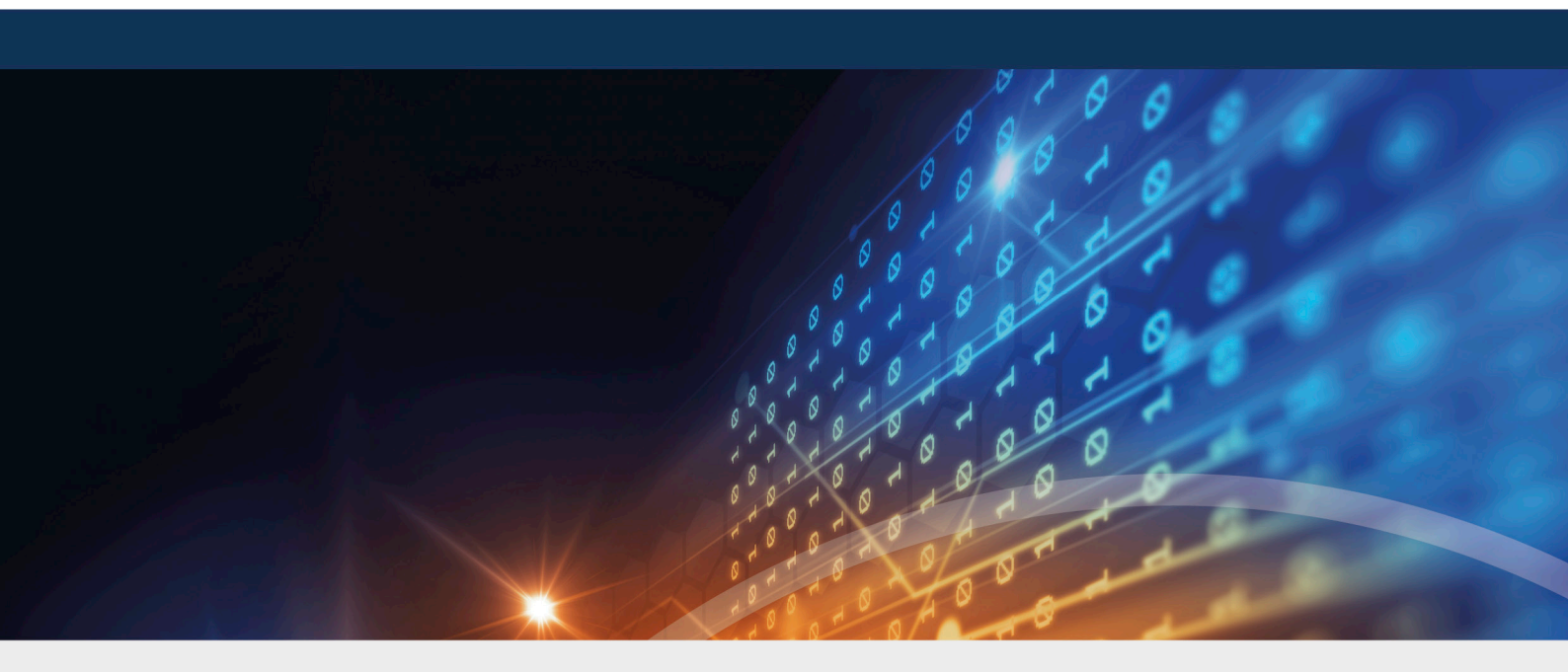

## DriveLock Encryption

Documentation 2022.1

DriveLock SE 2022

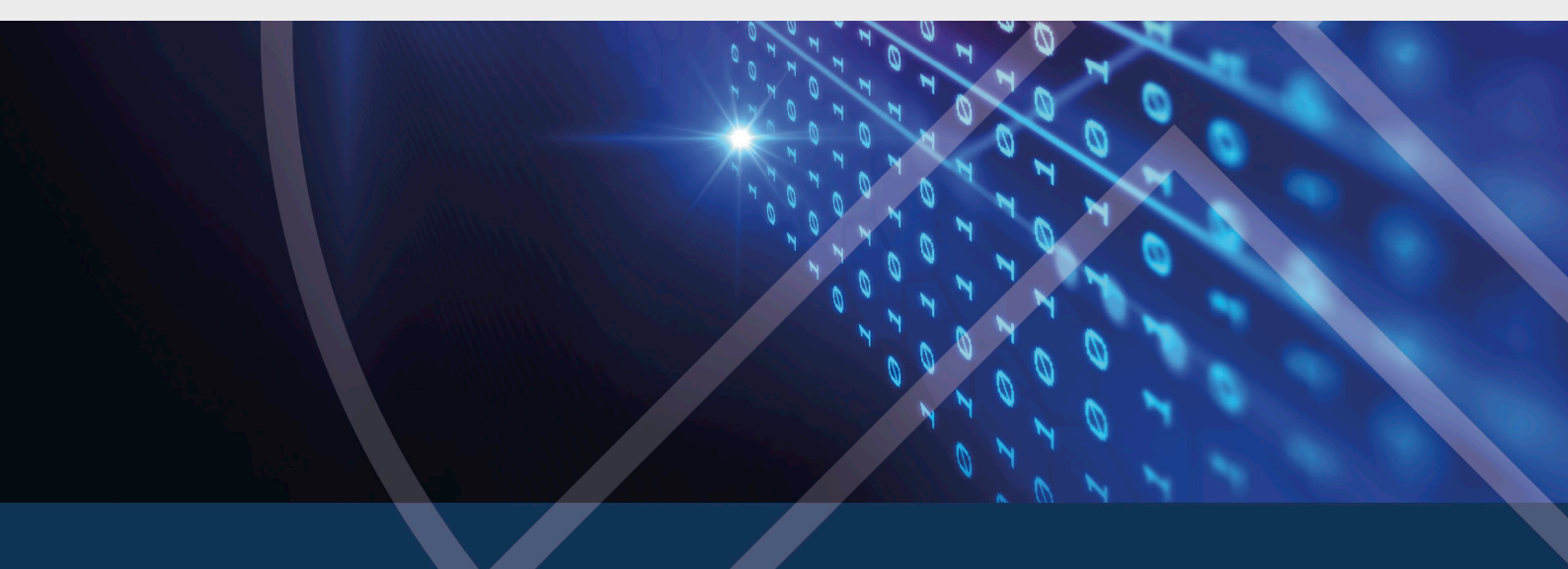

## Table of Contents

| 1 ENCRYPTION WITH DRIVELOCK                         | 7  |
|-----------------------------------------------------|----|
| 1.1 License settings                                | 7  |
| 2 DRIVELOCK DISK PROTECTION                         |    |
| 2.1 Policy settings                                 |    |
| 2.1.1 Encryption certificates                       |    |
| 2.1.1.1 Generate encryption certificates            |    |
| 2.1.1.2 Recovery key                                |    |
| 2.1.2 User-related agent settings                   |    |
| 2.1.3 Hard disk encryption settings                 |    |
| 2.1.4 Pre-boot authentication settings              | 14 |
| 2.1.4.1 General                                     |    |
| 2.1.4.2 Network Pre-Boot (BIOS)                     |    |
| 2.2 Decryption                                      |    |
| 2.3 Override policy settings (Disk Protection)      |    |
| 3 DRIVELOCK BITLOCKER MANAGEMENT                    |    |
| 3.1 General information                             |    |
| 3.1.1 System Requirements                           |    |
| 3.1.2 Algorithms for DriveLock BitLocker Management |    |
| 3.2 Policy settings                                 |    |
| 3.2.1 Encryption certificates                       |    |
| 3.2.1.1 Create encryption certificates              |    |
| 3.2.2 User-related agent settings                   |    |
| 3.2.3 Hard disk encryption settings                 |    |
| 3.2.3.1 The General tab                             |    |
| 3.2.3.2 The Encryption protection tab               |    |
| 3.2.3.3 The Recovery tab                            |    |

| 3.2.3.4 The Execution options tab                          |             |
|------------------------------------------------------------|-------------|
| 3.2.4 Pre-boot authentication settings                     |             |
| 3.2.4.1 Authentication type                                |             |
| 3.2.4.1.1 Option: DriveLock pre-boot authentication        |             |
| 3.2.4.2 Password options                                   | 40          |
| 3.2.4.3 Logon methods                                      |             |
| 3.2.4.4 Appearance                                         |             |
| 3.3 Decryption                                             |             |
| 3.3.1 Decrypting encrypted drives                          | 44          |
| 3.4 Override policy settings (BitLocker)                   | 45          |
| 3.5 Sample configuration                                   | 47          |
| 3.6 Recovery                                               |             |
| 3.6.1 Recovering encrypted hard disks                      |             |
| 3.6.2 Recovery process                                     |             |
| 3.7 Taking over native BitLocker                           |             |
| 3.7.1 Integrating existing BitLocker environments          | 54          |
| 3.7.2 Additional modifications of BitLocker policies       |             |
| 3.8 DriveLock Agent                                        |             |
| 3.8.1 BitLocker pre-boot authentication                    |             |
| 3.8.2 BitLocker Management on client computers (DriveLocl  | k Agent) 57 |
| 3.8.3 Encrypting client computers                          |             |
| 3.8.3.1 Delay encryption                                   |             |
| 3.8.4 Integrating data partitions with existing BitLocker  |             |
| 3.9 Tracing BitLocker actions                              | 65          |
| 3.10 DriveLock Disk Protection recovery and tools          | 65          |
| 3.10.1 Retrieving diagnostic information                   | 66          |
| 3.10.2 Settings for the emergency logon (challenge respons | e)66        |

| 3.10.3 Recovering encrypted drives                        | 67 |
|-----------------------------------------------------------|----|
| 3.10.3.1 Disk key recovery                                |    |
| 3.10.3.2 Creating a recovery medium                       |    |
| 3.10.3.2.1 Windows PE recovery wizard                     |    |
| 3.10.3.3 Recovering disks                                 |    |
| 3.10.4 Remote wipe                                        | 72 |
| 4 DRIVELOCK PRE-BOOT AUTHENTICATION                       | 74 |
| 4.1 Pre-boot authentication settings                      | 75 |
| 4.1.1 Users                                               |    |
| 4.1.2 User synchronization                                |    |
| 4.1.3 User wipe                                           | 77 |
| 4.1.4 Network pre-boot (UEFI)                             | 77 |
| 4.1.5 Emergency logon                                     |    |
| 4.1.6 Self-wipe                                           |    |
| 4.2 PBA settings in the list view                         |    |
| 4.2.1 Allow local PBA configuration changes               |    |
| 4.2.2 Select PBA keyboard driver                          |    |
| 4.2.3 Load SmartCard drivers in PBA                       |    |
| 4.3 PBA settings in the DriveLock Operations Center (DOC) |    |
| 4.4 Override policy settings (DriveLock PBA)              |    |
| 4.5 Network pre-boot authentication (UEFI)                |    |
| 4.5.1 Network pre-boot (UEFI)                             |    |
| 4.5.2 Use case 1: Automatic logon                         |    |
| 4.5.3 Use case 2: Network login for all AD users          |    |
| 4.5.4 Network PBA settings in the DOC                     |    |
| 4.6 Settings for emergency logon                          |    |
| 4.7 DriveLock Agent                                       |    |

| 4.7.1 Installing the DriveLock PBA on the DriveLock Agent |     |
|-----------------------------------------------------------|-----|
| 4.7.2 Login to the DriveLock PBA                          |     |
| 4.7.3 Network pre-boot authentication                     |     |
| 4.7.4 Emergency logon with recovery code                  |     |
| 4.7.5 Windows authentication                              |     |
| 4.7.6 BIOS pre-boot authentication                        |     |
| 4.8 DriveLock PBA command line tool                       |     |
| 4.9 Shortcut and function keys                            |     |
| 5 DRIVELOCK BITLOCKER TO GO                               |     |
| 5.1 Requirements for BitLocker To Go                      |     |
| 5.2 Policy settings                                       |     |
| 5.2.1 General settings for BitLocker To Go                |     |
| 5.2.2 Recovering encrypted drives                         |     |
| 5.2.2.1 Administrative password                           | 111 |
| 5.2.2.2 Certificate-based recovery                        |     |
| 5.2.3 Settings for enforced encryption                    |     |
| 5.3 Sample configuration for BitLocker To Go encryption   |     |
| 5.3.1 Create drive whitelist rule                         |     |
| 5.4 BitLocker To Go recovery                              |     |
| 5.4.1 Recovery procedure                                  | 117 |
| 5.4.2 Recovery in the DriveLock Operations Center (DOC)   | 117 |
| 5.5 DriveLock Agent                                       |     |
| 5.5.1 BitLocker To Go on the DriveLock Agent              |     |
| 5.6 Use cases                                             |     |
| 5.6.1 Administrative password rules                       |     |
| 5.6.2 Encryption rules                                    |     |
| 6 DRIVELOCK ENCRYPTION 2-GO                               |     |

| 6.1 General information                               | 124 |
|-------------------------------------------------------|-----|
| 6.1.1 Encryption methods                              |     |
| 6.2 Policy settings                                   |     |
| 6.2.1 Settings                                        |     |
| 6.2.1.1 General encryption settings                   |     |
| 6.2.1.2 Enforced encryption settings                  |     |
| 6.2.1.3 Password recovery settings                    |     |
| 6.2.1.4 Advanced settings                             |     |
| 6.2.2 Recovering encrypted containers                 |     |
| 6.2.2.1 Administrative password                       |     |
| 6.2.2.2 Certificate-based container recovery          |     |
| 6.2.3 Enforced encryption                             | 134 |
| 6.2.3.1 Encryption rule                               |     |
| 6.2.3.2 User selection rule                           |     |
| 6.3 Offline recovery process                          |     |
| 6.4 Online recovery process                           |     |
| 6.5 Recovery in the DriveLock Operations Center (DOC) | 141 |
| INDEX                                                 |     |
| COPYRIGHT                                             |     |

## 1 Encryption with DriveLock

DriveLock data encryption and Zero Trust security approach ensures you are always protected. With DriveLock, you can choose from a variety of encryption modules:

#### DriveLock Disk Protection

Transparent and fast hard disk encryption

#### DriveLock BitLocker Management

Hard disk encryption with Microsoft BitLocker - enhanced with important additional functions

Note: DriveLock Pre-Boot Authentication (PBA) is used in both BitLocker Management and Disk Protection.

#### • DriveLock BitLocker To Go

Encryption of removable media with Microsoft BitLocker To Go - enhanced with important additional functions

#### • DriveLock Encryption 2-Go

Container-based encryption of removable media such as USB drives, CD/DVD or removable disks

#### 1.1 License settings

To use the different encryption modules, you need different licenses. You can find the license settings in the Global Settings section of the Policy Editor.

Note: Please refer to the DriveLock installation and administration documentation for general licensing information at DriveLock Online Help..

The example of licensing BitLocker Management and DriveLock PBA for BitLocker illustrates the process:

- 1. In Global Settings, go to Settings and then double-click License.
- 2. Open the **Licenses** tab.
- Select Add License File... or Add License Key... and follow the License Activation Wizard.

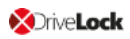

4. On the Modules tab, select the BitLocker Management and DriveLock PBA for

BitLocker licenses.

| License                                                                                                    | Perpetual                               | license                 |        |       |
|----------------------------------------------------------------------------------------------------|-----------------------------------------|-------------------------|--------|-------|
| Properties                                                                                                    |                                         |                         | ?      | ×     |
| General Licenses Modules                                                                                                    |                                         |                         |        |       |
| Select the modules to be available (                                                                                                    | on enercific computers. Ol le or groupe |                         |        |       |
|                                                                                                    | shapeoine computera, o oa or groupa.    |                         |        |       |
| Module                                                                                                    | Available on                            | Except                  |        |       |
| Device Control                                                                                                    | Not configured                          | Not configured          |        |       |
| Encryption 2-Go                                                                                                    | -                                       | -                       |        |       |
| langle Disk Protection                                                                                                    |                                         |                         |        |       |
| G File Protection                                                                                                    |                                         | -                       |        |       |
| 🖳 BitLocker Management                                                                                                    | KLA-WIN10-TPM                           |                         |        |       |
| BitLocker To Go                                                                                                    | Not configured                          | Not configured          |        |       |
| Strate Content of the American Strategy Content of the American Strategy Content of the American St | KLA-WIN10-TPM                           |                         |        |       |
| Application Control                                                                                                    |                                         | -                       |        |       |
| Application Behavior Control                                                                                                    |                                         | -                       |        |       |
| Nulnerability Scanner                                                                                                    | Not configured                          | Not configured          |        |       |
| U Defender Management                                                                                                    | Not configured                          | Not configured          |        |       |
| Stedr                                                                                                    | Not configured                          | Not configured          |        |       |
|                                                                                                    |                                         |                         |        |       |
|                                                                                                    |                                         |                         |        |       |
|                                                                                                    |                                         |                         |        |       |
|                                                                                                    |                                         |                         |        |       |
|                                                                                                    | Activate for < Any computer >           | Set to 'Not Configured' | Edit   |       |
|                                                                                                    |                                         | ОК                      | Cancel | Apply |
|                                                                                                    |                                         | OK                      | Canool | (PP0  |

- 5. Either activate the license for **<All computers>** or click the **Edit**... button and select specific AD computers, groups OUs where you want to deploy BitLocker Management.
- 6. Confirm your settings.

Warning: It is not possible to assign the Disk Protection and BitLocker Management license in one policy at the same time!

## 2 DriveLock Disk Protection

DriveLock Disk Protection is an integrated security and data encryption solution for hard disks that can be used with the following BIOS versions and operating systems:

- Legacy BIOS: Windows 7 SP1, Windows 8.1 and Windows 10, 32-bit/64-bit respectively
- UEFI BIOS: Windows 10 (64-bit only) or higher

DriveLock Disk Protection provides the following functions:

- Hard disk encryption
- Pre-boot authentication (PBA)
- Single sign-on or manual Windows authentication
- Emergency recovery of pre-boot users and token logins
- Emergency recovery and administration tools

#### 2.1 Policy settings

#### 2.1.1 Encryption certificates

The following certificates have to be created:

#### • Master Security Certificate (MSC):

The DLFDEMaster.cer and DLFDEMaster.pfx files produce a public/private key pair. DLFDEMaster.pfx is used to decrypt the hard disks. It has to be secret, stored securely, and available only to those who need to perform emergency recovery. DLFDEMaster.cer is the public key component of the master certificate (MSC) and is automatically used for each installation.

#### • Recovery Support Certificate (RSC):

The DLFDERecovery.cer and DLFDERecovery.pfx files produce a public/private key pair.

DLFDERecovery.pfx is used for the emergency logon procedure. It should be secret, stored securely, and available only to those who perform password recovery (e.g., Help Desk / Support).

DLFDERecovery.cer is the public key component of the recovery certificate (RSC) and is automatically used for each installation.

Note: Make sure that these files are saved in a safe place along with the password, as they will be used for emergency logon and data recovery. Recovery without this data is not possible.

Once the encryption certificates have been created, the DriveLock Management Console displays the time and date when they were created:

| 📑 TinaTest - Zentral gespeicherte DriveLock-Richtlinie | File name         |   | Size            |   | Date                |   | Comment                                               |   |
|--------------------------------------------------------|-------------------|---|-----------------|---|---------------------|---|-------------------------------------------------------|---|
| ✓ ♂ Global configuration                               | Enter text here   | Y | Enter text here | 7 | Enter text here     | 7 | Enter text here                                       | 7 |
| § Settings                                             | DLFdeMaster.cer   | _ | 1,31 KB         | _ | 22.11.2021 13:57:56 | _ | DriveLock Disk Protection emergency logon certificate |   |
| Server connections                                     | DLFdeRecovery.cer |   | 1,31 KB         |   | 22.11.2021 13:57:58 |   | DriveLock Disk Protection recovery certificate        |   |
| Trusted certificates                                   |                   |   |                 |   |                     |   |                                                       |   |
| File storage                                           |                   |   |                 |   |                     |   |                                                       |   |
|                                                        | I                 |   |                 |   |                     |   |                                                       |   |

The certificates are also stored in the private certificate store of the current user:

| 🖀 certmgr - [Certificates - Current U | ser\Personal\Certificates]    |                               |                 |                     |               |   |                      |
|---------------------------------------|-------------------------------|-------------------------------|-----------------|---------------------|---------------|---|----------------------|
| File Action View Help                 |                               |                               |                 |                     |               |   |                      |
| 🗢 🔿 🙋 📅 🖌 🖌 🖬                         |                               |                               |                 |                     |               |   |                      |
| Certificates - Current User           | Issued To                     | Issued By                     | Expiration Date | Intended Purposes   | Friendly Name | S | Certificate Template |
| V Personal                            | ProtectDrive Recovery Support | ProtectDrive Recovery Support | 22.11.2051      | 1.2.840.113556.1.80 | <none></none> |   | DL Recovery Support  |
| Certificates                          | ProtectDrive Master Security  | ProtectDrive Master Security  | 22.11.2051      | 1.2.840.113556.1.80 | <none></none> |   | DL Master Security   |
|                                       |                               |                               |                 |                     |               |   |                      |

#### 2.1.1.1 Generate encryption certificates

First, the central certificates must be generated, which are required for all recovery mechanisms. You can back them up on a smart card, for example, in addition to the options offered by DriveLock.

Please do the following:

- 1. In the Policy Editor, open the **Encryption** node.
- Depending on which view you have selected, either go to the DriveLock Disk Protection section from the Taskpad view and select Generate master certificates... here. Or you can select the Encryption certificates option directly in the DriveLock Disk Protection sub-node.
- 3. In the dialog, click the Generate certificates... button. Then follow the instructions here from step 3.
- Warning: Once the certificates have been generated and Disk Protection has been installed on the client computers, you must not create any new certificates, as this will overwrite the old ones making them unusable for recovery.

#### 2.1.1.2 Recovery key

The recovery keys consist of the following files:

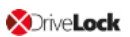

#### • Recovery.env - Envelope file for emergency logon

DriveLock Disk Protection creates the envelope file and sends it to the location you configured immediately after the Agent has finished installing DriveLock Disk Protection on a client computer. The ZIP file containing the EFS recovery files is created and copied only after all drives have been fully encrypted.

# • DiskKeyBackup.zip - This ZIP file contains the EFS recovery file for the data recovery procedure.

The recovery files should be stored either on the DriveLock Enterprise Server or a central file share. Additionally, the files can be stored locally on the computer, but this is not recommended for security and recovery reasons.

If the files are stored on a central file share, the file names are as follows: <computer>.envelope.env and <computer>.backup.zip

Note: Each client computer has its own corresponding envelope file that must be used for the emergency logon. If you have configured Disk Protection to automatically place the file on a central file share, the file name starts with the name of the client computer (e.g. DE2319WX.Envelope.env).

#### 2.1.2 User-related agent settings

By default, DriveLock Agent users are notified of the installation of or encryption with Disk Protection and their client computer is restarted after 30 seconds. You can change these settings if necessary.

#### Agent settings tab

On this tab you can decide whether notifications are displayed or not, and you can also choose when they appear in the notification area: during configuration, during encryption and/or before installing updates.

The **Display user information / confirm computer restarts** option and the four options below it are enabled by default.

Select the **Do not restart computer (wait until manual restart)** option if you want to control it yourself. This allows you to start your own installation script, for example, with a shell command after the installation.

Two options are available:

• **Run as the currently logged on user**: The script runs with the rights of the user who is currently logged on. Normally it would run under the local system account.

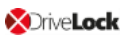

• Run also after uninstall: The script runs during installation and uninstallation.

#### Appearance tab

On this tab you specify how Disk Protection or the DriveLock PBA is displayed to end users.

| Properties                                                                                                    | ?                  | $\times$ |
|----------------------------------------------------------------------------------------------------|--------------------|----------|
| Agent settings Appearance Options                                                                                                    |                    |          |
| Use built-in background image                                                                                                    |                    |          |
| Use custom background image                                                                                                    |                    |          |
|                                                                                                    |                    |          |
| <ul> <li>Enable On-Screen-Keyboard in pre-boot authentication</li> <li>Disable USB support in pre-boot authentication (faster support)</li> <li>Disable USB 3.0 support in pre-boot authentication</li> <li>✓ Display "Show password" in pre-boot authentication</li> <li>Show pre-boot user information message</li> </ul> | ı<br>boot, no Smar | tcard    |
|                                                                                                    |                    | ^        |
|                                                                                                    |                    | ~        |
| Use 16-bit pre-boot authentication on BIOS computers                                                                                                    |                    |          |
| OK Cance                                                                                                    | Ap                 | ply      |

- **Use built-in background image**: Disk Protection comes with ready-made images from which you can select the image you want to use for pre-boot authentication.
- **Use custom background image**: you select the file from the policy's file storage or from the file system, format PNG, maximum 32 MB, optimal resolution 1024x768.
- **On-screen keyboard**: With the help of a virtual keyboard, user entries can be made even without an existing real keyboard
- **USB support**: If this is deactivated, the PBA can be loaded faster. Note that the USB interface will not work with devices such as a mouse or smartcard reader.
- USB 3.0 support: This option disables the support of USB 3.0 devices within the PBA
- **Show password**: This can be used to prevent an entered password from being displayed in plain text. This option is set by default.

- **Show pre-boot information message**: Enter your own user information in the text field, which is then displayed within the PBA, e.g. notes on use or contact persons
- The option Use 16-bit pre-boot authentication on BIOS computers is only possible if you still have BIOS computers in use. The 16-bit PBA is no longer supported for DriveLock pre-boot authentication under UEFI systems.

#### **Options tab**

**Show DriveLock Disk Protection logon messages**: Select this option if you want the preboot authentication logon information to be displayed in the client computer's notification panel after logging in to Windows.

A message with detailed information pops up on the client computer.

Mote: The other options in this dialog are only relevant for BIOS systems.

#### 2.1.3 Hard disk encryption settings

The following settings are available in this dialog.

#### On the General tab:

- Here you can enable Disk Protection encryption by selecting the **Encrypt local disks on agent computers** option.
- AES is preset as **Encryption algorithm**; you can use it as such.
- With **Configure encryption settings per drive** you can specify the encryption for each drive separately. The default setting is to encrypt all local hard disks.
- If you select Enable FIPS compliant encryption library, the FIPS library will be used. Performance is better if you do not select this option; a CC EAL-2 certified non-FIPS library automatically uses AES NI (Intel® Advanced Encryption Standard (AES) Instructions Set) hardware support if the client supports it.
- To display a warning to all users indicating incomplete disk encryption, you can enable the **Display warning when disks are not fully encrypted** option.
- Enable the **Encrypt only if pre-boot login succeeded at least once** option to delay the encryption of the disks until a user has successfully logged in to pre-boot authentication once and has thus been stored in the user database of the PBA.
- If you want to delay decryption for some time, specify the number of days with the On configuration changes, delay decryption by x days setting. This may be useful so

that the client computers and their users can be properly prepared for decryption. The default value is **3** days. This value provides additional protection against misconfiguration. If you want to perform decryption immediately, change the setting to 0 days.

#### On the **Recovery** tab:

Here you specify where to store the DriveLock Agent recovery keys for the challenge response procedure.

#### 2.1.4 Pre-boot authentication settings

#### 2.1.4.1 General

In the **Pre-boot authentication settings**, you can enable the pre-boot authentication for DriveLock agents that are protected with Disk Protection.

On the **General** tab, select the **Enable pre-boot authentication** option.

| Properties                       |                                     |                                            |                            |                          | ?                | $\times$       |
|----------------------------------|-------------------------------------|--------------------------------------------|----------------------------|--------------------------|------------------|----------------|
| Emergency<br>General             | logon<br>User sj                    | Network pre-bo<br>ynchronization           | oot (BIOS)<br>Users        | Network pre<br>Self-wipe | e-boot (<br>User | UEFI)<br>-wipe |
| Enable p                         | re-boot a<br>le Single<br>cation me | uthentication –<br>Sign-on for Wind        | dows<br>Windo              | ows Prebo                | oot              | _              |
| Local us<br>Domain u<br>Domain u | er acces<br>user acc<br>user acc    | s<br>ess (with passwor<br>ess (with token) |                            |                          | ]<br>]<br>]      |                |
| Options                          | equire to                           | ken PIN on Wind                            | lows logon                 |                          |                  | _              |
| Maximun<br>Lockout               | n number<br>period in               | of failed logons l<br>minutes              | oefore locko               | ut 3<br>30               | ▲<br>▼<br>▲      |                |
| Days bef                         | fore certi<br>t failed lo           | ficate expiration to                       | o display ale<br>all users | rt 30                    | •                |                |
|                                  |                                     | 0                                          | к                          | Cancel                   | Ap               | ply            |

To access a system protected by Disk Protection, authentication is required at both the preboot authentication level and the Windows access level. In single sign-on mode, an end user only needs to log in once for both levels (pre-boot and Windows). That's why the option **Enable single sign-on for Windows** is set by default.

A combination of local users, domain users (with password) and domain users (with token) are available to the user for pre-boot and Windows authentication. Here, too, the top two options are set by default.

- Local user access: This default method allows local Windows users to authenticate to the system using their local Windows user name, password, and local system name.
- **Domain user access (with password)**: This method allows Windows domain users to authenticate to the system using their Windows domain username, password, and domain name.
- **Domain user access (with token)**: This method allows Windows domain users to use a smartcard / token and PIN for authentication.
- **Enable logon using "password token"**: This method allows pre-boot authentication for a password token user. If you select this option, you have to select at least one Windows authentication method.

Note: Make sure there is a valid token for both PBA and Windows logon (unlock) before configuring Disk Protection for token access only.

- **Count failed logins globally for all users** is preset and causes failed attempts to be counted up regardless of the specified user.
  - Note: After a certain number of failed logins, a user can be locked out for a certain amount of time to protect the system from a brute force attack using automated login scripts. Adjust the values to match your organization's security policy.
- If you use certificates for authentication you can also configure how many days before the expiration of a certificate DriveLock Disk Protection notifies the user of the upcoming expiration.

Once a policy with this setting takes effect on the DriveLock Agent, the PBA is enabled there and the end user is presented with the following dialog:

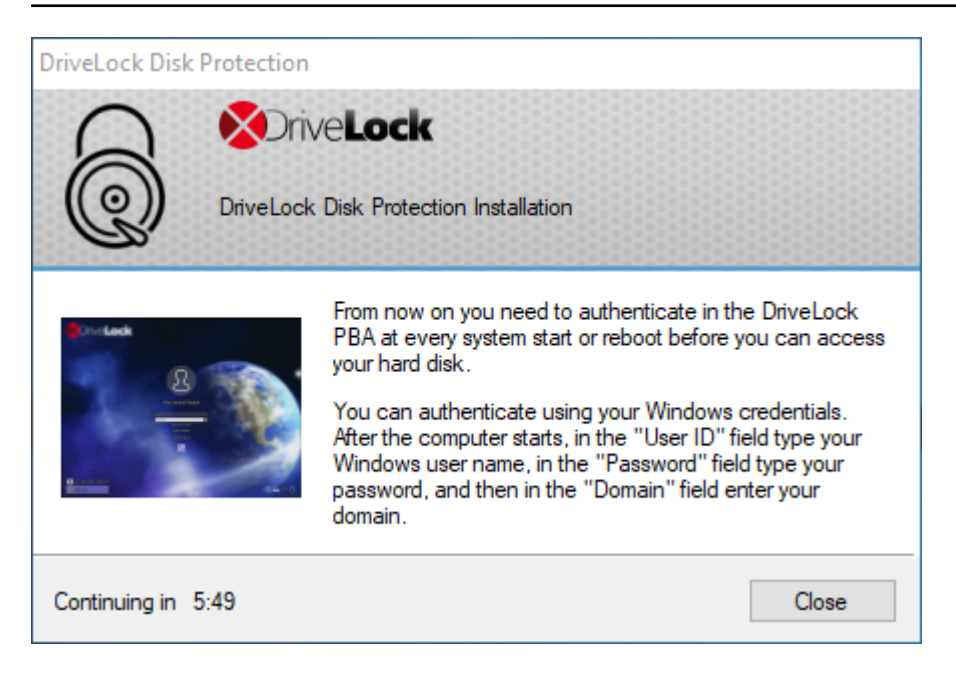

#### 2.1.4.2 Network Pre-Boot (BIOS)

For some legacy BIOS systems, Disk Protection provides network-capable pre-boot authentication that can automatically detect whether a computer is part of a pre-defined corporate network and deactivates logon to the PBA (auto-boot).

This functionality is only available for some systems and can only be activated with the appropriate assistance of a DriveLock Professional Service Team member.

#### 2.2 Decryption

Disk decryption may start for the following reasons:

- The **Encrypt local disks on agent computers** option is disabled within the policy (see below)
- The assignment of the policy containing the disk protection settings is removed or disabled
- The Disk Protection license option within an assigned policy is removed
- Note: You can monitor the decryption process, just like the encryption process, in the DriveLock Operations Center (DOC).

#### To start decrypting encrypted drives, proceed as follows:

- 1. Open the corresponding Disk Protection policy.
- 2. Open the General tab in the Harddisk encryption settings dialog.

- 3. Uncheck the Encrypt local hard disks on Agent computers option.
- 4. If you want to perform decryption immediately, change the **On configuration changes, delay decryption by x days** setting to 0 days.
- 5. Confirm your setting.
- 6. Decryption will be carried out on the DriveLock Agent with the corresponding messages.

#### 2.3 Override policy settings (Disk Protection)

If you want to make changes to Disk Protection configuration only on very specific computers (e.g. uninstall Disk Protection, decrypt hard disks), the setting can be overridden specifically for an individual agent, regardless of the central configuration.

You can achieve this with the help of the remote agent control. First connect to a DriveLock agent and select **DriveLock Disk Protection properties** from the context menu.

| Encryption Properties               | ? ×                                                                |
|-------------------------------------|--------------------------------------------------------------------|
| General Users                       |                                                                    |
| DriveLock Disk Protection<br>Status | Encrypted<br>Pre-boot authentication not active                    |
| Installed Version                   |                                                                    |
| Recovery key status                 | Envelope: Created and uploaded<br>Key backup: Created and uploaded |
| Manual reconfiguration              | Active<br>Install, encrypt, disable PBA                            |
| Drive encryption status             |                                                                    |
| Drive Size                          | Encryption state                                                   |
|                                     | Fully encrypted                                                    |
|                                     |                                                                    |
| Re-upl                              | oad recovery keys Reconfigure Agent                                |
|                                     | OK Cancel                                                          |

Click Reconfigure agent.

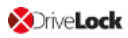

| Reconfigure DriveLock Disk Protection settings in your company policy on Agents. This replaces the settings configured here with the company policy that settings in your company policy that settings in your company policy that settings in the policy settings in the policy setting |                                                                                                    |
|----------------------------------------------------------------------------------------------------|----------------------------------------------------------------------------------------------------|
| You can override DriveLock Disk Protection settings in your company policy that is applied to the Agent computer.         Override policy settings         Override general deployment settings         Install DriveLock Disk Protection         Enable pre-boot authentication         Encrypt local hard disks         Pre-boot authentication settings         Install DriveLock Disk Protection         Enable pre-boot authentication         Encrypt local hard disks         Pre-boot authentication settings         Installe DriveLock Disk Protection         Disable 32-bit pre-boot authentication         Enable On-Screen-Keyboard in pre-boot authentication         Disable USB support in pre-boot authentication         Override authentication methods         Vindows       Preboot         Local user access       One         Domain user access (with password)       One         Domain user access (with token)       One         Domain user access methods       Require token PIN on Windows logon         Override emergency logon with user name       Single Sign-on after emergency logon         Allow emergency logon without user name       Allow emergency logon for token users                                                                                                    | Reconfigure DriveLock Disk Protection                                                                                                    |
| Override policy settings         Override general deployment settings         Install DriveLock Disk Protection         Enable pre-boot authentication         Encrypt local hard disks         Pre-boot authentication settings         Disable 32-bit pre-boot authentication         Enable On-Screen-Keyboard in pre-boot authentication         Disable USB support in pre-boot authentication         Override authentication methods         Windows       Preboot         Local user access                                                                                                    | You can ovenide DriveLock Disk Protection settings in your company policy or<br>Agents. This replaces the settings configured here with the company policy that<br>is applied to the Agent computer.            |
| Pre-boot authentication         Image: Disable 32-bit pre-boot authentication         Image: Disable On-Screen-Keyboard in pre-boot authentication         Image: Disable USB support in pre-boot authentication         Image: Disable USB support access (with password)       Image: Disable USB Domain user access (with token)         Image: Disable logon using "password tokens"       Image: Disable Domain user access methods         Image: Disable USB Support after emergency logon       Image: Disable Disable Domain user access (Disable USB Domain user name)         Image: Disable USB Support Image: Disable Disable Disable Disable Disable Disable Disable Dis                                                                                                    | <ul> <li>Override policy settings</li> <li>Override general deployment settings</li> <li>Install DriveLock Disk Protection</li> <li>Enable pre-boot authentication</li> <li>Encrypt local hard disks</li> </ul> |
| Windows       Preboot         Local user access                                                                                                    | Pre-boot authentication settings  Disable 32-bit pre-boot authentication  Enable On-Screen-Keyboard in pre-boot authentication  Disable USB support in pre-boot authentication  Override authentication methods |
| Local user access                                                                                                    |                                                                                                    |
| Override emergency access methods  Allow emergency logon with user name Single Sign-on after emergency logon Allow emergency logon without user name Allow emergency logon for token users  OK Cancel                                                                                                    | Windows Preboot                                                                                                    |
| <ul> <li>Allow emergency logon with user name</li> <li>Single Sign-on after emergency logon</li> <li>Allow emergency logon without user name</li> <li>Allow emergency logon for token users</li> </ul> OK Cancel                                                                                                    | Vindows       Preboot         Local user access                                                                                                    |
| OK Cancel                                                                                                    | Vindows       Preboot         Local user access                                                                                                    |
|                                                                                                    | Vindows       Preboot         Local user access                                                                                                    |

Activate **Override policy** to configure computer-specific settings in deviation from the central policy. The selected settings apply only to the currently connected computer.

You can see which users are stored in the computer's PBA on the **Users** tab. You can add or delete individual users here.

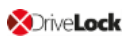

### 3 DriveLock BitLocker Management

DriveLock BitLocker Management offers you a number of advantages when compared to the native Microsoft BitLocker solution:

- Manage encryption with BitLocker technology from a central location
- Keep track of all client computers whose hard disks are encrypted with BitLocker
- Easily integrate native BitLocker environments in DriveLock BitLocker Management
- Use smartcard and token in addition to common BitLocker authentication methods
- Monitor the encryption and decryption states of individual client computers in the DriveLock Control Center
- Manage BitLocker recovery keys securely from a central location
- Quickly decommission devices when they are lost or stolen in case they are re-connected to the network
- Prevent unauthorized access in the case of decommissioned or recycled terminal equipment
- DriveLock pre-boot authentication for BitLocker allows you to unlock the system partition using your Windows login. This eliminates the need to enter the computer-specific BitLocker password.

#### 3.1 General information

BitLocker Management helps you manage the encryption with BitLocker on client computers across your network from a central location.

Once you have licensed BitLocker Management, saved the policy, and reopened it, the new BitLocker Management sub-node appears in the corresponding policy in the **Encryption** node. Open the new subnode to specify the settings for encryption, installation and authen-tication and to generate the encryption certificates.

Mote: If you are using BitLocker Management for the first time, start by creating the certificates.

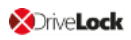

| TinaTest - Centrally stored DriveLock policy | Setting                               | Value                             |
|----------------------------------------------|---------------------------------------|-----------------------------------|
| > 💣 Global configuration                     | Enter text here                       | 'Enter text here                  |
| > X EDR                                      | Encryption certificates               | Certificates created: Never       |
| > @ Drives                                   | Wer related agent settings            | Install BitLocker Management      |
| > 🙁 Devices                                  | Pre-boot authentication settings      | BitLocker pre-boot authentication |
| >                                            | A Harddisk encryption settings        | Not configured                    |
| > [6] Applications                           | Allow local PBA configuration changes | Not configured (Enabled)          |
| © Encryption     © Settings                  | Load SmartCard drivers in PBA         | Not configured (Disabled)         |
| DriveLock Disk Protection                    | Select PBA keyboard driver            | Not configured (Standard UEFI dri |
| BitLocker Management                         |                                       |                                   |
| ✓ ☐ BitLocker To Go                          |                                       |                                   |
| Settings                                     |                                       |                                   |
| R Encrypted drive recovery                   |                                       |                                   |
| Enforce encryption                           |                                       |                                   |

#### **3.1.1 System Requirements**

Note: For information on general system requirements (hardware and operating system requirements), see the latest Release Notes at DriveLock Online Help.

Warning: In some cases, it may be necessary to prepare the hard disk with the boot partition prior to using it with BitLocker. In this case, please perform the following steps:

Check the status using "manage-bde -status c:"

If the following error message pops up, "ERROR: The volume C: could not be opened by BitLocker. This may be because the volume does not exist, or because it is not a valid BitLocker volume." make sure to prepare the hard disk. See https://docs.microsoft.com/de-de/windows-server/administration/windowscommands/bdehdcfg. In an admin command line, you can prepare it by using "bdehdcfg.exe -target default" or "bdehdcfg.exe -target default -restart -quiet" (without prompting for scripting)

#### DriveLock BitLocker Management supports the following operating systems:

- Windows 7
  - Starting with Windows 7 SP1 (version 6.1.7601)
  - only 64 bit operating system
  - only Ultimate and Enterprise Editions
  - an existing Trusted Platform Module (TPM chip or vTPM) is mandatory
- Windows 8
  - starting with Windows 8.1, Update 1 (version 6.3.9600)
  - 32 bit and 64 bit operating systems
  - only Professional and Enterprise Editions
  - no TPM required (recommended for security reasons)

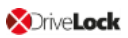

#### • Windows 10 and higher

- starting with Windows 10 1607 (version 10.0.14393)
- 32 bit and 64 bit operating systems
- only Professional, Enterprise and Education Editions
- no TPM required (recommended for security reasons)

Warning: Please note that the BitLocker feature for server operating systems is not installed by default.

## DriveLock PreBoot Authentication (DriveLock PBA) for Bitlocker only supports the following operating systems:

- Windows 10 and higher
  - UEFI firmware required
  - 64 bit operating systems
  - only Professional, Enterprise and Education Editions
  - no TPM required (recommended for security reasons)

#### 3.1.2 Algorithms for DriveLock BitLocker Management

BitLocker Management uses the following algorithms for hard disk encryption, depending on the operating system used. The methods of the relevant previous versions are also supported. See System requirements.

| Operating system      | Algorithm                   |
|-----------------------|-----------------------------|
|                       | • AES 128 bit with diffuser |
|                       | • AES 256 bit with diffuser |
| Windows 7             | • AES 128 bit               |
|                       | • AES 256 bit               |
|                       |                             |
|                       | • AES 128 bit               |
| Windows 8.1           | • AES 256 bit               |
|                       |                             |
|                       | • AFS XTS 128 bit           |
| Windows 10 and higher |                             |
|                       | • AES XIS 256 bit           |

Note: The default algorithm for data drives is AES 128 (this is the most compatible algorithm for almost all operating systems).

Note: Make sure to select the right algorithm. The above standard algorithms are the best choice in this case. When you integrate existing BitLocker environments, choosing the right one will affect how fast DriveLock can decrypt and re-encrypt the environment.

#### 3.2 Policy settings

#### **3.2.1 Encryption certificates**

To use BitLocker Management to encrypt hard drives, you first need encryption certificates. DriveLock requires these certificates for both encryption and recovery (to provide the recovery key and for a possible emergency logon).

DriveLock automatically adds the encryption certificates to the Windows Certificate Store where it also stores the passwords.

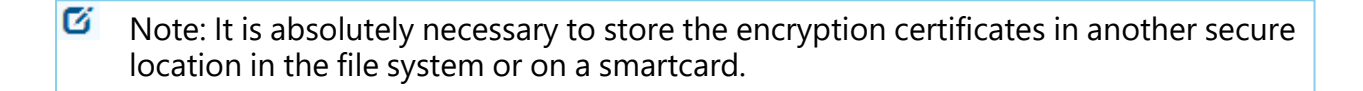

BitLocker encryption certificates consist of two parts, the actual certificate (see figure below **DLBiDataRecovery.cer**) and the private key (see figure below **DLBiDataRecovery.pfx**):

| 🔄 DLBIDataRecovery.cer | 04.12.2018 | Security Certificate          |
|------------------------|------------|-------------------------------|
| DLBIDataRecovery.pfx   | 04.12.2018 | Personal Information Exchange |

The certificate for emergency logon consists of the following parts:

| DLBIEmergencyLogon.cer | 04.12.2018 | Security Certificate          |
|------------------------|------------|-------------------------------|
| DLBIEmergencyLogon.pfx | 04.12.2018 | Personal Information Exchange |

Warning: Prevent these certificates from being overwritten, as they are required for the clients' system recovery.

When you create a new policy to use for controlling BitLocker Management (BitLocker policy), always generate new certificates first. Proceed as described in chapter Creating encryption certificates for BitLocker Management.

#### 3.2.1.1 Create encryption certificates

#### Please do the following:

1. When you are finished creating the BitLocker policy and licensing BitLocker Management, save and reopen the policy. Only then you will see the BitLocker Management sub-node. Note: A text message indicates that no encryption certificates have been generated yet:

- 2. Click the **Encryption certificates** option or open the link in the text message.
- 3. In the Encryption certificate Properties dialog, select the **Generate certificates** button.

You can import any existing certificates by clicking the **Manage certificates** button. If you do so, make sure that you do not overwrite any existing certificates because otherwise recovery will be impossible.

4. Follow the wizard and specify a **certificate backup location**. This can either be a folder in the file system or a smart card.

If a smartcard is used for storage, you will be prompted to enter the PIN for accessing the smartcard.

The option **Also save certificate in the database (for use in DOC)** is set by default so that you can access the certificates from DriveLock Operations Center (DOC).

Note: Please make sure that the appropriate security requirements regarding storage location and access are met.

5. In the next step, define the passwords for the private keys (see figure).

Note: In this dialog, you specify the password for both the emergency logon certificate and the recovery certificate.

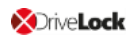

| Encryption Certificate Crea                                                                          | ition                                                                                                    | ×      |
|----------------------------------------------------------------------------------------------------|----------------------------------------------------------------------------------------------------|--------|
| Certificate protection<br>Type the password to                                                       | protect the private keys for the certificate.                                                                                                    |        |
| Private keys for the<br>Passwords are not<br>need the password<br>and recovery.<br>Please save these | e certificates are protected by passwords.<br>stored as part of the DriveLock policy. You will<br>ds to access private keys for emergency logon<br>passwords in a secure location. |        |
| Emergency logon certif                                                                               | icate password                                                                                                    |        |
| Password                                                                                             | •••••                                                                                                    |        |
| Confirm password                                                                                     | •••••                                                                                                    |        |
| Recovery certificate pa                                                                              | assword                                                                                                    |        |
| Password                                                                                             | •••••                                                                                                    |        |
| Confirm password                                                                                     | ••••••                                                                                                    |        |
|                                                                                                    | ·]                                                                                                    |        |
|                                                                                                    | < Back Next > (                                                                                                    | Cancel |

6. Next, DriveLock generates the encryption certificates in the location you specified.

#### 3.2.2 User-related agent settings

When BitLocker Management or the DriveLock PBA for BitLocker is installed on a DriveLock agent, the users are informed by default and their client computer is restarted after 30 seconds after the installation. You can change these settings if necessary.

#### Agent settings tab

| Wer related agent settings                                                                                                    |                             | Not co | nfigured                                     |
|----------------------------------------------------------------------------------------------------|-----------------------------|--------|----------------------------------------------|
| Properties                                                                                                    | ?                           | ×      | hfigured                                     |
| Properties         Agent settings       Options         Display user information / confirm computer restarts         Display notification area icon while configuring the comp         Display notification area icon while encrypting local hard         Display user information before installing updates         Automatically confirm all message boxes after         6 | ?<br>uter<br>disks<br>➡ mir | nutes  | nfigured<br>nfigured<br>nfigured<br>nfigured |
| Behavior on restart                                                                                                    |                             |        |                                              |
| Do not restart the computer (wait until manual restart)                                                                                                    |                             |        |                                              |
| Run program after installation is finished     Command line     Run as the currently logged-on user     Run also after uninstallation                                                                                                    |                             | ]      |                                              |
| OK Cancel                                                                                                    | Ą                           | pply   |                                              |

On this tab you can decide whether notifications are displayed or not, and you can also choose when they appear in the notification area: during configuration, during encryption and/or before installing updates.

Select the **Do not restart computer (wait until manual restart)** option if you want to control it yourself. This allows you to start your own installation script, for example, with a shell command after the installation.

Two options are available:

- **Run as the currently logged on user**: The script runs with the rights of the user who is currently logged on. Normally it would run under the local system account.
- Run also after uninstall: The script runs during installation and uninstallation.

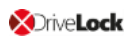

#### **Options tab**

**Show BitLocker Management logon messages**: Select this option if you want the preboot authentication information to appear in the notification area of the client computer after logon to Windows.

A message with detailed information will appear on the client computer (see figure):

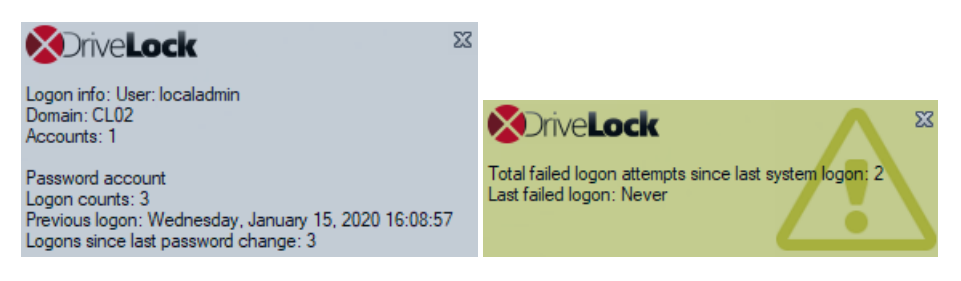

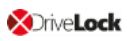

#### 3.2.3 Hard disk encryption settings

#### 3.2.3.1 The General tab

On this tab you set the values for encryption and decryption with BitLocker.

| Properties                                                                                                    |                   | ?                 | $\times$  |
|----------------------------------------------------------------------------------------------------|-------------------|-------------------|-----------|
| General Encryption protection Recovery                                                                                                    | Execution options | 3                 |           |
| Encrypt local hard disks on agent comput                                                                                                    | ters              |                   |           |
| Encryption algorithm priority (topmost has h                                                                                                    | nighest priority) |                   |           |
| AES (256 bit key length)<br>AES-XTS (256 bit key length)<br>AES (128 bit key length)<br>AES-XTS (128 bit key length)<br>AES-XTS (128 bit key length)<br>AES with Elephant diffuser (256 bit key len<br>AES with Elephant diffuser (128 bit key len<br>Hardware encryption | ngth)<br>ngth)    | Move u<br>Move do | ip<br>iwn |
| Configure algorithm separately for<br>each drive<br>Initial encryption                                                                                                    | Settings          |                   | _         |
| Encrypt only used disk space (fast initia                                                                                                    | al encryption)    |                   |           |
| Display waming when disks are not fully encrypted      Settings for native BitLocker     Manage native BitLocker environment     Keep existing BitLocker algorithms     Hide native BitLocker context menu entries                                                        |                   |                   |           |
| ОК                                                                                                    | Cancel            | Ap                | ply       |

The following options are available:

- 1. Encrypt local hard disks on Agent computers:
  - Select this option to start the **encryption** of the hard disks with BitLocker. Before you do so, make sure that all other encryption settings (see below) are specified.

Warning: As soon as you check this option and the policy has been assigned and updated on the client, the encryption process starts.

• To allow **decryption** (see detailed description in chapter decryption), uncheck the option and, if necessary, specify a delay in days.

Warning: Once you uncheck the option and do not specify a delay (and the policy is assigned and synchronized by the client), the decryption process will start.

#### 2. Encryption algorithm priority:

• The list of the different encryption methods is processed from top to bottom. Once BitLocker Management finds a suitable algorithm that can be applied to the client, it will use it for encryption.

Mote: We recommend placing the strongest algorithm at top level.

- You can also sort the algorithms manually according to your requirements.
- Hardware encryption algorithm:

This is a special algorithm some producers build in to their hard disks. If you want to use this algorithm, please move it to the top of the list.

• Example:

You may want to move the **AES with Elephant diffuser (128 or 256 bit key length)** entry up if you have many computers with Windows 7 systems to encrypt, so that this algorithm is preferred.

#### 3. Configure algorithm separately for each drive:

• Select the required encryption algorithm for the system drive and the data drives by clicking the **Settings** button or choose 'Not encrypted' if no encryption is required.

Note: Please ensure that the drive letter and system partition assignment is the same for all computers this BitLocker policy is assigned to.

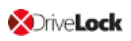

| Encryption per    | r drive                                              | ×      |
|-------------------|------------------------------------------------------|--------|
| Encryption settir | ngs for each local drives                            |        |
| Drive             | Encryption                                           | ^      |
| C:                | AES (256 bit key length)<br>AES (256 bit key length) |        |
| 💽 E:              | Not encrypted                                        |        |
| 💽 F:              | Not encrypted                                        |        |
| G:                | Not encrypted                                        |        |
| 🔄 H:              | Not encrypted                                        |        |
| 🔍 l:              | Not encrypted                                        |        |
| 💽 J:              | Not encrypted                                        |        |
| 🥵 K:              | Not encrypted                                        |        |
| 🔍 L:              | Not encrypted                                        |        |
| M·                | Not encrypted                                        | ×      |
| Change            | ОК                                                   | Cancel |

If you select the **Do not change encryption status** option, either the already existing algorithm will continue to be used or the drive will remain decrypted.

#### 4. Initial encryption

#### • Encrypt only used disk space (fast initial encryption)

- Select this option if you want to encrypt only the used disk space.
- Background:

With Windows 8, BitLocker introduced a feature that the hard disk does not have to be fully encrypted, but only the part where data is stored. Encryption is much faster for this reason.

• Issue:

Data that has been deleted from the hard disk and that is no longer visible in the Explorer may actually still exist and the original data can be accessed with special tools.

Note: We recommend that you only enable this option if you want to encrypt new hard disks, for example. Make sure that there is no old sensitive data on the hard disk. Likewise, this option is recommended for all SSDs.

#### • Display warning when disks are not fully encrypted

Each time the system is rebooted or the DriveLock Agent is restarted, the system checks whether all hard disks are already fully encrypted according to the settings. If this is not the case, the user is notified accordingly.

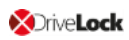

#### 5. Settings for native BitLocker

#### • Manage native BitLocker environment

Select this option if you want to manage existing (native) BitLocker environments with DriveLock BitLocker Management. Please refer to chapter Integrating existing BitLocker environments for more information.

Note: Once you select this option and assign the policy accordingly, a wizard opens on the client computers with native BitLocker-encrypted (and thus locked) data drives; this wizard prompts the user to take over the drives. This is where you must provide the passwords for the locked partitions before they can be taken over.

#### • Keep existing BitLocker algorithms

Partitions that are already encrypted with BitLocker but do not match the algorithm defined in the policy retain the existing algorithm. Re-encryption is no longer necessary with this option. Re-encryption is no longer necessary with this option.

#### Hide native BitLocker context menu entries

This option is enabled by default. It hides all BitLocker options in the Windows Start menu or in the Explorer so that the native BitLocker dialogs are not displayed. This limits the chance of accidentally encrypting a hard disk or a drive with BitLocker but without DriveLock.

#### 3.2.3.2 The Encryption protection tab

#### 1. Encrypt only if pre-boot logon succeeded at least once

This is a preventive measure that keeps encryption separate from the initial logon to the PBA. Encryption is delayed until the first logon is successful.

#### 2. Response to configuration changes

#### • Delay decryption by [x] days:

This setting delays the decryption for the specified number of days. This may be useful so that the client computers and their users can be properly prepared for decryption.

The default value is **3** days. This value provides additional protection against misconfiguration. If you want to perform decryption immediately, change the setting to 0 days.

#### • Do not decrypt:

D

This option is enabled by default. Its purpose is to prevent unintentional decryption of BitLocker encryption when the configuration is changed, for example, after DriveLock Agent updates, if group memberships are changed, or if the policy is no longer used by the DriveLock Agent.

Warning: Note that decryption is triggered only by disabling the **Encrypt local disks on agent computers** option described above. Decryption starts once the DriveLock Agent receives the configured policy with the mandatory decryption setting.

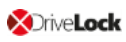

#### 3.2.3.3 The Recovery tab

On this tab you specify where the encrypted recovery data should be stored. These are the settings you need when you start the recovery process.

| Properties                                                                      | ?   | $\times$ |
|---------------------------------------------------------------------------------|-----|----------|
| General Encryption protection Recovery Execution option                         | IS  |          |
| Recovery key rotation                                                           |     |          |
| Maximum BitLocker recovery key age: 5 ays                                       |     |          |
| Recovery Disk Keys will be stored on                                            |     |          |
| DriveLock Enterprise Service                                                    |     |          |
| Server connections are configured under Global configurat<br>Server connections | ion |          |
| O File server (UNC path)                                                        |     | _        |
|                                                                                 |     |          |
| O Local folder on agent computers (not recommended)                             |     | _        |
|                                                                                 |     |          |
| Login to File server (UNC path)                                                 |     |          |
| User name                                                                       |     |          |
| Password                                                                        |     |          |
| Confirm password                                                                |     |          |
|                                                                                 |     |          |
| OK Cancel                                                                       | A   | oply     |

#### The following options are available:

#### **Recovery key rotation**

Use the **Maximum BitLocker recovery key age in days** setting to define the period for regular key rotation. This option ensures that the recovery key is replaced regularly. This prevents misuse of the recovery key. Here, the specification '1 day' refers to 24 hours. The recovery key is uploaded to DES immediately after the swap.

#### **DriveLock Enterprise Service**:

Select this option if you want to send the encrypted recovery data to the DriveLock Enterprise Service (DES).

#### File server (UNC path)

If you select this option, your encrypted recovery data is stored on a server, for example. When you select this option, you can specify a user name and password under the **Log in to file server** option.

#### Local folder on Agent computers (not recommended)

We recommend this option only if you store the key files on a secure storage medium (e.g. USB device) or move them to a secure location later.

#### 3.2.3.4 The Execution options tab

You can select options for starting and delaying encryption, and for forced encryption on this tab.

You can configure whether BitLocker encryption on the DriveLock Agent should start depending on certain events, or whether the user can delay the encryption. The objective is to disturb the user as little as possible and to keep the computer performance constant without compromising the protection provided by the encryption.

The **Start enforced encryption after x hours** option is available only if you have selected BitLocker PBA in the Pre-boot authentication settings and specified a password. If the user has not assigned their own password by the time the specified time expires, encryption will be performed using the specified password. The counting starts the moment when the password dialog is displayed for the first time.

With the option **Start encryption only in the following events:** you can specify conditions when encryption may start. For example, if you want to specify that encryption should start only on a client computer if no users are logged in, check the option as illustrated in the figure below:

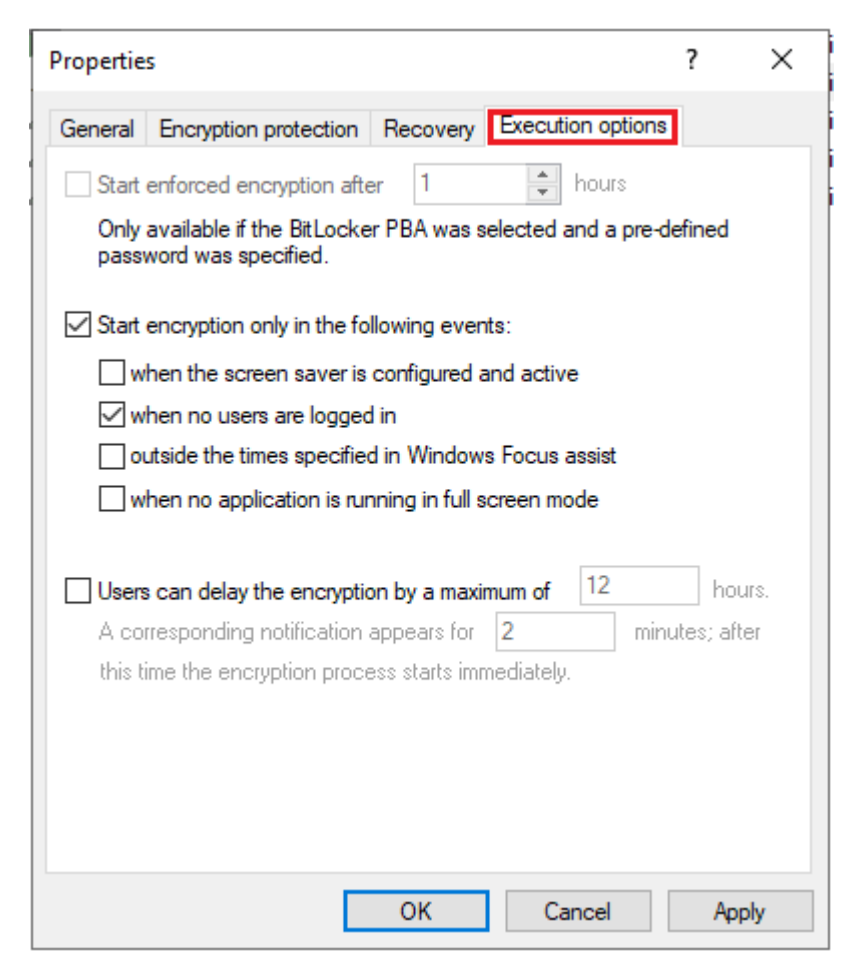

Note: When selecting the option when no application is running in full screen mode, make sure that the application is actually running in full screen mode and not just maximized. This option is particularly important when running CAD/CAM applications, for example.

In the lower section, you specify the maximum number of hours users are allowed to delay encryption. A value of up to 9000 hrs. is possible here. You also specify how long the delay notification is displayed to the user. Once this time has expired and the user has taken no action on their client computer, the encryption will start automatically. The same applies if no user is logged in.

Note: As soon as the user receives the delay notification, encryption will start and the protectors will be created automatically. Immediately after that, encryption is paused and then resumes once the user clicks Encrypt in the notification or the delay time expires (without user interaction). Then encryption continues. The system is already secure at that point and the user must already provide a password (or PIN in the case of TPM) when rebooting.

#### 3.2.4 Pre-boot authentication settings
## 3.2.4.1 Authentication type

Your choice of pre-boot authentication type (PBA) differs depending on whether the computers whose hard disks you want to encrypt contain a Trusted Platform Module (TPM) or not.

In the example below, the BitLocker pre-boot authentication is explicitly used. For information about DriveLock pre-boot authentication for BitLocker, refer to the corresponding chapter.

| Properties                                                                                                    |                                        |                                                                        |                                      |                             | ?                       | ×      |
|----------------------------------------------------------------------------------------------------|----------------------------------------|------------------------------------------------------------------------|--------------------------------------|-----------------------------|-------------------------|--------|
| Appearance                                                                                                    | User                                   | synchronization                                                        | User                                 | s                           | User-                   | vipe   |
| Emergency log                                                                                                    | on                                     | Self-wipe                                                              | Netwo                                | ork pre                     | -boot (UE               | EFI)   |
| Authentication                                                                                                    | type                                   | Password opt                                                           | ons                                  | Log                         | jon meth                | ods    |
| Pre-boot authentic                                                                                                    | ation type                             | e                                                                      |                                      |                             |                         |        |
| O No pre-boot au                                                                                                    | thenticat                              | ion                                                                    |                                      |                             |                         |        |
| BitLocker requ<br>computers. On<br>additional auth                                                                                                    | ires an a<br>ly the sys<br>entication  | ctive Trusted Platfo<br>stem partition will be<br>n required to boot t | encrypte<br>he comput                | e (TPN<br>d, then<br>ter.   | 1) on all<br>e is no    |        |
| BitLocker pre-b                                                                                                    | oot auth                               | entication 📒                                                           |                                      |                             |                         |        |
| The BitLocker<br>of this compute<br>provided in cas                                                                                                    | passwon<br>er must u<br>se of eme      | d is required to boo<br>se this password to<br>orgencies.              | t the clien<br>log in. A r           | t comp<br>ecove             | uter. All u<br>ryk eyis | lisers |
| O DriveLock pre-                                                                                                    | boot auth                              | nentication 🚫                                                          |                                      |                             |                         |        |
| User authentic<br>authenticate th<br>authentication                                                                                                    | ation is re<br>ne user, tl<br>can be u | equired to boot the<br>he user name and<br>ised. All emergency         | client com<br>password (<br>logon me | nputer.<br>or 2-fa<br>thods | To<br>ctor<br>are avail | able.  |
| The BitLocker PBA is used instead of the DriveLock PBA when there<br>is a BIOS system in place and/or no DriveLock PBA license available.                                             |                                        |                                                                        |                                      |                             |                         |        |
| Global options                                                                                                    |                                        |                                                                        |                                      |                             |                         |        |
| <ul> <li>Automatically unlock all data partitions</li> <li>Mitigate TPM security to eliminate repeated entry of a recovery key (e.g. in connection with a docking station)</li> </ul> |                                        |                                                                        |                                      |                             |                         |        |
|                                                                                                    |                                        | ОК                                                                     | Cano                                 | el                          | Ap                      | ply    |

#### The following options are available on the Authentication type tab:

- 1. Select the first option No pre-boot authentication,
  - if there is a TPM built in on the hard disks you want to encrypt. In this case, an additional authentication when booting the computer is not required.

Mote: The protector DriveLock uses is called TPM only.

- Here, BitLocker accesses a TPM which has to be activated first in BIOS.
- If you chose this option, you can close the dialog and continue because you do not need to specify a password on the next tab.
- 2. Select the second option BitLocker pre-boot authentication (see figure),
  - if there is no TPM built in on the hard disks you want to encrypt or if you are not sure whether it is active.
  - In this case, DriveLock uses the original Windows BitLocker PBA.
  - Open the **Password options** tab to specify a password or to select one of the other options.
    - Note: The options on this tab are only available if you have selected BitLocker pre-boot authentication as the authentication type. The other tabs are inactive because the corresponding options refer exclusively to the DriveLock pre-boot authentication type.
- 3. In both cases, we recommend checking the **Automatically unlock all data partitions** check box. With this option set, both the system partition and all data partitions are unlocked after authentication on the computers you assign the BitLocker policy to.
  - Note: Unlike Microsoft, DriveLock unlocks the data partitions automatically for all users of a computer. The unlocking process by DriveLock BitLocker Management works independently of the Windows Bitlocker functionality; this means, for example, that the call manage-bde -status still returns "Automatic Unlock: Disabled" for drives that DriveLock unlocks.
- 4. The Mitigate TPM security ... option can be used to customize the TPM platform validation. The option is useful, for example, when BitLocker-encrypted laptops keep requesting the recovery key as soon as the laptop is not connected to the docking station. The new option affects any pre-boot authentication type, as DriveLock uses TPMbased protection mechanisms as soon as TPM is available (TPM only, TPM/PIN, TPM/StartupKey). The option is disabled by default.

## 3.2.4.1.1 Option: DriveLock pre-boot authentication

Open the **Pre-boot authentication settings** and select **DriveLock pre-boot authentication** on the **Authentication type** tab.

Note: If this option is not available, verify that the DriveLock PBA option is correctly licensed and that you saved and reopened the policy after activating the license option.

| Properties                                          |                                     |                                                                           |                                                      | ?                              | ×                   |
|-----------------------------------------------------|-------------------------------------|---------------------------------------------------------------------------|------------------------------------------------------|--------------------------------|---------------------|
| Appearance                                          | Use                                 | er synchronization                                                        | Users                                                | User-v                         | wipe                |
| Emergency log                                       | Emergency logon Self-wipe Network p |                                                                           |                                                      | e-boot (UE                     | EFI)                |
| Authentication                                      | type                                | Password opt                                                              | ions Lo                                              | ogon meth                      | ods                 |
| Pre-boot authentic                                  | ation ty                            | ре                                                                        |                                                      |                                |                     |
| O No pre-boot au                                    | thentica                            | ation                                                                     |                                                      |                                |                     |
| BitLocker requ<br>computers. Or<br>additional auth  | ires an<br>ly the s<br>enticati     | active Trusted Platfo<br>ystem partition will be<br>on required to boot t | orm Module (TP<br>e encrypted, the<br>he computer.   | M) on all<br>ere is no         |                     |
| O Bit Locker pre-ł                                  | oot aut                             | hentication 📒                                                             |                                                      |                                |                     |
| The BitLocker<br>of this compute<br>provided in ca  | passwo<br>er must<br>se of en       | ord is required to boo<br>use this password to<br>nergencies.             | t the client com<br>log in. A recov                  | ıputer. All u<br>ery key is    | users               |
| DriveLock pre-                                      | boot au                             | thentication 🔀                                                            |                                                      |                                |                     |
| User authentic<br>authenticate th<br>authentication | ation is<br>ne user,<br>can be      | required to boot the<br>the user name and<br>used. All emergence          | client compute<br>password or 2-f<br>/ logon methods | r. To<br>actor<br>s are availa | able.               |
| ▲ The BitLo<br>is a BIOS                            | cker PE<br>system                   | BA is used instead of<br>in place and/or no [                             | the DriveLock<br>DriveLock PBA                       | PBA wher<br>license av         | n there<br>ailable. |
| Global options                                      |                                     |                                                                           |                                                      |                                |                     |
|                                                     | nlock a                             | II data partitions                                                        |                                                      |                                |                     |
| Mitigate TPM s<br>connection wit                    | ecurity<br>h a doc                  | to eliminate repeated<br>king station)                                    | d entry of a reco                                    | overykey(                      | e.g. in             |
|                                                     |                                     | ОК                                                                        | Cancel                                               | Ap                             | ply                 |

Warning: This option is only available for computers running Windows 10 and higher and UEFI firmware. We do not support server systems, older systems or systems with legacy BIOS.

Please note the following:

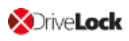

- If the client computer does not meet the requirements, the **BitLocker pre-boot authentication** option is automatically used.
- The **Automatically unlock all data partitions** option has no effect on DriveLock preboot authentication because data drives are generally unlocked automatically.

You cannot select any options on the **Password options** tab. If you want to configure settings on this tab (e.g., for computers where DriveLock pre-boot authentication cannot be used), you must temporarily enable the **BitLocker pre-boot authentication** option.

## 3.2.4.2 Password options

There are different options available:

| Properties                                                                                                    |                                                                                                    |                                                                                                    |                                                                           |           | ?          | ×    |
|----------------------------------------------------------------------------------------------------|----------------------------------------------------------------------------------------------------|----------------------------------------------------------------------------------------------------|---------------------------------------------------------------------------|-----------|------------|------|
| Appearance                                                                                                    | User                                                                                                    | r synchronization                                                                                                    | Use                                                                       | rs        | User-v     | vipe |
| Emergency log                                                                                                    | on                                                                                                    | Self-wipe                                                                                                    | Netw                                                                      | ork pre-b | oot (UE    | FI)  |
| Authentication                                                                                                    | type                                                                                                    | Password op                                                                                                    | tions                                                                     | Logo      | on metho   | ods  |
| Authentication Valid for:  BitL Predefined BitLoc Password Confim User cannot User cannot User must cl Maximum pa The user m Back up use Password m Allow onl Allow nur Minimum pas A valid pass | type<br>Locker pr<br>sker pass<br>change<br>hange pa<br>assword a<br>ust enter<br>er related<br>ust meet<br>y number<br>mbers an<br>asword le<br>word mus<br>lower ca | re-boot authentical<br>sword:<br>password<br>assword at first end<br>age: 0<br>r a password befor<br>recovery informati<br>the following requirs<br>d Latin based chain<br>ngth 8<br>st contain at least.<br>ase letters 1 | ions<br>cryption<br>days<br>re the encr<br>irements:<br>racters<br>charac | yption wi | ill start. |      |
| 1 🛓                                                                                                    | upper c                                                                                                    | ase letters 1                                                                                                    | ÷ spe                                                                     | cial char | acters     |      |
| ☐ Treat                                                                                                    | numbers                                                                                                    | as special charac                                                                                                    | ters                                                                      |           |            |      |
|                                                                                                    |                                                                                                    | ОК                                                                                                    | Can                                                                       | cel       | Ap         | ply  |

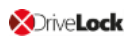

- 1. You specify a **BitLocker password** and select none of the other options in the in the top part of the dialog:
  - The encryption process starts when you activate it and/or assign the policy. The user of the client computer is allowed to change the password later or continues to use the password you specified.

Note: Please note that you are responsible for communicating the password to the users over a secure channel.

- 2. You check the **User cannot change password** box:
  - Please specify a fixed password which the user can never change. The initial encryption process starts automatically even without the user being logged on to the client computer, after you activate it and/or assign the policy.
  - As soon as the user starts the computer, the BitLocker password must be entered to unlock the encrypted hard disks.

Note: Please provide users with the appropriate password information over a secure channel.

- The password is entered independently of the encryption progress, i.e. as soon as encryption is started, the BitLocker password must be entered in the PBA.
- 3. You check the option User must change password at first encryption (see figure):
  - The user can specify a password, you do not enter a password here.
  - If required, you can define the requirements the user password must meet.
  - The encryption process starts as soon as the user specifies the password.
  - The password may be changed later.
  - With the **Maximum password age** setting, you specify the number of days after which the end user must change the password again.

The options below **Password must meet the following requirements:** provide precise criteria that a password assigned by the user must meet. The option is selected by default.

1. You can select the **Allow numbers only** option if all client computers are equipped with a TPM which means that 6 characters are allowed.

- Warning: If there is no TPM on client computers or non-system partitions need to be encrypted as well, the default is still at least 8 characters. (Microsoft default for passwords on data partitions).
- 2. The **Allow numbers and Latin based characters** option restricts the usage of allowed characters. Special characters can no longer be used with this setting. Please note the information in the BitLocker pre-boot authentication chapter.
- 3. With the **A valid password must contain at least...** options you define the number of letters, numbers and special characters:
  - The password must be between 8 and 20 characters long. A number below 8 or higher than 20 leads to an error message.
  - Define the minimum requirements (number of letters, number, special characters etc.).
  - If you select the **Treat numbers as special characters** option, numbers count as numbers and also as special characters. Please make sure that the numbers and special characters correspond.

## 3.2.4.3 Logon methods

The following options are available on this tab:

Select the **Enable Single Sign-on for Windows** option to require only a single logon to the client computer. The Windows login screen will no longer appear.

The following authentication methods are available:

- Local user access: This option is enabled by default. This method allows local Windows users to authenticate to the system using their local Windows user name, password, and local system name.
- **Domain user access (with password)**: This method allows Windows domain users to authenticate to the system using their Windows domain user name, password and domain name.

Warning: Users can only log on to the domain if the Windows and Pre-Boot options have been set.

• **Domain user access (with token)**: This method allows Windows domain users to authenticate themselves with a smartcard / token and PIN.

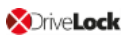

**Enable logon using password tokens**: This method allows the pre-boot authentication for a password token user. If you check this option, then you need to select at least one more Windows authentication.

Warning: Prior to configuring the DriveLock PBA for token access only, make sure that a valid token exists for both the PBA and the Windows logon (unlock).

Other options in the dialog:

- The **Maximum number of logins before lockout** option causes a user to be locked for a certain period of time after the specified number of failed logins to protect the system from a brute force attack with automatic logon scripts. Change the default values according to your corporate security policies.
- If you are using certificates for authentication, you can specify the number of days after which DriveLock alerts users before certificates expire.
- The **Count failed logons globally for all users** option is enabled by default. Instead of counting up failed attempts for a single user, the failed attempts counter is incremented independently of users.

#### 3.2.4.4 Appearance

On this tab you can define how the DriveLock PBA is displayed to users on their client computers.

- There are several **background images** to chose from. Choose one of them.
- You can also select your own **custom background image** by selecting one from the file system or the policy file storage.
- The **Show password** option allows the user to briefly view the entered password in plain text.
- If required, you can enter your own display test in the text box below the **Show pre-boot user information message** option.

## 3.3 Decryption

Decryption is triggered with a single setting that is specified in the **Harddisk encryption** settings on the **General** tab.

You can monitor the decryption process, just like the encryption process, in the DriveLock Operations Center (DOC).

The Event report (BitLocker events) also provides information on the decryption/encryption of individual computers.

#### 3.3.1 Decrypting encrypted drives

#### To start decrypting encrypted drives, proceed as follows:

- 1. Open the respective BitLocker policy.
- 2. Open the **General** tab in the **Harddisk encryption settings** dialog.
- 3. Uncheck the Encrypt local hard disks on Agent computers option.

| Properties                                                                                                    |    | ?                  | ×  |
|----------------------------------------------------------------------------------------------------|----|--------------------|----|
| General Encryption protection Recovery Execution option                                                                                                    | ns |                    |    |
| Encrypt local hard disks on agent computers                                                                                                    |    |                    |    |
| Encryption algorithm priority (topmost has highest priority)                                                                                                    |    |                    |    |
| AES-XTS (256 bit key length)<br>AES (256 bit key length)<br>AES-XTS (128 bit key length)<br>AES (128 bit key length)<br>AES with Elephant diffuser (256 bit key length)<br>AES with Elephant diffuser (128 bit key length)<br>Hardware encryption | Mo | love up<br>ove dow | 'n |
| Configure algorithm separately for<br>each drive                                                                                                    |    |                    |    |
| <ul> <li>Encrypt only used disk space (fast initial encryption)</li> <li>Display warning when disks are not fully encrypted</li> </ul>                                                                                                    |    |                    |    |
| Settings for native BitLocker                                                                                                    |    |                    |    |
| OK Cancel                                                                                                    |    | Appl               | у  |

4. On the **Encryption protection** tab, set a value for the **Delay decryption by** *x* days setting. The default value is **3**, which means that decryption starts after 3 days.

Depending on the value you enter, the decryption will be delayed by x days.

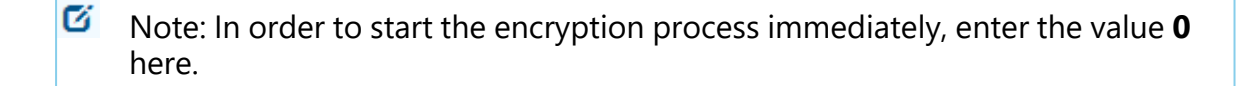

- 5. **Do not decrypt** is the default setting, which is intended to prevent unwanted decryption. It is deactivated as soon as you enter a value for the delay.
- 6. Click **OK** to confirm your settings.
- 7. The following message appears in the status bar of the client computer that is being decrypted.

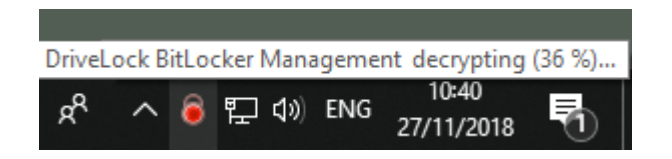

#### 3.4 Override policy settings (BitLocker)

To disable specific encryption settings on individual client computers, you can override the respective policy settings.

Warning: Note that the policy settings will not be re-enabled until you undo the reconfiguration.

Please do the following:

- 1. Open the **Agent remote control** in the **Operating** node of the DriveLock Management Console.
- 2. Select the DriveLock Agent you want to change the policy settings for.
- 3. From the context menu, select the menu item **Disk encryption properties...**.

Note: Please note that a connection between DES and DriveLock Agent must exist to display the encryption properties.

- 4. On the **General** tab you can see information about DriveLock Agent encryption. Click the **Reconfigure agent...** button.
- 5. If you select the **Override policy settings** option and keep the **Override general deployment settings** option checked (default), the DriveLock Agent will be

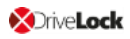

| decrypted immedia                  | tely and Bit            | Locker wi             | ll be disab         | led (see f                      | igure belov                                             | <i>N</i> ).                                       |                 |
|------------------------------------|-------------------------|-----------------------|---------------------|---------------------------------|---------------------------------------------------------|---------------------------------------------------|-----------------|
| DriveLock                          | Remote computer         | Logged-on user        | Last contact        | Drivel ock Versi                | Agent configuration                                     | Comment                                           |                 |
| Device Scanner                     |                         | DI SE\Ilear1          | 20.04.2020 16:59:45 | 20.1.0                          | Zentral gespeichert                                     |                                                   |                 |
| 🗗 Groups                           | DECEIENTOT              | DESE(USEI)            | 29.04.2020 10:30:43 | 20.1.0                          | zentral gespeichert                                     |                                                   |                 |
| ✓ Policies                         | ncryption Properties    |                       | ? ×                 | Reconfigure                     | BitLocker Management                                    |                                                   | ×               |
| Centrally stored policies          | Consel                  |                       |                     | V                               | de Dal - des Massacrat                                  |                                                   | P               |
| 📮 Computer-specific policy cus     | General Users           |                       |                     | You can over<br>agents. This re | nde BitLocker Management<br>eplaces the settings config | t settings in your comp<br>ured here with the con | noany policy on |
| 📑 Active Directory / Local comp    | Disk encryption status  | Encryption in progres | 35                  | is applied to th                | ne agent computer.                                      |                                                   |                 |
| Configuration files                |                         | Pre-boot authenticat  | ion not active      | Override p                      |                                                         |                                                   |                 |
| Policy assignments                 | Installed Version       | 20.1.0.28328          |                     | Override                        | e general deployment settin                             |                                                   |                 |
| DriveLock Enterprise Services [dls | Recovery key status     | Envelope: Not create  | ed                  |                                 | nat local bard dieke                                    | iga                                               |                 |
| > P DriveLock Cloud                |                         | Key backup: Not cre   | ated                |                                 | Do not decount in case of o                             | onfiguration changes                              |                 |
| > 👩 DriveLock File Protection      | Manual reconfiguration  | Not active            |                     |                                 | Do not decrypt in case of c                             | oninguration changes                              |                 |
| V Coperating                       |                         |                       |                     | Pre-boot a                      | uthentication settings                                  |                                                   |                 |
| Agent remote control               | Trusted Platform Module | Not present           |                     | Pre-                            | boot authentication type                                |                                                   |                 |
| Network pre-boot computers         | Drive enconstion status | Hot produit           |                     | 10                              | No pre-boot authentication                              |                                                   |                 |
| ≪4 Shadowed files                  | Drive encryption status | -                     | _                   | ) 🗌 🔍 🖲 E                       | BitLocker Pre-Boot Authenti                             | ication                                           |                 |
|                                    | Drive Size              | Encryption state      | Protection          | 0                               | DriveLock Pre-Boot Authent                              | tication                                          |                 |
|                                    | C: 24,4 GB              | Not encrypted         |                     | Overrid                         | e authentication methode                                |                                                   |                 |
|                                    |                         |                       |                     | Goveind                         | e autrentication metrious                               | Windows                                           | Preboot         |
|                                    |                         |                       |                     | Local u                         | ser access                                              |                                                   |                 |
|                                    |                         |                       |                     | Domain                          | user access (with passwo                                | rd) 📃                                             |                 |
|                                    | 1                       |                       |                     | Domain                          | user access (with token)                                |                                                   |                 |
|                                    |                         |                       | ,                   | Ena                             | ble logon using "password                               | tokens"                                           |                 |
|                                    | Re-uplo                 | ad recovery keys      | Reconfigure agent   |                                 | Require token PIN on Wind                               | dows logon                                        |                 |
| -                                  |                         |                       |                     | Overrid                         | e emergency access metho                                | ods                                               |                 |
|                                    |                         |                       | OK Cancel           | Allor                           | w emergency logon with us                               | ername                                            |                 |
|                                    |                         |                       |                     |                                 | Single Sign-on after emerge                             | ency logon                                        |                 |
|                                    |                         |                       |                     | Allor                           | w emergency logon without                               | t user name                                       |                 |
|                                    |                         |                       |                     | Allor                           | w emergency logon for toke                              | en users                                          |                 |
|                                    |                         |                       |                     |                                 |                                                         |                                                   |                 |
|                                    |                         |                       |                     |                                 |                                                         |                                                   |                 |
|                                    |                         |                       |                     |                                 |                                                         | OK                                                | Cancel          |
|                                    |                         |                       |                     |                                 |                                                         | OR                                                | Cancer          |

- 6. By checking the **Encrypt local hard disks** option, the encryption settings from the policy (e.g. algorithm or fast encryption) are applied.
- 7. If you select the **Do not decrypt in case of configuration changes** option, the corresponding policy option (Do not decrypt) is overwritten.
- 8. If you click **OK** now, your settings will be applied to the selected client computer with immediate effect.

## 3.5 Sample configuration

Please find below a sample configuration for encryption involving the user entering a password on the client computer.

To quickly and easily encrypt the drives on your client computers, follow the instructions below in the specified order.

This sample process starts with licensing DriveLock BitLocker Management and ends with encrypting the hard drives on the client computers.

Mote: For more information on the individual steps, see the cross-references.

- Create a new policy or use an existing one.
   In this document, the policy is referred to as the 'BitLocker Policy'.
- 2. Enter the appropriate licenses in the policy and license all computers.
- 3. In the policy, open the **Encryption** node and select **Hard disk encryption** in the **BitLocker Management** sub-node. Read more here.
- 4. First, create the encryption certificates.
- 5. Open the Deployment settings and specify the notifications you want the user to get.
- 6. Next, specify the Pre-boot authentication settings.
  - On the Authentication type tab, select BitLocker pre-boot authentication. Check the Automatically unlock all data partitions box.
  - On the **Password options** tab, select the **User must change password** option and specify the complexity requirements you want for the password.

Apply your changes by clicking OK.

- 7. Specify the following in the Hard disk encryption settings:
  - Open the **General** tab.
    - 1. First of all, check the **Encrypt local hard disks on Agent computers** option.
    - 2. Then set the entry **AES-XTS (256 bit key length)** to the highest position in the encryption algorithm priority.
    - 3. Optionally check the **Configure encryption settings per drive** box and select the encryption algorithm mentioned above for the drives C: and the

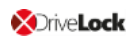

expected data drives via the **Settings** button. You can also specify **Not encrypted** if you do not require encryption.

- 4. Click **OK** to close the dialog.
- 5. In the Initial encryption section, check the **Encrypt only used disk space** (fast initial encryption) option; in the Initial protection section, select '0' for the number of days the decryption will be delayed.
- Next, open the **Recovery** tab and select the first option **DriveLock Enterprise** Service.

Click **OK** to close the dialog.

- 8. Save and publish the policy.
- 9. Your settings will be activated the next time the client computer's configuration is updated.
- 10. Depending on the setting, the hard disk encryption is executed immediately on the client computers or after the user enters the password.
- 11. Solution Note: For more information on installing the DriveLock Agent or on policy management in general, please refer to the DriveLock Installation or Administration Guide at https://drivelock.help/.

## 3.6 Recovery

#### 3.6.1 Recovering encrypted hard disks

If users can no longer access their hard disk (system partition) encrypted with DriveLock BitLocker Management , for example because they have forgotten their BitLocker password, the recovery certificate and the associated private key must be used to provide access.

Note: The upload of the recovery data starts when all drives that are needed for encryption have begun encrypting.

In this case, please start the recovery process. For this purpose, DriveLock offers you two possibilities:

 In DriveLock Operations Center, select the appropriate computer from the Computers view. Open the context menu and select the BitLocker submenu and then Show recovery key.

Enter the certificate or certificate file information and the corresponding password.

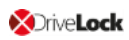

2. In the **DriveLock Management Console**, select the **Operating** node and open the context menu for **Agent remote control** to select the **BitLocker Management recovery** menu item (see figure).

| <ul> <li>DriveLock</li> <li>Groups</li> <li>Policies</li> <li>Policy assig</li> <li>DriveLock E</li> <li>DriveLock F</li> <li>Operating</li> </ul> | nments<br>nterprise Services [dlserver.4<br>ile Protection          | omputer<br>IN10-TPM | Logged<br>DLSE\E | l-on user<br>DLAdmin | Last contact<br>27.10.2021 17:21:22             | DriveLock Versi<br>21.2.1 | Age<br>Tina |
|----------------------------------------------------------------------------------------------------|---------------------------------------------------------------------|---------------------|------------------|----------------------|-------------------------------------------------|---------------------------|-------------|
| jii Agent r<br>∂ Networ<br>≪ Shadov                                                                                                    | Connect<br>Temporary unlock<br>Encryption recovery                  |                     | >                |                      |                                                 |                           |             |
|                                                                                                    | BitLocker Management recovery<br>DriveLock Disk Protection recovery | / and tools         | ><br>>           | Disk<br>Reco         | recovery / emergency<br>overy of encrypted remo | logon<br>ovable media     |             |
|                                                                                                    | Additional helpdesk tools<br>All Tasks                              |                     | >                |                      |                                                 |                           |             |
|                                                                                                    | View                                                                |                     | >                |                      |                                                 |                           |             |
|                                                                                                    | Refresh<br>Export List                                              |                     |                  |                      |                                                 |                           |             |
|                                                                                                    | Properties                                                          |                     |                  |                      |                                                 |                           |             |
|                                                                                                    | Help                                                                |                     |                  |                      |                                                 |                           |             |

Here, the recovery wizard opens and guides you through the respective steps.

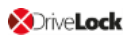

#### 3.6.2 Recovery process

To recover access to an encrypted hard disk, Please do the following::

- 1. Open the Recovery Wizard (from the DriveLock Operations Center or the DriveLock Management Console).
- 2. In the first dialog, select the **BitLocker recovery key** option.

| Disk Recovery X                                                                                                    |
|----------------------------------------------------------------------------------------------------|
| Recovery type and source<br>Select the type of recovery to perform and the source of recovery<br>information.                                                                                                    |
| Select the type of recovery to be performed:<br>C Emergency logon<br>Use this option when a user needs to log on and does not have a<br>password for the Pre-Boot Authentication or forgot the password.<br>BitLocker recovery key<br>Use this option if a computer with an encrypted hard disk does not<br>start and you need to recover data from the hard disk.<br>Recovery information is retrieved from:<br>Recovery files (copied from the client computer)<br>DriveLock Enterprise Service |
| < <u>B</u> ack <u>N</u> ext > Cancel                                                                                                    |

Note: For information on emergency logon to the DriveLock PBA, refer to the corresponding chapter.

#### Select where the **recovery information is retrieved from:**.

Note: Which option you select, depends on your settings in the encryption settings dialog. We recommend the DriveLock Enterprise Service option.

3. In the next dialog, select the location of the certificate and/or private key (\*.PFX file).

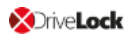

| Disk Recovery X                                                                                                    |
|----------------------------------------------------------------------------------------------------|
| Certificate private key file<br>Select the required certificate private key file and password.                                                              |
| Encryption certificates and private keys are needed for BitLocker<br>Management recovery. Please specify where certificates and private<br>keys are stored. |
| ◯ Windows certificate storage                                                                                                    |
| ◯ Smart card                                                                                                    |
| File system (PFX files)                                                                                                    |
| Data recovery certificate private key file (PFX)                                                                                                    |
|                                                                                                    |
| Private key file password                                                                                                    |
|                                                                                                    |
|                                                                                                    |
|                                                                                                    |
| < <u>B</u> ack <u>N</u> ext > Cancel                                                                                                    |

You can also access the information stored in the Windows Certificate Store.

Note: If you specified earlier in the encryption settings dialog that the recovery information resides in the file system, please enter the matching password for the private key here.

- 4. Next, select the client computer that needs recovery from the list. Use a filter, if required.
- 5. Continue by requesting a recovery key in the next dialog.

Note: The challenge-response feature will be fully available in the next version.

- 6. Wait a moment while DriveLock retrieves the recovery information.
- 7. The next dialog issues the recovery key.

Mote: Select the drive defined as system partition on the client computer.

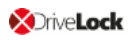

| Disk Recovery                                                                                                    | ×      |
|----------------------------------------------------------------------------------------------------|--------|
| Creating recovery information<br>Creating recovery information                                                                 |        |
| The recovery data was retrieved successfully.<br>Please forward the data retrieved to the end user or use the<br>key directly. |        |
| Drive to be recovered: C ~<br>Recovery key 304117-478742-036190-637087-061743- 423313-076505-639540                            |        |
|                                                                                                    |        |
| < <u>B</u> ack <b>Finish</b>                                                                                                   | Cancel |

8. Provide the user with the recovery key.

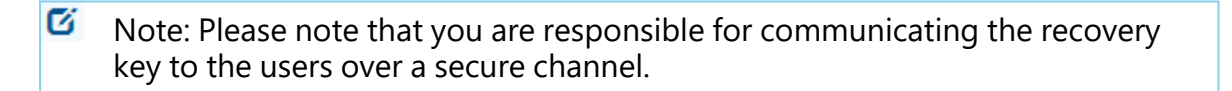

9. Last, the user enters this key in the **BitLocker recovery** dialog when starting the client computer.

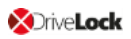

| BitLocker recovery                                                                                                    |  |
|----------------------------------------------------------------------------------------------------|--|
| Enter the recovery key for this drive                                                                                                    |  |
| 137313-565466-109802-034243-223377-384714-547921-146223                                                                                  |  |
| For more information on how to retrieve this key, go to<br>http://windows.microsoft.com/recoverykeyfaq from another PC or mobile device. |  |
| Use the number keys or function keys F1-F18 (use F10 for 0).                                                                             |  |
| Recovery key ID: E3279388-A77E-4842-8835-29AE5D944618                                                                                    |  |
|                                                                                                    |  |
|                                                                                                    |  |
|                                                                                                    |  |
|                                                                                                    |  |
| Press Enter to continue                                                                                                    |  |
| Press Esc for more recovery options                                                                                                    |  |
|                                                                                                    |  |
|                                                                                                    |  |
|                                                                                                    |  |

- Note: Note that this recovery key represents a major security risk. For this reason, BitLocker Management initiates a password change on the user side and replaces the recovery key with a new one.
- 10. The Change BitLocker Password wizard starts on the client computer and the user must specify a new password.

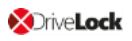

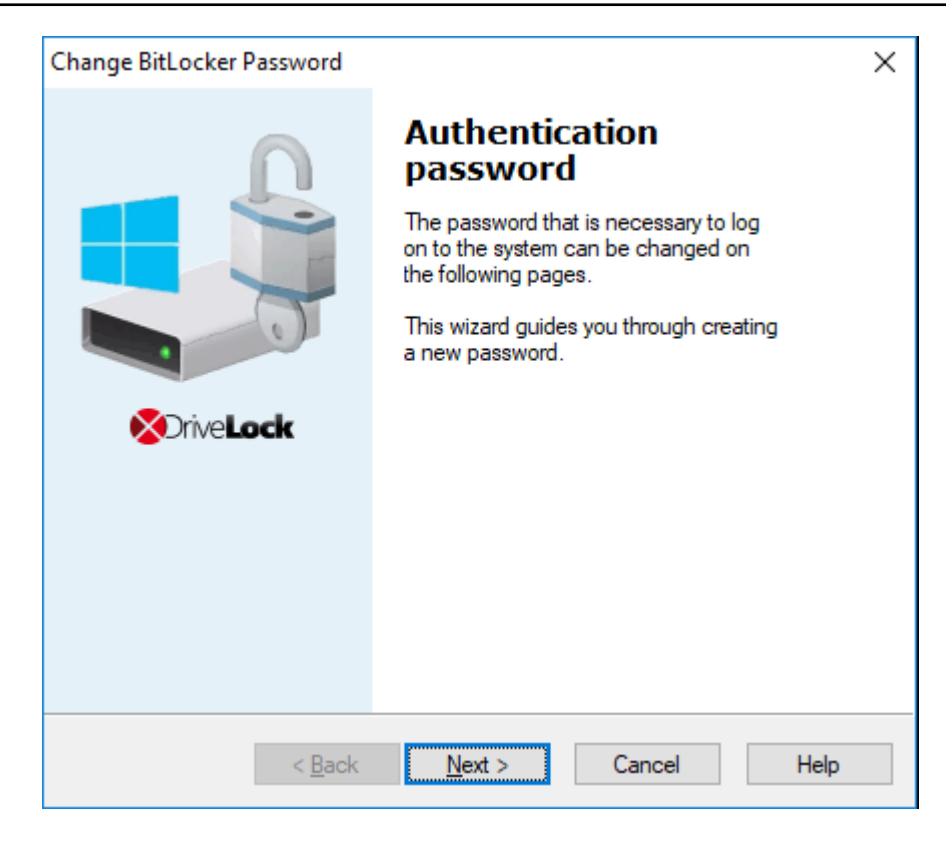

11. As soon as this is done, the user can enter this password when starting up the client computer.

#### 3.7 Taking over native BitLocker

#### 3.7.1 Integrating existing BitLocker environments

It is now simple to include hard disks and data drives from client computers that have already been encrypted in advance with native BitLocker into DriveLock BitLocker Management. DriveLock BitLocker Management allows you to control encryption and decryption from a central point without having to deal with the encryption state of individual client computers.

Enable the **Manage existing BitLocker environment** option in your BitLocker policy to specify that DriveLock can start the integration. By assigning the policy to the respective client computers, BitLocker Management is activated.

Note: If you do not enable this option and there are drives in your environment that have been encrypted with BitLocker before, DriveLock ignores these drives. They remain encrypted but cannot be managed with DriveLock BitLocker Management.

System drives differ from data drives:

• **System drives:** DriveLock automatically takes over system drives that have been encrypted before with native BitLocker; they do not necessarily have to be re-

encrypted. In the background, DriveLock adapts the algorithms and exchanges protectors (even External keys are deleted and re-created). If the encryption algorithms match, this is a very quick process; if they do not match, DriveLock re-encrypts the drives. Depending on the system and partition size, this may take a longer time.

Note: If the option Encrypt only if pre-boot login succeeded at least once was enabled on the Encryption protection tab, the drive must be decrypted first. After successful login to the DriveLock PBA, the drive is then re-encrypted.

Since users unlock the system drive directly by logging on to the system or entering their BitLocker password, no further action is required from the user.

 Data drives: Data drives are neither unlocked nor integrated in DriveLock BitLocker Management automatically. Users will have to take action here: A wizard pops up on the client computer where the user selects the partitions that need to be unlocked. Then, the user enters the original BitLocker password and specifies a new one. Note that a password entry is only required if the User must change password option has been enabled in the Password options dialog before. However, if this option is not selected and a password is preset, make sure to let the users know. In this case, a password change is not required; the users simply select the drives that need to be unlocked and enter their original BitLocker password.

**Recovery keys:** DriveLock BitLocker Management creates new recovery keys when it integrates the native BitLocker environments.

**Encryption algorithms:** If you adhere to the Windows default settings for encryption algorithms, DriveLock BitLocker Management can take over native BitLocker environments easily and quickly.

#### 3.7.2 Additional modifications of BitLocker policies

You will need to modify an existing BitLocker policy in the following cases:

- if the client computers the existing BitLocker policy is assigned to have changed (e.g. drive changes) or
- if the settings for encryption or decryption have changed, or
- if you upgrade your DriveLock agents to a higher version. For more information about updating the DriveLock Agent, refer to the Release Notes.

The encryption behavior changes depending on the setting in the respective policy.

Mote: Policy changes are applied in the next configuration update.

These are the different scenarios:

## • Re-encrypt already encrypted partitions

If the encryption algorithm is changed in the policy, the system will decrypt the partition first and then immediately encrypt it again using the newly set algorithm. For example, if you had specified the algorithm AES 128 bit key length and changes it to AES-XTS 128 bit key length, encryption restarts.

## • Exchange protectors of already encrypted partitions without new encryption If the encryption algorithm already corresponds to the algorithm specified in the

policy, this approach is followed.

There are two possible reasons for such a behavior:

- In the first case, a change from TPM/PIN to TPM (and vice versa) leads to the exchange of protectors.
- In the second case, DriveLock is to integrate existing BitLocker partitions that have already been encrypted with the algorithm specified in the policy.

## • Decrypting partitions

Decryption is always triggered if either

- the Encrypt local hard disks on agent computers option has been unchecked or
- a drive is set to not encrypted in the Configure encryption settings per drive option, or
- the Bitlocker Management option is disabled in the License Options under Licensed Computers.

## • Encrypt newly added partitions

The encryption should always be triggered when new hardware or a new drive are added (in the **Configure encryption settings per drive** option). By doing so, you ensure that all data on new computers and drives is protected by BitLocker.

## 3.8 DriveLock Agent

## 3.8.1 BitLocker pre-boot authentication

Please note that **an English keyboard layout** may be enabled when logging on to the BitLocker PreBootAuthentication (see figure below). Use the INSERT key to display the entered password if in doubt.

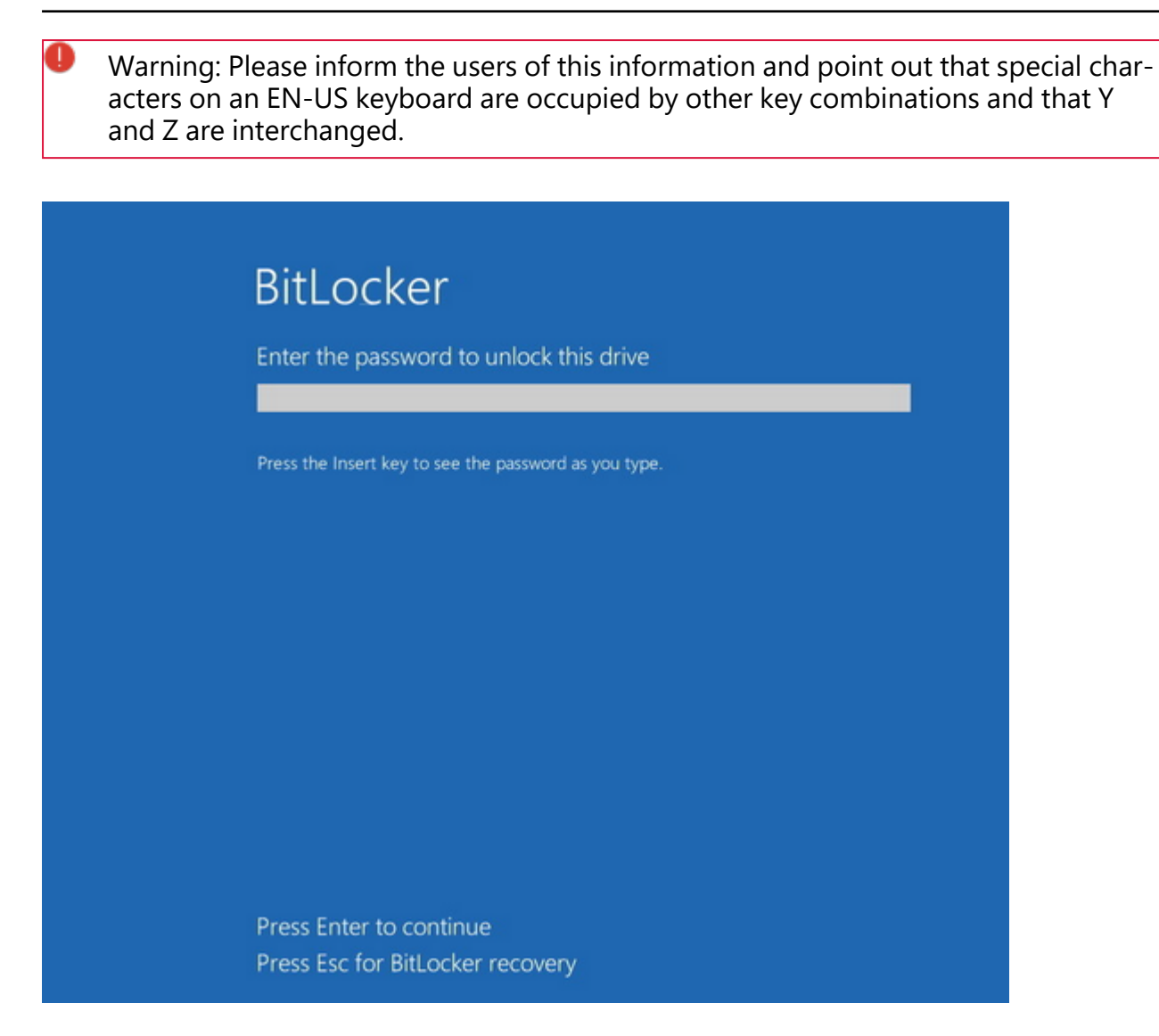

## 3.8.2 BitLocker Management on client computers (DriveLock Agent)

When your BitLocker policy is assigned to the appropriate client computers, disk encryption is initiated. Depending on the settings you specified in the Pre-Boot authentication settings dialog, encryption starts with or without the user having to enter a password.

Mote: Please provide users with the appropriate password information.

The user may also redefine the password later. The **DriveLock Agent** on the client computer provides the **Change BitLocker password** button on the **Encryption** tab for this purpose.

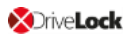

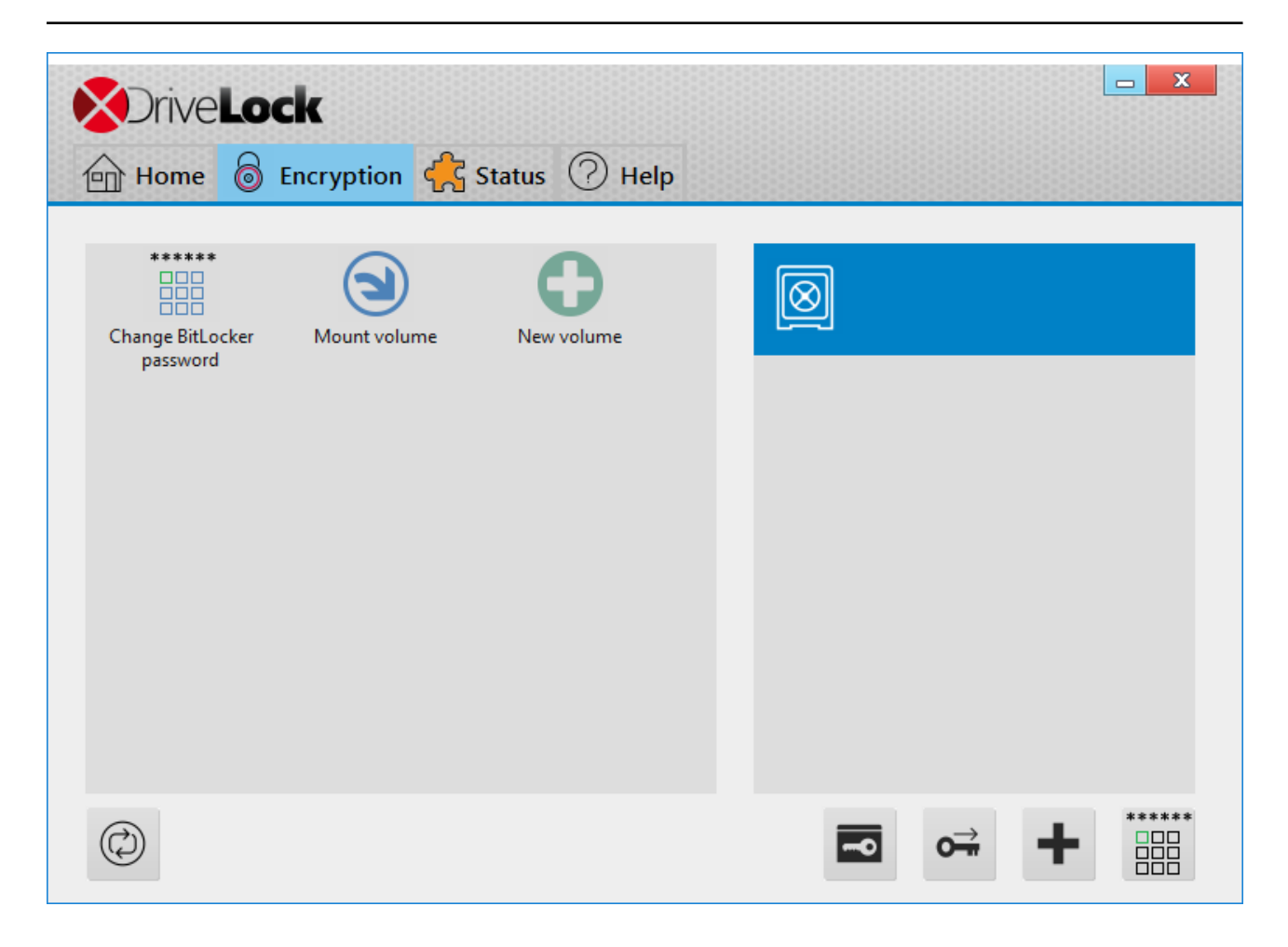

## 3.8.3 Encrypting client computers

# On the client computers, the hard disk encryption and the corresponding password entry are carried out as follows:

- 1. In one case, the user starts the (unencrypted) client computer and logs on to Windows as usual. In the other case, the user is already logged in and the DriveLock Agent has just been assigned the new BitLocker policy.
- 2. Two options are available:
  - a. If you specified a set password, the encryption process starts automatically and immediately without the user's interaction (no password entry or definition required).

The user can only follow the encryption process in the status bar.

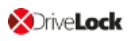

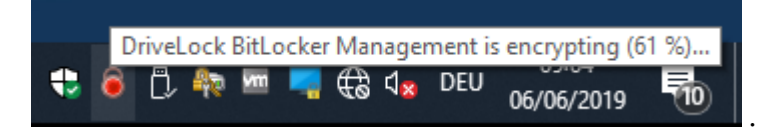

When the encryption process is finished, DriveLock issues the message described in item 5.

b. If the user must specify their own password, a wizard starts where the user defines an authentication password.

| BitLocker encryption |                                                                                                    | × |
|----------------------|----------------------------------------------------------------------------------------------------|---|
| n                    | Authentication<br>password                                                                                      |   |
|                      | Your hard disk will be encrypted by<br>Windows BitLocker. To log on to your<br>computer a password is required. |   |
|                      | This wizard guides you through creating this password.                                                          |   |
| OriveLock            |                                                                                                    |   |
|                      |                                                                                                    |   |
|                      |                                                                                                    |   |
|                      |                                                                                                    |   |
| < <u>B</u> ack       | Next > Cancel Help                                                                                              |   |

- 3. In case b. the user now assigns a password. The policy requirements are checked and only valid passwords are accepted.
- 4. As soon as the password has been defined and confirmed, the encryption process starts.
- 5. When this process is complete, the following notice appears on the user's screen:

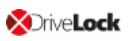

| BitLocker Disk | Protection                                               |       |
|----------------|----------------------------------------------------------|-------|
|                | DriveLock BitLocker Management Installation              |       |
| DriveLock Bit  | Locker Management has finished encrypting your hard disk |       |
| Continuing in  | 4:35                                                     | Close |

6. The next time the client computer starts up, the user enters the BitLocker password as pre-boot authentication thus unlocking the encrypted system partition (and the data partitions, where applicable).

In case a. the client computer starts without the user having to enter a password.

#### 3.8.3.1 Delay encryption

Users can delay the encryption by selecting the appropriate time in the notification (see figure). Depending on how many hours are specified as the maximum value on the Execution options tab, the user can specify the time until the dialog is displayed again in the **Delay by** dropdown list. Encryption is then delayed for that long. When the specified maximum time is used up, encryption starts. It also starts if the user does nothing while the dialog is displayed or clicks on **Encrypt**.

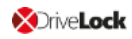

| DriveLock                                                                                        | VE <b>Lock</b><br>Management                                           |                                                      |                                         |                                                              |                  |
|--------------------------------------------------------------------------------------------------|------------------------------------------------------------------------|------------------------------------------------------|-----------------------------------------|--------------------------------------------------------------|------------------|
| Your computer will be                                                                            | encrypted.                                                             |                                                      |                                         | C                                                            | w                |
| Encryption may affect<br>the encryption proces<br>(depending on your a<br>To start encryption im | your compute<br>s. Select a de<br>dministrator's p<br>mediately, clici | er perform<br>lay time fi<br>preference<br>k the Enc | ance.<br>rom the<br>es) and<br>crypt bu | If required, you<br>dropdown lis<br>d click Later.<br>utton. | u can delay<br>t |
| Start encryption in 4:53                                                                         | Delay by                                                               | 10min                                                | ~                                       | Later                                                        | Encrypt          |

## 3.8.4 Integrating data partitions with existing BitLocker

There are two settings in the **Password options** of the BitLocker policy that determine how to unlock data partitions that have been encrypted with native BitLocker and that are to be integrated in DriveLock BitLocker Management:

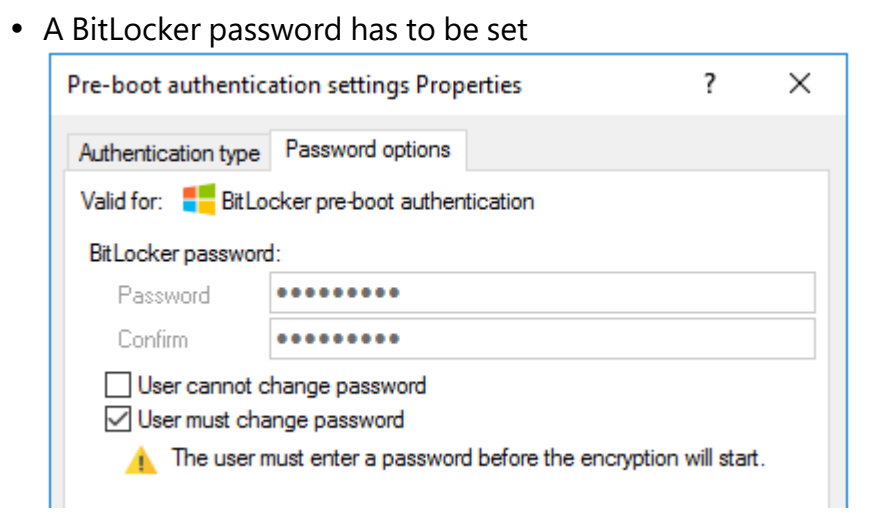

#### or

• the BitLocker password is preset.

| Pre-boot authent                                         | ?                  | $\times$ |  |  |  |  |  |
|----------------------------------------------------------|--------------------|----------|--|--|--|--|--|
| Authentication type                                      | e Password options |          |  |  |  |  |  |
| Valid for: 🗧 Bitl                                        | Valid for: E       |          |  |  |  |  |  |
| BitLocker password:                                      |                    |          |  |  |  |  |  |
| Password                                                 | •••••              |          |  |  |  |  |  |
| Confirm                                                  | •••••              |          |  |  |  |  |  |
| User cannot change password<br>User must change password |                    |          |  |  |  |  |  |

Depending on the selected option, a different wizard opens on the client computer.

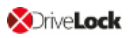

• One wizard prompts the user to change the password on the following dialog pages.

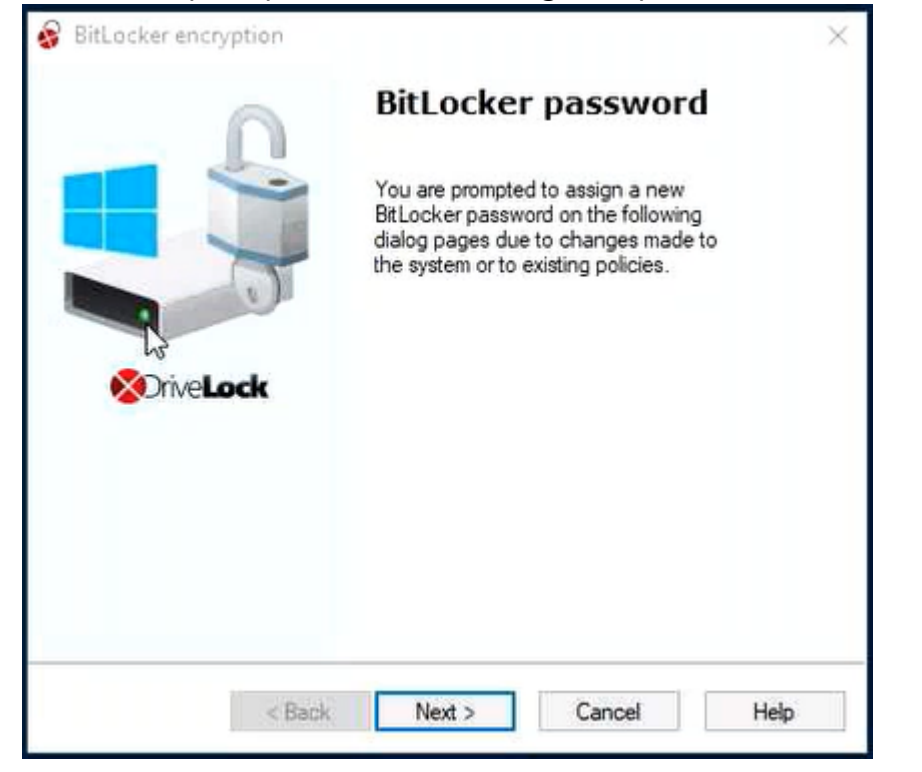

• The other wizard only contains information on how to integrate the native BitLocker environment:

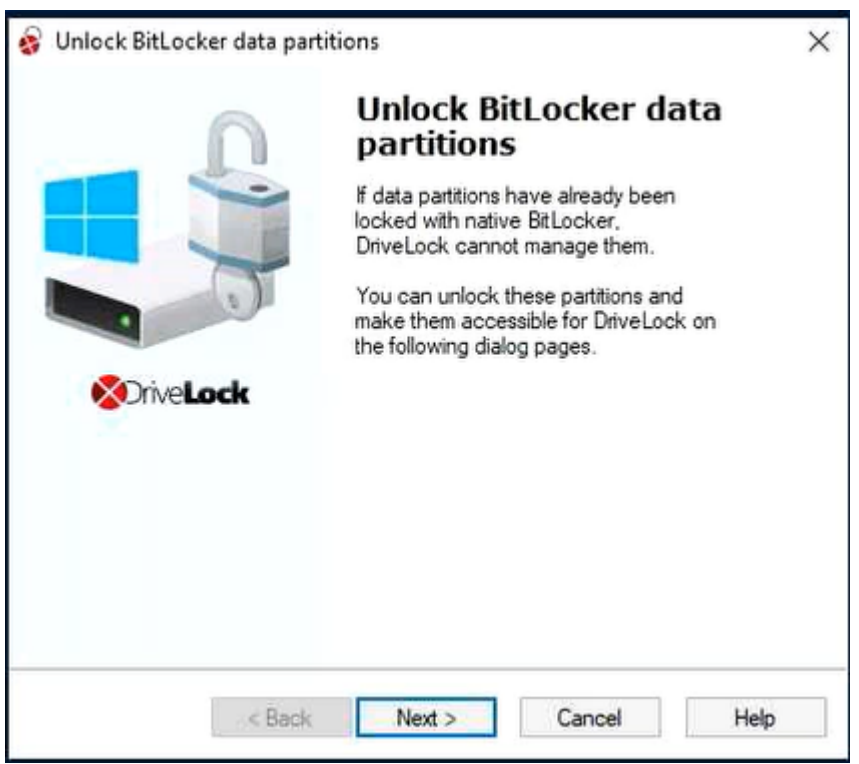

The second wizard dialog is the same in both cases; here, you are asked to select the data partition you want to unlock.

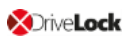

Select the drive (or the drives) you want to unlock and enter the original BitLocker **password**. Then you can click **Next**.

| BitLocker encryption Data partitions with native BitLocker The following data partitions were already locked in advance with BitLocker. |                                                                                                    |              |  |  |  |  |
|----------------------------------------------------------------------------------------------------|----------------------------------------------------------------------------------------------------|--------------|--|--|--|--|
| Before you c<br>unlocked. Se<br>Bitlocker pas                                                                                           | an manage these partitions with DriveLock, they must fir<br>slect which partitions you want to unlock. Enter your nat<br>ssword and click 'Unlock'. | st be<br>ive |  |  |  |  |
| Partition                                                                                                    | State                                                                                                    |              |  |  |  |  |
| E:                                                                                                    | Locked                                                                                                    |              |  |  |  |  |
|                                                                                                    | 2                                                                                                    |              |  |  |  |  |
| L                                                                                                    |                                                                                                    |              |  |  |  |  |

If a new password is required, a further dialog appears where a new password must be assigned.

Complete the final dialog by clicking **Finish**.

| C' | Note: In the background, DriveLock BitLocker Management implements the integ- |
|----|-------------------------------------------------------------------------------|
|    | ration by replacing protectors and taking over encryption algorithms.         |

## 3.9 Tracing BitLocker actions

In the DriveLock Operations Center (DOC), events can be used to track all BitLocker actions.

You can also use tracing in detailed diagnostic logs. For example, this is important in order to trace errors during the import of original BitLocker environments. The tracing file is called DlSvcBitLocker.log, see figure below. Here you can easily identify the actions DriveLock performs when taking over existing BitLocker environments.

| DISvcBitLocker.log - Notepad            | - 0                                                                                                    |
|-----------------------------------------|----------------------------------------------------------------------------------------------------|
| File Edit Format View Help              |                                                                                                    |
| 16.05.2019 10:29:55.318 1656 3540 Exit  | 0 CBitLockerController::GetLockedNativeBlDriveString {BitLockerWorkflow.cpp @2772}                                                                             |
| 16.05.2019 10:29:55.318 1656 3540 Entry | CBitLockerController::GetVolumeIndexDelta {BitLockerWorkflow.cpp @1315}                                                                                        |
| 16.05.2019 10:29:55.318 1656 3540 Entry | CBitLockerController::GetSystemStatus {BitLockerController.cpp @2085}                                                                                          |
| 16.05.2019 10:29:55.318 1656 3540 Entry | CBitLockerController::GetBLMStatus {BitLockerController.cpp @1888}                                                                                             |
| 16.05.2019 10:29:55.475 1656 3540 Exit  | 1 CBitLockerController::GetBLMStatus {BitLockerController.cpp @2074}                                                                                           |
| 16.05.2019 10:29:55.475 1656 3540 Exit  | CBitLockerController::GetSystemStatus {BitLockerController.cpp @2113}                                                                                          |
| 16.05.2019 10:29:55.475 1656 3540 Entry | CBitLockerController::VerifyBitLockerAlgorithm {BitLockerController.cpp @3716}                                                                                 |
| 16.05.2019 10:29:55.475 1656 3540 Exit  | 1 CBitLockerController::VerifyBitLockerAlgorithm {BitLockerController.cpp @3758}                                                                               |
| 16.05.2019 10:29:55.475 1656 3540 Msg   | CBitLockerController::GetVolumeIndexDelta: Drive C: is BitLocker encrypted but not managed by DriveLock. It will be adopted now. {BitLockerWorkflow.cpp @1461} |
| 16.05.2019 10:29:55.475 1656 3540 Msg   | CBitLockerController::GetVolumeIndexDelta: Protector TpmAndPin needs to be replaced by TpmAndPin for drive C:. {BitLockerWorkflow.cpp @1515}                   |
| 16.05.2019 10:29:55.475 1656 3540 Entry | CBitLockerController::VerifyBitLockerAlgorithm {BitLockerController.cpp @3716}                                                                                 |
| 16.05.2019 10:29:55.475 1656 3540 Exit  | 1 CBitLockerController::VerifyBitLockerAlgorithm {BitLockerController.cpp @3758}                                                                               |
| 16.05.2019 10:29:55.475 1656 3540 Msg   | CBitLockerController::GetVolumeIndexDelta: Drive E: is BitLocker encrypted but not managed by DriveLock. It will be adopted now. (BitLockerWorkflow.cpp @1461) |
| 16.05.2019 10:29:55.475 1656 3540 Msg   | CBitLockerController::GetVolumeIndexDelta: Protector Passphrase needs to be replaced by Passphrase for drive E:. {BitLockerWorkflow.cpp @1515}                 |

You can enable the creation of trace logs via the command line, with the help of the DriveLock Management Console or via the DriveLock Support tool DLSupport.exe (which resides in the DriveLock installation directory).

## 3.10 DriveLock Disk Protection recovery and tools

Disk Protection covers two different recovery methods:

• Emergency logon procedure

The emergency logon procedures are used when a user is no longer able to log on to the pre-boot authentication (e.g. in case the user forgets the password or PIN).

 Recovery of encrypted drives (data) Drive recovery becomes necessary when local drives can no longer be accessed. This happens, for example, when data sectors of a drive are damaged and you can no longer log on to Windows.

Both procedures are performed via the Recovery Wizard. Right-click **Agent remote control** in the **Operating** node, and then select **DriveLock Disk Protection recovery and tools / Disk recovery / emergency logon** from the context menu.

| ✓ ₿ Operating    |                                              |   |                                 |
|------------------|----------------------------------------------|---|---------------------------------|
| Agent remote co  | Connect                                      |   |                                 |
| G Shadowed files | Temporary unlock                             | > |                                 |
|                  | Encryption recovery                          | > |                                 |
|                  | BitLocker Management recovery                | > |                                 |
|                  | DriveLock Disk Protection recovery and tools | > | Disk recovery / emergency logon |
|                  | Additional helpdesk tools                    | > | Remote wipe                     |
|                  | All Tasks                                    | > | Disk recovery tools             |
|                  | View                                         | > | windows PE recovery wizard      |

## 3.10.1 Retrieving diagnostic information

When DriveLock Disk Protection is installed, the DriveLock Agents sends the installation log file to the DriveLock Enterprise Services. You can retrieve this file from the DriveLock database to find out more details, if a Disk Protection installation has failed.

Please do the following:

- 1. Select Retrieve diagnostic information and select DriveLock Enterprise Service.
- 2. Select the DES Server connection from the list.
- 3. To search for Agents registered in the DriveLock database, type the computer name or part of the name and then click Find. DriveLock Disk Protection displays all registered computers that contain the text you typed as part of their names. To view a list of all registered computers, don't type any text and the click Find.
- 4. Select the appropriate computer from the list.
- 5. Select the path where to store the diagnostic file. Click Next to retrieve the file from the DriveLock database.
- 6. After the file has been retrieved, click Finish. A ZIP file containing the diagnostic information is created in the location you specified.

## 3.10.2 Settings for the emergency logon (challenge response)

The emergency logon procedures are configured in the Pre-Boot Authentication settings.

To assist the end user with the emergency logon, follow these steps:

- 1. Open the recovery wizard.
- On the first page, select the Emergency logon option. If your recovery keys are sent to DriveLock Enterprise Service, keep the default setting DriveLock Enterprise Service. If you want to specify the path to the required recovery keys later, select Recovery files (copied from agent computer).
- 3. For the emergency logon procedure, you need the private key of the recovery certificate. In the second dialog you specify the location, either Windows certificate store, a smart card or a PFX file together with the respective password. You can find more information about certificates here.

If you are using a smart card, you will be prompted to insert and select the card you are using.

- 4. The third dialog displays a list of computers allowing you to select the computer you want to restore. Check the option **Show only the newest entry per computer**. Click **Next**.
- 5. Next, the page for entering the user's request / recovery code appears.
  - Note: For more information on the interaction between administrator and end user, click here.

Enter the code in the appropriate fields (see figure). You can optionally specify the name of the user.

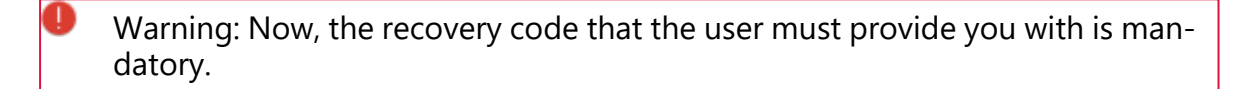

- 6. Click **Next** to have the response code generated.
- 7. Tell the user the **response code**.
- 8. Click Finish.

#### 3.10.3 Recovering encrypted drives

Drive recovery is necessary when local drives can no longer be accessed (e.g. when data sectors of the drive are defective).

In order to restore (decrypt) an encrypted drive, you need to perform the following four steps:

- 1. Create the recovery files
- 2. Copy all the files necessary for decryption to a USB removable disk or to the recovery CD
- 3. Boot the computer with the recovery CD
- 4. Use the recovery files and tools to decrypt the desired hard drive(s) on the affected computer.

#### 3.10.3.1 Disk key recovery

Please do the following:

- 1. Select **Disk key recovery** as the recovery type.
- If you have configured Disk Protection to send the client recovery keys to DriveLock Enterprise Service, select the **DriveLock Enterprise** Service option. To specify a file as the location of the required recovery disk keys, select **Recovery files (copied from** the agent computer).
- 3. In the next dialog, select where the certificates/recovery keys are stored. You can either enter the path to the DLFDEMaster.pfx file and the corresponding password (File system option). Or you can select Smart card to access a private key that was stored on a smartcard. If the certificate information with the private key was imported into the local certificate store of the currently logged in user, you can also select the first option Windows certificate store.
- 4. In the next dialog, either select the agents with DriveLock Disk Protection or specify the file for the recovery information.
  - Note: Each client computer has its own corresponding EFS recovery file that must be used for drive recovery. If you configured DriveLock Disk Protection to upload this file automatically to a central shared folder, the file name is prefixed with the name of the client computer (for example: DE2319WX\_ Backup.zip). The EFS disk recovery files are automatically generated by the DriveLock Agent when it starts encrypting hard disks.
- 5. In the next dialog you specify where the disc key will be stored. It is necessary that Disk Protection creates a special disk key. Specify a file name and path. Alternatively, you can specify the path and file name manually.
  - Mote: Make sure to specify the correct file extension (\*.dke).

Specify a password to secure access to this file. The password must be at least six characters long. It will be needed later for recovery.

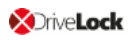

| Disk Recovery X                                                                                                    |  |  |  |  |  |
|----------------------------------------------------------------------------------------------------|--|--|--|--|--|
| Select Disk Key file location<br>Specify passphrase and where to store the Disk Key File.                                                                                                    |  |  |  |  |  |
| Disk Key Recovery creates a Disk Key File to be used with the appropriate tools to decrypt corrupted hard disks. Refer to the DriveLock manual for information about how to recover corrupt or non-booting hard disks. Disk Key File path          C:\dke\decrypt.DKE          Passphrase |  |  |  |  |  |
| Save full pre-boot authentication backup to folder                                                                                                    |  |  |  |  |  |
| < Back Next > Cancel                                                                                                    |  |  |  |  |  |

Select the **Save full pre-boot authentication backup to folder** checkbox and type the path for the location of the Backup.zip file that contains all recovery data stored in the DriveLock database for this computer.

6. Click Next to create the disc key.

If you selected a smartcard, you will be prompted for the PIN that is required to access the smartcard.

7. Now you can copy the created file to a USB drive or the recovery CD to use it in the next steps.

#### 3.10.3.2 Creating a recovery medium

To recover a system that can no longer be booted, you need bootable recovery media (or a recovery CD) to boot the system.

Note: You only need one recovery medium for your system environment, because the individual recovery file is copied to another USB stick.

Before you start the wizard, make sure you meet the following requirements:

• You have administrative privileges on your computer to install the Windows Assessment and Deployment Kit (ADK) (if not already installed).

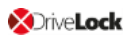

Warning: The ADK must be installed in order to create a recovery image with the Windows PE Recovery Wizard.

- The latest DriveLock Management Console is installed on your computer.
- A USB stick (min. 1GB) or a writable CD for the Windows PE recovery medium is ready.

### 3.10.3.2.1 Windows PE recovery wizard

Invoke the wizard using the context menu commands **DriveLock Disk Protection recovery** and tools, and then **Windows PE Recovery Wizard** in the Agent Remote Control subnode. The wizard is only available in English.

- 1. In the first dialog, simply click **Next**.
- 2. In the second dialog you accept the license.
- 3. In the third dialog, make sure that all preconditions are met and marked with a green check mark.
- 4. In the fourth dialog you specify the directory where to write the output files, select the language and the target architecture of the Windows PE environment to be used.

Warning: The amd64 architecture must be selected for UEFI systems.

You can now specify additional drivers and other tools to be added to the Windows PE environment. These can be additional hard disk drivers or any other tools that can be run without an installation (e.g. antivirus scanners, backup tools, additional third-party tools, etc.).

- 5. In the following dialog, select whether you want to create a bootable ISO file or a bootable USB flash drive. If you don't select anything, the system simply creates a file structure that you have to copy manually to a bootable medium yourself. Start the automatic process by clicking **Create WinPe image**. As soon as the process is completed, a corresponding message appears.
- When the process is finished, you will see the links to the respective directory. Click Finish to exit the wizard.

The Recovery CD contains all tools and drivers that are required to perform a disk recovery.

#### 3.10.3.3 Recovering disks

Before you can start the recovery, make sure you meet the following requirements:

- The \*.dke file required for the computer was created and copied to a USB flash drive.
- You have created a bootable Windows PE recovery media.

Now boot the computer from the recovery medium.

Then you will see a command line window with a list of available disks (volumes). To display this list again, use this command: echo lis vol | diskpart

| <b>C</b>                                                                                                    | Admir | nistrator: X:\wind                  | lows\sys                          | tem32\cmd.ex                                                | e - diskpart                                   |                                                     |      | x  |
|----------------------------------------------------------------------------------------------------|-------|-------------------------------------|-----------------------------------|-------------------------------------------------------------|------------------------------------------------|-----------------------------------------------------|------|----|
| X:\windows\system32>wpeinit                                                                                 |       |                                     |                                   |                                                             |                                                |                                                     |      |    |
| X:\windows\sy                                                                                               | stem3 | 2>cd\\Dr                            | iveLoc                            | ٢                                                           |                                                |                                                     |      |    |
| X:\DriveLock>peprep.exe /usb<br>SafeNet ProtectDrive peprep.exe Version: 9.4.8.33<br>USB support installed. |       |                                     |                                   |                                                             |                                                |                                                     |      |    |
| X:\DriveLock>                                                                                               | diskp | art                                 |                                   |                                                             |                                                |                                                     |      |    |
| Microsoft Dis                                                                                               | kPart | version 6.2.                        | 9200                              |                                                             |                                                |                                                     |      |    |
| Copyright (C) 1999-2012 Microsoft Corporation.<br>On computer: MININT-KN5DIRF                               |       |                                     |                                   |                                                             |                                                |                                                     |      |    |
| DISKPART> lis                                                                                               | vol   |                                     |                                   |                                                             |                                                |                                                     |      |    |
| Volume ###                                                                                                  | Ltr   | Label                               | Fs                                | Туре                                                        | Size                                           | Status                                              | Info |    |
| Volume Ø<br>Volume 1<br>Volume 2<br>Volume 3<br>Volume 4<br>DISKPART> _                                     | FCEDG | DUD_ROM<br>System Rese<br>DRIVELOCK | UDF<br>NTFS<br>NTFS<br>RAW<br>FAT | DVD-ROM<br>Partition<br>Partition<br>Partition<br>Removable | 177 MB<br>350 MB<br>59 GB<br>2045 MB<br>955 MB | Healthy<br>Healthy<br>Healthy<br>Healthy<br>Healthy |      |    |
|                                                                                                    |       |                                     |                                   |                                                             |                                                |                                                     |      | Υ. |

Encrypted volumes are displayed in the Fs column as RAW. Memorize the drive letter of the USB stick that contains the recovery file (if necessary, insert the stick and display the list again).

Enter the command cd X:\DriveLock.

Use the following command to introduce the recovery key for decryption to the system:

```
peprep -inj <USB drive letter>:\<path to disk key file>
```

The command in this example is peprep -inj G:\PMDLW8X84.DKE. Now enter the password that you used to create the DKE file.

Run the command echo lis vol | diskpart again to see if the recovery key was successfully added.

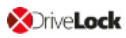

| 🔤 Admi                                                                                                    | nistrator: X:\winc                    | lows\sys            | tem32\cmd.ex                      | e - diskpart              |                               |      |          |  |
|----------------------------------------------------------------------------------------------------|---------------------------------------|---------------------|-----------------------------------|---------------------------|-------------------------------|------|----------|--|
| 1                                                                                                    | 1 Dir(s) 1,000,521,728 bytes free 🔨 🔨 |                     |                                   |                           |                               |      |          |  |
| X:\DriveLock>peprep -inj g:\PMDLW8X64.DKE<br>SafeNet ProtectDrive peprep.exe Version: 9.4.8.33<br>Determining data for encrypted drive D:\ succeeded.<br>Injecting disk key<br>Please enter the pass-phrase for file g:\PMDLW8X64.DKE |                                       |                     |                                   |                           |                               |      |          |  |
| Disk key successf                                                                                                    | ully injected.                        |                     |                                   |                           |                               |      |          |  |
| X:\DriveLock>disk                                                                                                    | X:\DriveLock>diskpart                 |                     |                                   |                           |                               |      |          |  |
| Microsoft DiskPar                                                                                                    | t version 6.2.                        | 9200                |                                   |                           |                               |      |          |  |
| Copyright (C) 1999-2012 Microsoft Corporation.<br>On computer: MININT-KN5DIRF                                                                                                    |                                       |                     |                                   |                           |                               |      |          |  |
| DISKPART> lis vol                                                                                                    |                                       |                     |                                   |                           |                               |      |          |  |
| Volume ### Ltr                                                                                                    | Labe 1                                | Fs                  | Туре                              | Size                      | Status                        | Info |          |  |
| Volume Ø F<br>Volume 1 C<br>Volume 2 E                                                                                                    | DVD_ROM<br>System Rese                | UDF<br>NTFS<br>NTFS | DUD-ROM<br>Partition<br>Partition | 177 MB<br>350 MB<br>59 GB | Healthy<br>Healthy<br>Healthy |      |          |  |
| Volume 3 D                                                                                                    | Data<br>DRIUELOCK                     | NTFS                | Partition                         | 2045 MB                   | Healthy<br>Healthu            |      |          |  |
|                                                                                                    | DWIGEROOV                             | 1.41                | Nemovable                         | 733 HD                    | nearchy                       |      |          |  |
| DISKPART>                                                                                                    |                                       |                     |                                   |                           |                               |      | <b>~</b> |  |

If the action was successful, the drive will no longer be displayed as RAW.

Enter Exit to leave DISKPART.

You can now access the drive (provided there is no other critical issue) and copy important files or try to repair the hard drive.

#### 3.10.4 Remote wipe

An administrator is able to remove the DriveLock PBA. To initiate a remote wipe, in the DriveLock Management Console, select **Operating**, then **Agent remote control**. Open the context menu and select **DriveLock Disk Protection recovery and tools** and then **DriveLock Disk Protection remote wipe...**.

You are prompted to provide the private key of the recovery certificate. Enter the path to the DLFDERecovery.pfx file and the correct password. Then select the computer you want to delete. In the next dialog you have to **confirm the remote wipe request**. The settings made are activated as soon as the computer connects to the DES. The DES must be accessible from the Internet to enable remote wiping from outside the company network.
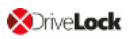

| Remote Wipe                                                                                                    | ×          |  |  |  |
|----------------------------------------------------------------------------------------------------|------------|--|--|--|
| <b>Confirm remote wipe request</b><br>Confirm that you are sure you want to wipe the selected Agent.                                                                     | $\bigcirc$ |  |  |  |
| A remote wipe instruction will be written to the DriveLock Enterprise<br>Service database. The instruction will be executed as soon as the<br>Agent contacts the server. |            |  |  |  |
| Remove existing remote wipe instruction<br>Message to display on Agent before wiping                                                                                     | _          |  |  |  |
| Access to this computer will be denied!                                                                                                    | ]          |  |  |  |
| I'm sure that the selected Agent should be wiped. Afterwards<br>access to the data will only be possible using DriveLock Disk<br>Protection recovery                     |            |  |  |  |
| < Back Next >                                                                                                    | Cancel     |  |  |  |

Configure the settings as shown in the dialog.

Select **Remove existing remote wipe instruction** to revoke a previously issued remote delete command (if the PBA database is not already deleted).

## 4 DriveLock pre-boot authentication

DriveLock Pre-Boot Authentication (PBA) can be used for both DriveLock encryption technologies - BitLocker and Disk Protection (Full Disk Encryption, FDE). A separate license is required for DriveLock Pre-Boot Authentication for BitLocker.

Warning: Please note that the PBA only works on UEFI systems from Windows 10 environments.

The older BIOS PBA can only be used in Windows 7 or 8.1 environments, it is no longer updated and is only used for DriveLock Disk Protection (FDE). When you implement BitLocker Management on BIOS systems, the native BitLocker PBA is used.

## DriveLock pre-boot authentication offers you a number of benefits:

- Login with user name / password
- Recovery using challenge response procedure
- Single sign-on (SSO) for Windows logon
- Login with Smartcard
- Support for other keyboard layouts and virtual keyboard
- Exchangeable PBA background images

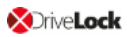

#### 4.1 Pre-boot authentication settings

Pre-boot authentication settings can be configured for both Disk Protection and BitLocker Management. Please note that the DriveLock PBA for BitLocker Management requires a separate license based on the BitLocker Management license.

#### For BitLocker Management you can configure PBA settings on the following tabs:

| > ka De<br>> -∻ Ne | twork profiles            | Pre-boot authen  | tication | settings        |       |             | BitLocke  |
|--------------------|---------------------------|------------------|----------|-----------------|-------|-------------|-----------|
| > 🗿 Ap             | plications                | Properties       |          |                 |       |             | ? X       |
| ✓ 8 End            | cryption                  |                  |          |                 |       |             |           |
| (j)                | Settings                  | Appearance       | User     | synchronization | User  | ns l        | Jser-wipe |
| 6                  | DriveLock Disk Protection | Emergency logo   | on       | Self-wipe       | Netwo | ork pre-boo | t (UEFI)  |
| Q                  | BitLocker Management      | Authentication t | ype      | Password opt    | ions  | Logon       | methods   |
| m                  | POLINE TO A               |                  |          |                 |       |             |           |

#### Logon methods

#### Authentication type

#### Appearance

#### **Password options**

#### For Disk Protection you can configure PBA settings on the following tabs:

> IN Devices

#### > - Network profiles

- > 
   Applications
- B Encryption
  - Settings
    - B DriveLock Disk Protection
    - .....

| Pre-boot                       | tication settings    |            |             | Not con   |        |        |
|--------------------------------|----------------------|------------|-------------|-----------|--------|--------|
| Properties                     |                      |            |             |           | ?      | ×      |
| Emergency logon Network pre-bo |                      | oot (BIOS) | Network pre | e-boot    | (UEFI) |        |
| General                        | User synchronization |            | Users       | Self-wipe | User   | r-wipe |
|                                |                      |            |             |           |        |        |

#### General

#### Network pre-boot (BIOS)

#### For both modules, you can configure the PBA settings on the following tabs:

Users

User synchronization

User wipe

Network pre-boot (UEFI)

**Emergency logon** 

Self-wipe

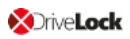

## 4.1.1 Users

On this tab, you specify the settings for DriveLock PBA users.

DriveLock adds every user to the pre-boot authentication database that has been successfully logged on to Windows. For this reason, the option Automatically add Windows users to pre-boot authentication on logon is set by default. If you deselect this option, users are no longer added automatically.

Using the **Add**, **Remove** or **Edit** buttons you can modify existing users, remove them or add new users to the database.

- Note: A Windows user account does not necessarily have to exist for a PBA user, you can create additional credentials (username / password) just for preboot authentication (e.g. an emergency account).
- If you activate the option Always use downlevel logonnames during single signon, the user logon is only possible with the so-called downlevel logon names. They take the format "DOMAIN\username". Logon with User Principal Names such as ben-utzername@domain.org is not permitted anymore.

## 4.1.2 User synchronization

The option **Synchronize Active Directory users to pre-boot authentication** is not enabled by default because AD users are automatically entered into the PBA database when they log on to the PBA.

Note: Use this option only if you want to preconfigure the PBA by manually adding users from AD to the PBA user database before they log on.

In this case, add the appropriate AD groups and users that you want to synchronize to the PBA database.

Note: Please note that the members of the "Domain Users" group will not be synchronized. This group employs a mechanism based on the user's "primary group ID" to determine membership, and does not typically store members as multi-value linked attributes.

As an initial password, you can assign a **fixed password** (identical for all users), the **user name**, or any available **AD property value**.

## Notes on Disk Protection:

DriveLock distinguishes four types of pre-boot users in Disk Protection:

| Added via             | Description                                                                                                    |
|-----------------------|----------------------------------------------------------------------------------------------------|
| DIFdeUser             | User was created locally with DlFdeUser.exe                                                                                                    |
| Policy                | User was created via policy - and will be synchronized/removed with policy changes.                                                                                                    |
| Windows<br>Iogin      | User was created by Windows login - password is synchronized on each successful Windows login.                                                                                             |
| Active Dir-<br>ectory | User was synchronized from AD groups - and will be deleted if removed from AD group or user synchronization. The password is syn-chronized locally each time Windows logs in successfully. |

- The DlFdeUser.exe command can also delete other user types. These will be added back the next time you log in to Windows or load the policy.
- The first time Windows users log on to a client computer that is protected with DriveLock Disk Protection and Pre-Boot Authentication (PBA), their Windows credentials are not yet synchronized in the PBA database. They need to log on to the PBA with either a preconfigured user added via DIFde or the policy, or another authorized user logs on to the PBA to display the Windows logon dialog.
- Users added via AD are synchronized each time the policy is uploaded. When you add or remove users from the configured AD groups, they will also be added or removed from the PBA database during the next synchronization on all affected computers.

## 4.1.3 User wipe

To configure user wipe, select the **User-wipe** tab, check **Enable user-initiated wipe**, and enter a wipe suffix.

Enabling this option allows a valid PBA user to make the system inaccessible.

## 4.1.4 Network pre-boot (UEFI)

For more information on this tab, please click here.

## 4.1.5 Emergency logon

Use these settings to specify which logon methods are available in case a user is no longer able to log on to the DriveLock PBA (for example because the password is missing).

We recommend using the default settings.

- Allow emergency logon with user name: This default option lets users log on in an emergency by entering their name. This affects Windows domains or local Windows user password accounts added to the PBA user database. It permits a one-time preboot access to the system.
  - Note: Note that a user must have successfully logged in to pre-boot authentication at least once before this feature is available to that user. Users who have never logged in before, must use the Allow emergency logon without user name procedure.
- **Single Sign-on after emergency logon** allows users to log on to Windows and work with it if they forget their password even if an administrator has not yet reset the password.
- Emergency logon without user name allows a one-time pre-boot access to the system for all users who have never been logged into the system before. Single sign-on (SSO) is not possible in this case.
- Please note that if you enable the Allow emergency logon for token users option, the corresponding settings for logon with tokens must also be specified on the tabs Logon methods (for BitLocker Management) or General (for Disk Protection).
  - Note: Enabling this option allows smartcard / token users, who have misplaced their token or forgotten their PIN, to use the emergency logon procedure for token users. This procedure allows a one-time pre-boot access to the system without using a token.

## 4.1.6 Self-wipe

Self-wipe has two main application scenarios. Either you want to protect the data on a lost PC that no longer connects to the DES and/or you want to force mobile users to connect to the corporate network on a regular basis.

To configure self-wipe, select the **Self-wipe** tab, check **Enable self-wipe when computer is offline** and configure the appropriate settings as described in the dialog.

After the specified offline time expires, DriveLock deletes the PBA database.

## 4.2 PBA settings in the list view

There are three settings for pre-boot authentication available only in the list view of the **DriveLock Disk Protection** and **BitLocker Management** nodes.

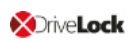

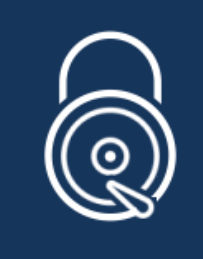

DriveLock Disk Protection

Configure the settings for DriveLock Disk Protection in this section.

These are:

- Allow local PBA configuration changes
- Select PBA keyboard driver
- Load SmartCard drivers in PBA

## 4.2.1 Allow local PBA configuration changes

You can use the 'dlsetpb.exe' command line tool to modify the PBA configuration on a computer.

This setting determines whether these configuration changes are maintained or overwritten (with the settings from the policy, e.g. which keyboard driver to use) the next time the policy is updated. By default, the changes from the command line tool are kept.

Note: When updating from a version prior to 2020.2, all settings are treated as if they were set by the command line tool.

## 4.2.2 Select PBA keyboard driver

This setting allows you to specify the keyboard driver for the PBA.

For example, if the default driver you are using does not recognize different keyboard layouts, you can select a driver from DriveLock here. The combi driver combines both keyboard and mouse drivers in one. If this doesn't lead to the result you want, you can also use the (older) DriveLock keyboard driver.

Mote: You may need to set different drivers on different devices.

## 4.2.3 Load SmartCard drivers in PBA

Use this setting to specify whether you want to enable the DriveLock SmartCard driver. If you want to use SmartCards and the default driver does not recognize them, you can use this setting.

Mote: You may need to set different SmartCard drivers on different devices.

Mote: The DriveLock PBA requires smart card readers to have a CCID V1.1 compliant interface.

## 4.3 PBA settings in the DriveLock Operations Center (DOC)

You may want to disable the PBA, for example, when updates are pending that require a reboot.

Mote: This setting applies to both DriveLock and BitLocker PBA.

In the DOC, open the **Encryption** dashboard. Get a list of encrypted computers from either the **Computer encryption state** widget or the **Encryption information** widget. Select the appropriate computer. You can also select it directly in the **Computers** view.

In the context menu, select **Run actions on computer** and then **More actions**. In the next dialog, select **Show all actions**.

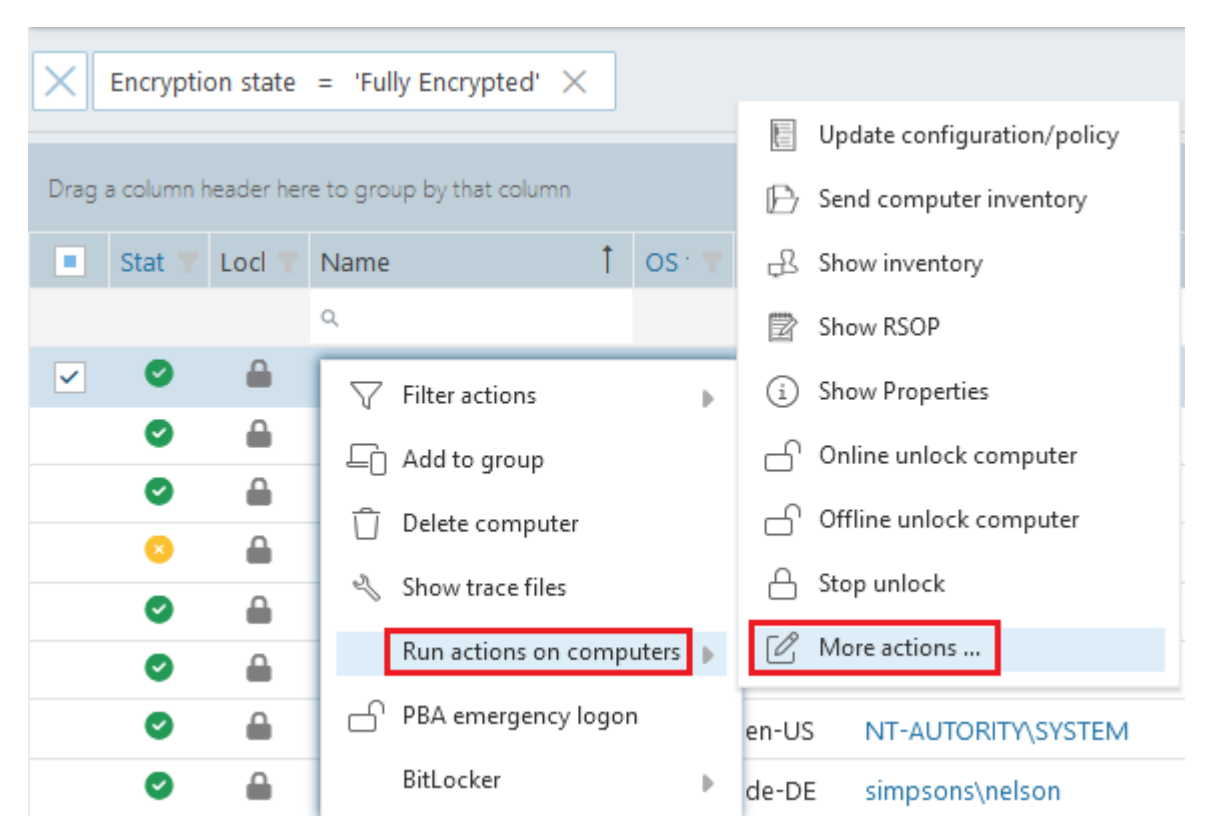

In the Pre-Boot Authentication section, check Suspend PBA and then scroll down a bit to view the settings:

| Pre-boot authentication (PBA)      |  |
|------------------------------------|--|
| Suspend PBA                        |  |
| In the time from                   |  |
| O For specified number of restarts |  |

You can specify this setting for a certain number of restarts or for a certain period of time. This action is defined once, i.e. it can be renewed at any time.

The status is displayed in the computer details.

## 4.4 Override policy settings (DriveLock PBA)

To disable specific pre-boot authentication settings on individual client computers, you can override the respective policy settings.

Warning: Note that the policy settings will not be re-enabled until you undo the override option.

Please do the following:

- 1. Open the **Agent remote control** in the **Operating** node of the DriveLock Management Console.
- 2. Select the DriveLock Agent you want to change the policy settings for.
- 3. From the context menu, select the menu item **Disk encryption properties...**.
- 4. On the **General** tab you can see information about DriveLock Agent encryption. Click the **Reconfigure agent...** button.
- 5. Set the **Override policy settings** option and leave the **Override general deployment settings** option checked (default).

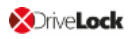

| Reconfigure BitLocker Management                                                                                                    | ×   |
|----------------------------------------------------------------------------------------------------|-----|
| You can override BitLocker Management settings in your company policy on<br>agents. This replaces the settings configured here with the company policy th<br>is applied to the agent computer. | nat |
| Override policy settings Override general deployment settings Incrypt local hard disks Do not decrypt in case of configuration changes                                                         |     |
| Pre-boot authentication settings<br>Pre-boot authentication type<br>No pre-boot authentication<br>BitLocker Pre-Boot Authentication<br>O DriveLock Pre-Boot Authentication                     |     |
| Override authentication methods<br>Windows Preboot                                                                                                    | _   |
| Local user access                                                                                                    |     |
| Override emergency access methods  Allow emergency logon with user name Single Sign-on after emergency logon Allow emergency logon without user name Allow emergency logon for token users     |     |
| OK Cancel                                                                                                    |     |

6. Select the appropriate PBA in the Pre-boot authentication settings section.

Note: If there is no TPM, the No pre-boot authentication option is automatically grayed out (see figure above).

- 7. The **Override authentication methods** and **Override emergency access methods** options are active only if you selected DriveLock pre-boot authentication. Both options override the corresponding settings in the policy. For more information, see the Logon methods and Emergency logon chapters.
- 8. If you click **OK** now, your settings will be applied to the selected client computer with immediate effect.

## 4.5 Network pre-boot authentication (UEFI)

This add-on to the DriveLock pre-boot authentication enables simplified management of client computers (Drivelock Agents) in network environments.

Upon reboot, the operating system drive of a client computer can be automatically unlocked if it is connected to a corporate network via cable. In this way, client systems that meet the hardware requirements can be booted in Windows without user interaction.

You can, for example, configure the feature so that client computers can be booted automatically only when they are on the network. Booting without a network is not possible!

If no network connection is available, alternatives may be permitted (e.g. emergency logon requiring user and password entry).

This also makes it easier for administrators to roll out software patches to unattended client computers, for instance.

## Note the following limitations:

- Only UEFI firmware is supported (The network PBA for BIOS will remain functional only when using DriveLock Disk Protection)
- Only wired network is supported
- Only network adapters that UEFI offers for PXE boot are supported
- The DriveLock network PBA does not provide any network drivers of its own

## The following rules apply:

• The network PBA and the DriveLock Enterprise Service (DES) must have the same date / time

Warning: In the event of a time change (for example, winter time to daylight saving time), you run into a mismatch between server and system time if your DriveLock Agents were shut down prior to the change (thus using the 'old' time), but the time on your server has already been changed. In this case, the login to the network PBA is blocked. End users must select a different logon method once (user name / password entry) or you need to adjust the system time manually. Once both times are synchronized, logging into the network PBA will work again.

- To negotiate the key pairs, the secure network connection under Windows to the DES is required (HTTPS/SSL)
- Connections via proxy are not supported in the network PBA

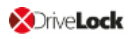

- In the DriveLock Operations Center (DOC), automatic logon can be temporarily disabled for each DriveLock agent (more information can be found here )
- Warning: To ensure that the network PBA works, a server connection must be specified in the policy in the **Server connections** subnode in the **Global settings**.

## 4.5.1 Network pre-boot (UEFI)

Note: The settings on the Network pre-boot (UEFI) tab are available for both DriveLock Disk Protection and DriveLock BitLocker Management (depending on the license) as the DriveLock pre-boot authentication is used for both features.

The following settings are possible on the tab:

- 1. Check the **Enable network pre-boot authentication** option to enable the feature. However, you must also select at least one of the two options below (automatic or AD logon).
- 2. The **Allow automatic logon to the network** option enables authentication to the client computer without any user interaction, provided that a network connection is available.

Once the policy with this setting is assigned to the DriveLock Agent (client computer), this is what happens in the background:

- a special network user is created in the PBA database ('AutoLogon user') along with an auto-generated user password
- an RSA key pair is exchanged between the DriveLock Agent and the DriveLock Enterprise Service (DES)
  - Note: Automatic logon to the PBA will only occur if this key exchange is successful.

Warning: Note that the client operating system can only be started if there is a network connection between DriveLock Agent and DES.

See this use case for more information.

3. When you select the automatic login, the **Allow other logon methods** option is always also selected by default. This option will guarantee that the authentication is still possible even without a network connection.

- Warning: If you remove the checkmark here, the possibility of a local logon or logon via challenge response method no longer exists. In the event that the configuration becomes invalid, the system cannot be booted any longer. All user accounts are automatically deleted from the PBA, AD synchronization and user import are no longer enabled!
- 4. The Number of network logons to be successfully completed before disabling failsafe option is set to the default value of 3.

Context: An additional local AutoLogon user is configured in the network PBA to serve as a failsafe in case the network PBA is unable to boot over network.

When the specified successful network logons have been performed, the local AutoLogon user is deleted and after that it is only possible to boot via the network autologon.

Warning: This option can only be set initially, it has no effect on systems that are already running. For safety reasons, make sure not to select a number too high.

- 5. **Allow logon via Active Directory (AD)**: Select this option to obtain credentials from the AD.
- Allow network logon for all AD users: Select this option to ensure that users can be logged on who are already known in the AD but not yet in the PBA database. See this use case for more information.
- 7. **User logon must only occur via network authentication**: The network PBA only allows logons if the user credentials can also be verified online against AD. This means that a network logon is a prerequisite; without a network, only a challenge-response procedure is available.
- 8. **Number of automatic retries until the network connection is established**: Specify how often the system should automatically try to establish a network connection.
- 9. **Time between retries**: Specify the seconds that may elapse between retries. Default value is 5 seconds.

Example: To ensure that a router has enough time to establish a network connection, you can increase the number of automatic retries and adjust the pause accordingly. If the pause is set to 0, the process will be repeated immediately.

## 4.5.2 Use case 1: Automatic logon

Certain use cases require that the operating system of a client computer may only be started if there is a network connection, e.g. ATMs or special notebooks that may be used exclusively in the corporate network. In the event that this type of computer is stolen, the operating system can no longer be started without a network connection and the hard disks cannot be decrypted accordingly.

Follow these steps for configuration (the settings on the other tabs are explained in the corresponding descriptions):

| Pre-boot authentica                                                                                                    | tion settings Properties                                                                                                    |                                          | ?           | ×      |  |  |
|----------------------------------------------------------------------------------------------------|----------------------------------------------------------------------------------------------------|------------------------------------------|-------------|--------|--|--|
| Appearance<br>Authentication typ<br>Emergency logon                                                                                              | User-v<br>gon methe<br>aboot (UE                                                                                                    | vipe<br>ods<br>EFI)                      |             |        |  |  |
| Enable network p<br>Select either autor<br>client operating sy<br>connected to the                                                               | Emergency logon Self-wipe Network preboot (UEFI)  Enable network pre-boot authentication Select either automatic or Active Directory logon or both if you want the client operating system to start automatically when the client is connected to the network. |                                          |             |        |  |  |
| Allow automati<br>(No user intera                                                                                                    | c logon to the network<br>action required)                                                                                                    |                                          |             |        |  |  |
| Allow other<br>Number of net<br>before disablin                                                                                                  | ·logon methods<br>work logons to be succes<br>g failsafe                                                                                                    | sfully completed                         | 3           | •<br>• |  |  |
| Note that logging on without a network connection is no longer<br>possible once the specified number of successful network<br>logons is reached! |                                                                                                    |                                          |             |        |  |  |
| Allow logon via<br>Allow netw<br>This allows<br>on to the c<br>User logon                                                                        | a the Active Directory (AD)<br>ork logon for all AD users<br>susers to log on even if th<br>lient operating system<br>must only occur via netwo                                                                                                    | )<br>ey have not pre<br>ork authenticati | eviously lo | ogged  |  |  |
| Number of automatic retries until the network 3                                                                                                  |                                                                                                    |                                          |             |        |  |  |
| Time between retries: 5 🚔 seconds                                                                                                    |                                                                                                    |                                          |             |        |  |  |
|                                                                                                    | ОК                                                                                                    | Cancel                                   | Ap          | ply    |  |  |

- 1. Select the basic setting Enable network pre-boot authentication.
- 2. Select Allow automatic logon to the network.
- 3. Remove the checkmark at **Allow other logon methods**.

- 4. Leave the default value for failsafe at 3. This way you can make sure that only after 3 successful network logins there is no other way to log on. This option is intended for both testing purposes and as a failsafe.
- 5. Leave the default value 3 at Number of automatic retries until network connection is established.
- 6. Likewise, you can leave the pauses between retries at 5 seconds.
- 7. Apply your changes by clicking OK.

## 4.5.3 Use case 2: Network login for all AD users

Two use cases:

- An employee (new user) needs to log on to a particular client computer in Windows, even though the user has never logged on there before. The client computer is connected to the corporate network.
- A user has forgotten or changed their password. No challenge-response procedure needs to be performed when the client computer is connected to the network. The administrator can reset the Windows password and the user can log in to the network PBA via AD. If the AD logon is successful, a single sign-on into Windows takes place and the new user credentials are synchronized back into the PBA.

Follow these steps for configuration (the settings on the other tabs are explained in the corresponding descriptions):

| Pre-boot authenti                                                                                                    | cation s                                                     | ettings Propertie                                                                                              | s                                |           | ?         | ×      |
|----------------------------------------------------------------------------------------------------|--------------------------------------------------------------|----------------------------------------------------------------------------------------------------|----------------------------------|-----------|-----------|--------|
| Appearance                                                                                                    | Appearance User synchronization Users                        |                                                                                                    |                                  | ers       | User      | wipe   |
| Authentication                                                                                                    | type                                                         | Password opti                                                                                                  | ons                              | Lo        | gon met   | nods   |
| Emergency log                                                                                                    | on                                                           | Self-wipe                                                                                                    | Net                              | work pre  | eboot (U  | EFI)   |
| Enable network pre-boot authentication<br>Select either automatic or Active Directory logon or both if you want the<br>client operating system to start automatically when the client is<br>connected to the network. |                                                              |                                                                                                    |                                  |           |           |        |
| (No user int                                                                                                    | eraction                                                     | n to the network<br>required)                                                                                  |                                  |           |           |        |
| Allow ot                                                                                                    | her logon                                                    | methods                                                                                                    |                                  |           |           |        |
| Number of r<br>before disat                                                                                                    | network l<br>bling fails                                     | ogons to be succe<br>afe                                                                                       | ssfully co                       | ompleted  | 3         | ▲<br>▼ |
| Allow logon<br>Allow ne<br>This allo<br>on to the<br>User log                                                                                                    | via the A<br>stwork log<br>ws users<br>e client o<br>on must | Active Directory (AD<br>gon for all AD users<br>to log on even if th<br>perating system<br>only occur via netw | ))<br>;<br>ney have<br>vork auth | e not pre | viously l | ogged  |
| Number of automatic retries until the network 3                                                                                                    |                                                              |                                                                                                    |                                  |           |           |        |
| Time between retries: 5 seconds                                                                                                    |                                                              |                                                                                                    |                                  |           |           |        |
|                                                                                                    |                                                              |                                                                                                    |                                  |           |           |        |
|                                                                                                    |                                                              |                                                                                                    |                                  |           |           |        |

- 1. Select the basic setting Enable network pre-boot authentication.
- 2. Select Allow automatic logon to the network.
- 3. Keep the check mark at Allow other logon methods.
- 4. Leave the default value for failsafe at 3. This way you can make sure that only after 3 successful network logins there is no other way to log on. This option is intended for both testing purposes and as a failsafe.
- 5. Select Allow logon via the Active Directory (AD).
- 6. Select Allow network logon for all AD users.
- Based on whether or not you want to enforce network logon, select or uncheck the User logon must only occur via network authentication option.
- 8. Leave the default value 3 at **Number of automatic retries until network con-nection is established**.

- 9. Likewise, you can leave the pauses between retries at 5 seconds.
- 10. **Apply** your changes by clicking **OK**.

#### 4.5.4 Network PBA settings in the DOC

To configure network pre-boot authentication settings in the DriveLock Operations Center, proceed as follows:

- 1. Select the **Computer** section and open the BitLocker dashboard.
- 2. Select the DriveLock Agent you want to change the settings for.
- 3. In the detail view on the right side, open the drop-down menu and select Configure view.

| TESTPC01                    |            | :                        |  |  |  |  |
|-----------------------------|------------|--------------------------|--|--|--|--|
| △ Compliance st             |            | Delete computer          |  |  |  |  |
|                             | ŀ          | Unlock computer          |  |  |  |  |
|                             | M          | Run actions on computers |  |  |  |  |
|                             |            | PBA emergency logon      |  |  |  |  |
| -                           |            | BitLocker                |  |  |  |  |
|                             | ***        | Set password             |  |  |  |  |
|                             | <u>Ļ</u> S | Reset password           |  |  |  |  |
|                             | •          | Show recovery key        |  |  |  |  |
|                             |            | View                     |  |  |  |  |
|                             | ႏဂ္ခန      | Configure detail view    |  |  |  |  |
| Click to navigate to the re | 000        |                          |  |  |  |  |

- 4. Select **Network Pre-Boot Authentication** and check **Show** and optionally **Expand** (depending on whether you want to display the item open right away).
- 5. The Allow automatic logon to the network option can only be enabled or disabled.

Note: The policy with this setting must have been assigned to the DriveLock Agent (client computer) and applied there.

## 4.6 Settings for emergency logon

If users are no longer able to log on to pre-boot authentication (for example, because they forgot their password), you will need to configure the emergency logon settings.

Note: For more information on the interaction between administrator and end user, click here.

Please do the following:

- To start the recovery/emergency wizard, open the **Operating** node in the **DriveLock** Management Console and right-click the **Agent remote control** sub-node to open the context menu.
- 2. Here you select **BitLocker Management recovery** and then **BitLocker Management recovery / emergency logon** (see figure).

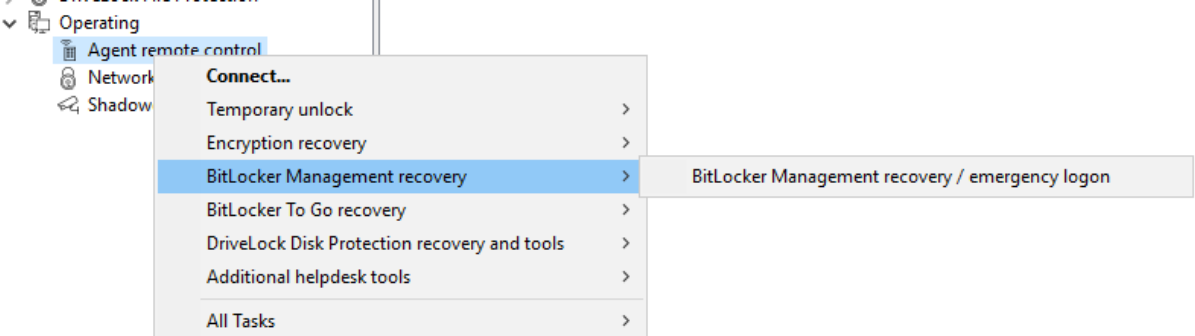

3. The recovery wizard opens.

Select **Emergency logon**. If your recovery keys are sent to the DriveLock Enterprise Service, do not change the default setting **DriveLock Enterprise Service**. To specify the path to the required recovery keys later, select **Recovery files (copied by agent computer)**.

| Disk Recovery                                                                                                    | ×    |  |  |  |  |
|----------------------------------------------------------------------------------------------------|------|--|--|--|--|
| Recovery type and source<br>Select the type of recovery to perform and the source of recovery<br>information.                                            |      |  |  |  |  |
| Select the type of recovery to be performed:                                                                                                    |      |  |  |  |  |
| Emergency logon<br>Use this option when a user needs to log on and does not have a<br>password for the Pre-Boot Authentication or forgot the password.   |      |  |  |  |  |
| O BitLocker recovery key<br>Use this option if a computer with an encrypted hard disk does not<br>start and you need to recover data from the hard disk. |      |  |  |  |  |
| Recovery information is retrieved from:                                                                                                    |      |  |  |  |  |
| O Recovery files (copied from the client computer)                                                                                                    |      |  |  |  |  |
| DriveLock Enterprise Service                                                                                                    |      |  |  |  |  |
|                                                                                                    |      |  |  |  |  |
| < <u>B</u> ack <u>N</u> ext > Car                                                                                                    | ncel |  |  |  |  |

- 4. For the emergency logon procedure you need the private key of the recovery certificate. In the second dialog, specify the storage location, either Windows certificate store, a smart card or a PFX file together with the respective password. For more information on certificates, please click here. Click **Next**.
- The third dialog provides a list of computers where you can select the computer to restore. Check the option only show the most recent entry for each computer. Click Next.
- Next, you will see the dialog for entering the user's request/recovery code.
   Enter the code in the appropriate text boxes (see figure). You can optionally specify the name of the user.

Warning: The recovery code provided by the user is mandatory.

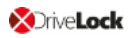

| Disk Recovery                                                                                                    | Х      |
|----------------------------------------------------------------------------------------------------|--------|
| <b>Specify recovery code</b><br>Select user to enable to log on and type the recovery code from the<br>PBA screen.                                                                                                    |        |
| Users must initiate a request for a one-time password from the<br>Pre-Boot Authentication (PBA) screen by selecting "Emergency" or<br>pressing F3. Then after entering the user name a recovery code is<br>generated.<br>Recovery for specific user |        |
| Recovery code as specified by the user       Z+SGJ     N4G-R     Y+3                                                                                                    |        |
| < <u>B</u> ack <u>N</u> ext >                                                                                                    | Cancel |

7. Click **Next** to generate the response code.

| Disk Recovery X                                                                                                    |   |
|----------------------------------------------------------------------------------------------------|---|
| Recovery completed<br>Please review the results of the recovery operation.                                                                  |   |
| The user must enter the Response Code on the Pre-Boot<br>Authentication screen in the "Enter reponse below:" field and then<br>press ENTER. |   |
| Response code                                                                                                    |   |
| CZZC. NQ6UF RZ*K+ JW3VR KF*CK 3                                                                                                    |   |
|                                                                                                    |   |
|                                                                                                    |   |
|                                                                                                    | _ |
| < <u>B</u> ack <b>Finish</b> Cancel                                                                                                    |   |

- 8. Tell the user the **response code**.
- 9. Click Finish.

## 4.7 DriveLock Agent

## 4.7.1 Installing the DriveLock PBA on the DriveLock Agent

#### Please note the following:

- 1. Once the client computer has started, a message appears indicating that the DriveLock PBA is being installed.
- 2. When confirmed, the computer is restarted.

Mote: In case no user is logged in, the computer is restarted immediately.

3. After restarting the client computer and logging on, another dialog box appears (see figure), informing the user that DriveLock PBA is now active.

| DriveLock BitLocker Mana | gement                                                                                                    |
|--------------------------|----------------------------------------------------------------------------------------------------|
|                          | /eLock                                                                                                    |
| DriveLock                | PBA Installation                                                                                                    |
| Entre Lock               | From now on you need to authenticate in the DriveLock<br>PBA at every system start or reboot before you can access<br>your hard disk.<br>You can authenticate using your Windows credentials. As<br>soon as the computer restarts, enter your Windows user<br>name and your password. Choose the correct domain. |
| Continuing in 5:57       | Close                                                                                                    |

4. At the same time the encryption starts; restarting or shutting down the computer is now possible at any time.

## 4.7.2 Login to the DriveLock PBA

## Please consider the following when logging in:

- 1. As soon as the client computer is booted, a short text is displayed indicating that DriveLock pre-boot authentication is active.
- 2. Immediately after the text display and even before the start screen is displayed, hot keys can be used.
- 3. The login page opens when you press any key or click the mouse button.

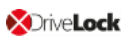

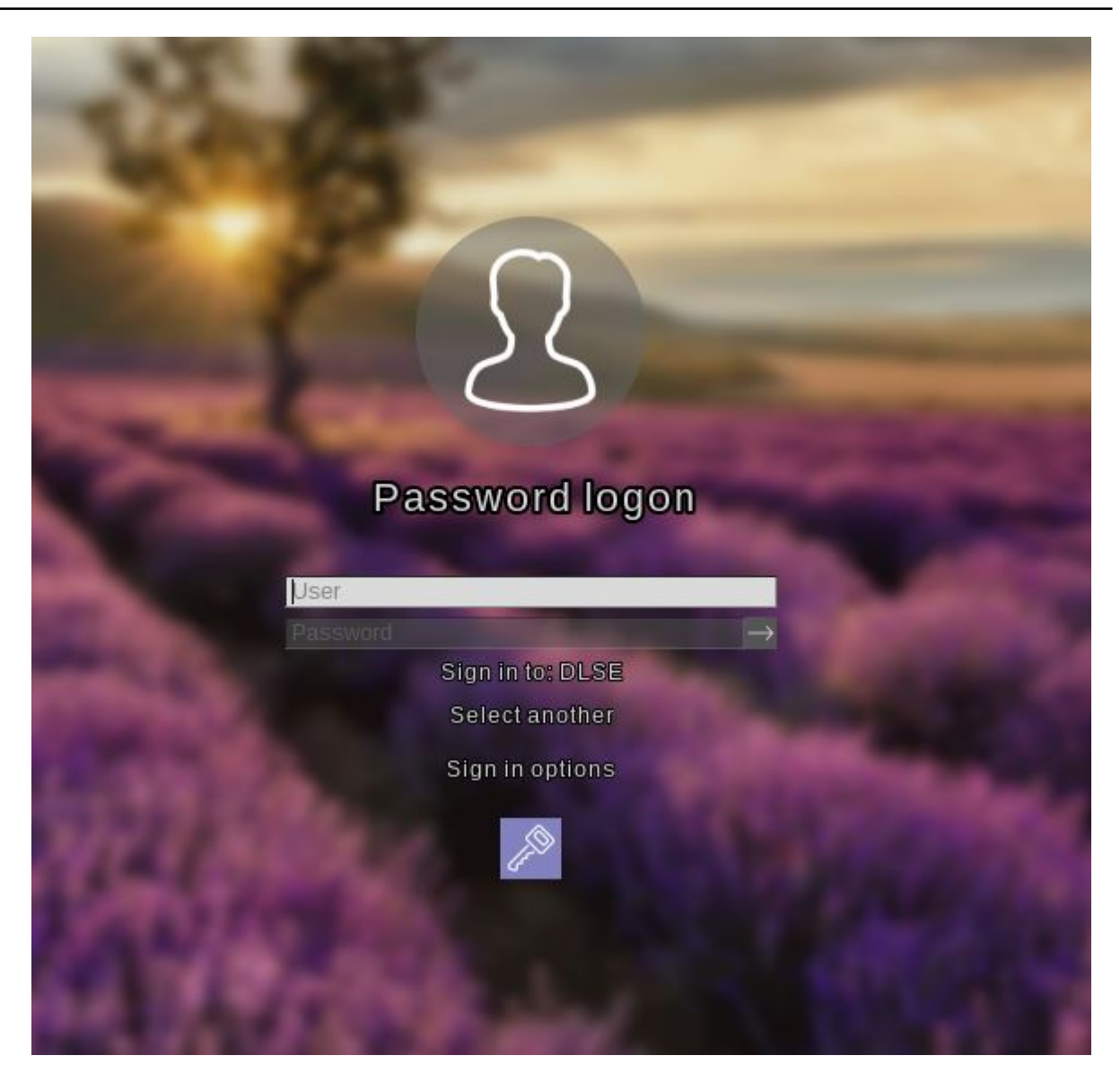

Using function keys is not required anymore, but possible.

4. Please enter the Windows credentials on the login page.

Warning: The most recently logged on user is not saved or displayed for security reasons.

Please note the following:

- Please note that the user must have previously logged on to Windows if you have selected the option "Synchronize Windows users automatically". For more information, refer to the chapter User synchronization.
- You can also import users from Active Directory beforehand with a policy setting. For more information, refer to the chapter Users.

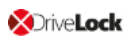

- Passwords must contain only ASCII-128 characters to ensure successful authentication in the PBA.
- 5. Click **Select another** to select the domain. A list of the available domains is displayed.
- If no keyboard is available (for example, on a tablet computer), an on-screen keyboard can be displayed by clicking the **keyboard icon** in the lower right corner.
   A green checkmark is displayed on the keyboard icon. The keyboard appears when the cursor is in a text field.

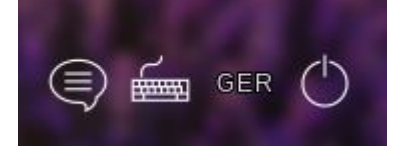

The speech bubble icon allows you to set the language of the login interface.

- 7. You can reach all fields and options also using <Tab>, <Shift-Tab> and the arrow keys, if there is no mouse available.
- 8. By selecting the language (in the figure '**GER**') in the lower right corner, you can select a different keyboard layout.
- 9. You can log in either by clicking the arrow next to the password or by pressing <Return>.
- 10. By default, the user is also logged on to Windows (Single Sign On). You can disable this feature in the policy.

#### 4.7.3 Network pre-boot authentication

Once the policy containing the network PBA settings is assigned to the client computer and the computer is started, the following scenarios are possible:

#### 1. The client computer is connected to the corporate network

When booting the client computer, a notification appears that DriveLock pre-boot authentication is active.

Then the following login screen appears, see the figure:

Mote: No user interaction is required.

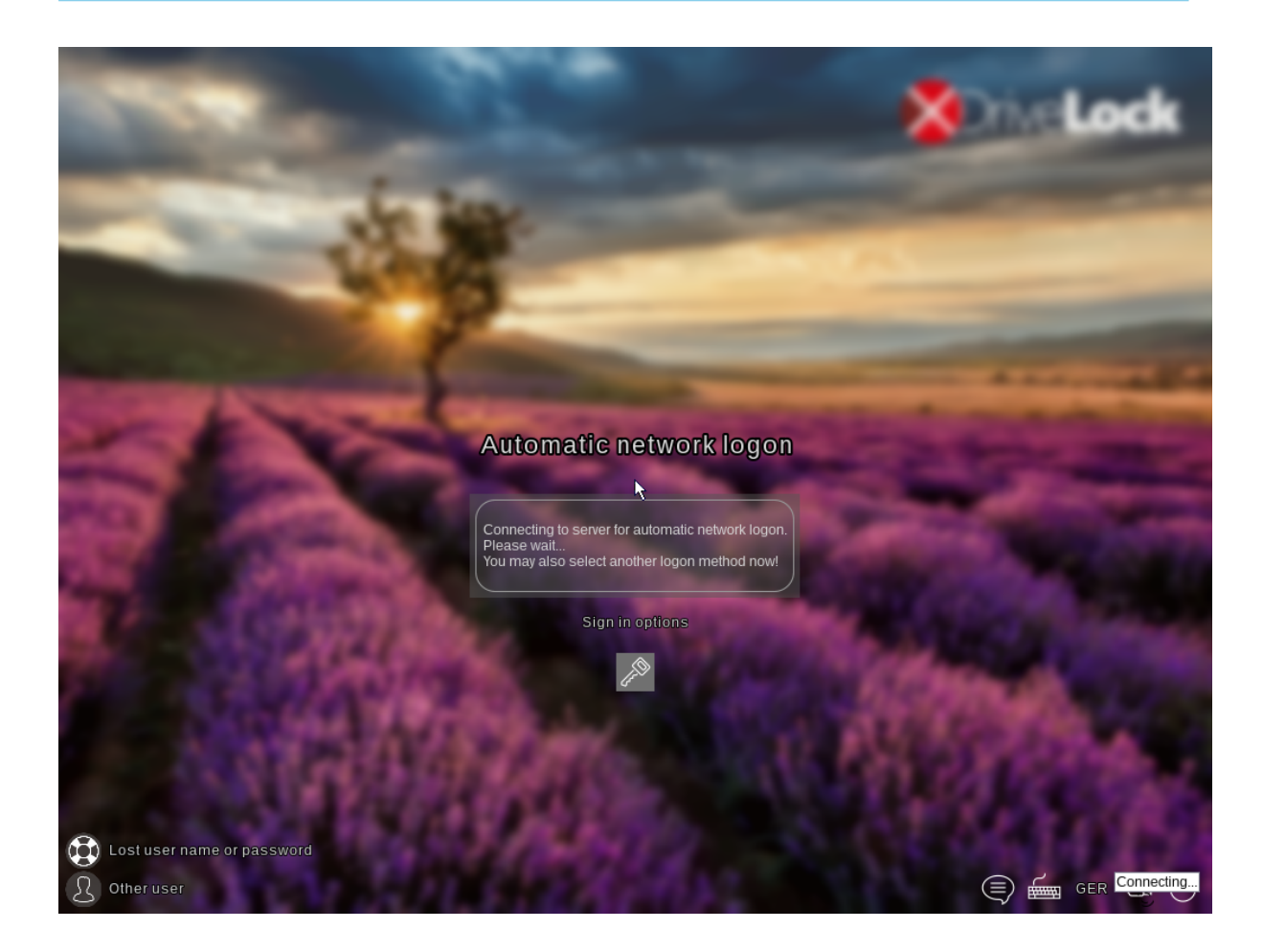

Note: By clicking the key icon within 10 seconds it is possible to switch to the PBA login mode with user name and password entry, if enabled.

The next step shows the Windows login screen where the Windows credentials are entered.

#### 2. The client computer cannot connect to the corporate network

As soon as the client computer is booted, the notification indicating that DriveLock pre-boot authentication is active also appears. However, the login screen now indicates that the automatic network login has failed. Depending on the configuration in the policy, the system will try to connect automatically a few times.

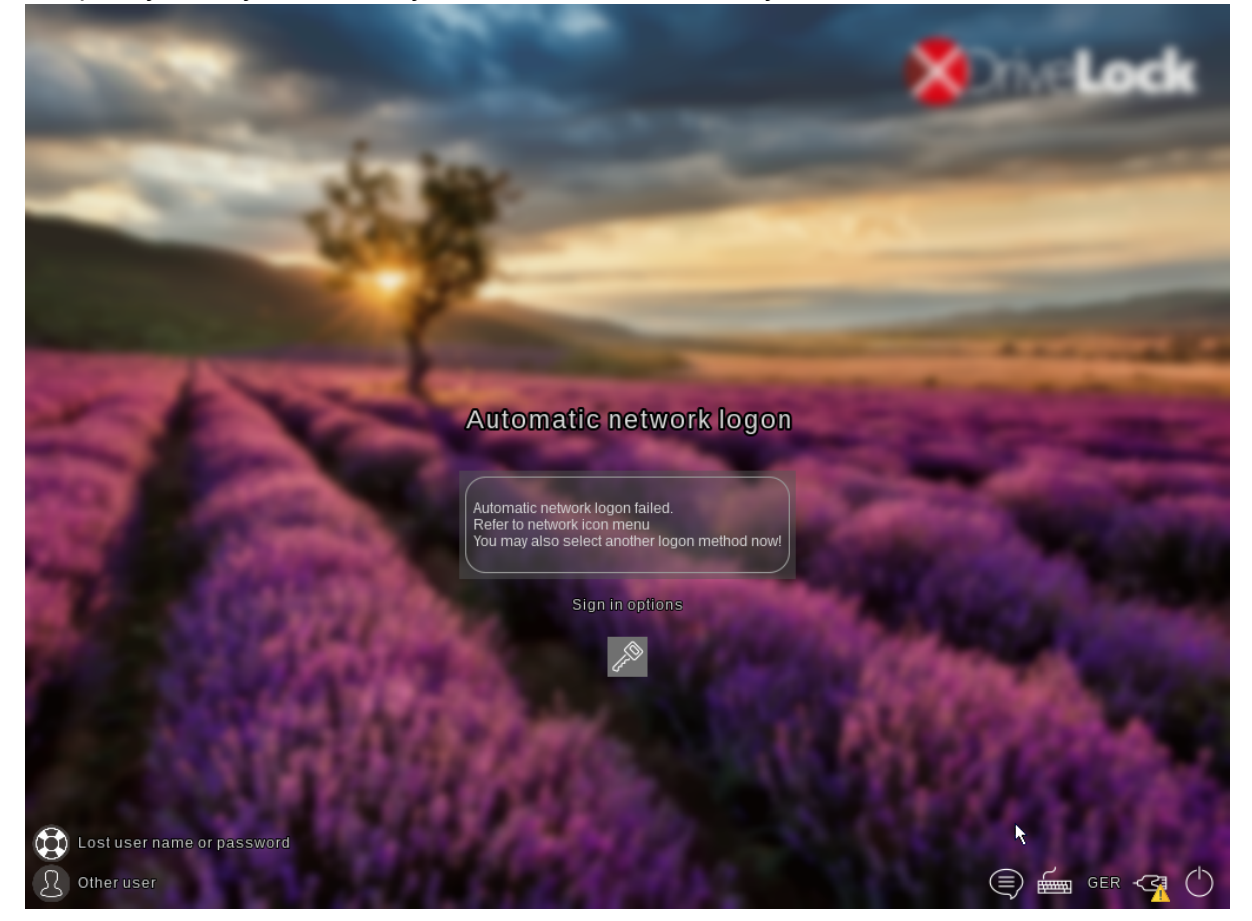

If no connection can be established, the user has the following options according to the policy settings:

• Try to re-establish the network connection

The following options are available from the **network icon menu** in the taskbar:

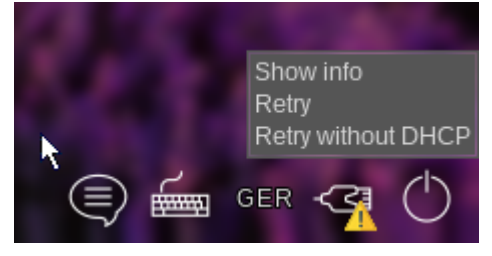

 Select another login method (user name/password entry), if enabled. Here, single sign-on is active and logging in to the DriveLock PBA is required only once.

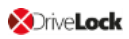

Warning: Unless another login method is allowed, it is not possible to start the client computer's operating system without a network connection.

Note: For more information, including how to use shortcut and function keys, see the Login to the DriveLock PBA chapter.

## 4.7.4 Emergency logon with recovery code

**Scenario:** A user of a DriveLock Agent has forgotten their password and cannot authenticate to the DriveLock PBA. The user asks the administrator for help.

User and administrator now perform the following actions:

#### 1. User action:

1. Select the Lost username or password option on the left side of the login screen.

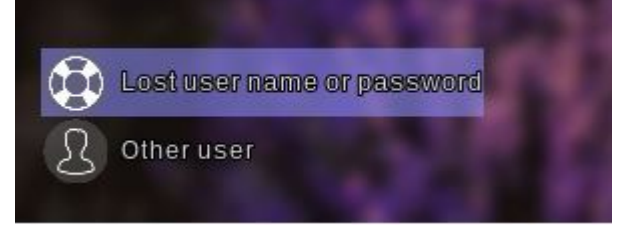

2. A new login screen will then appear, displaying your request or recovery code.

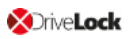

| Lost                                    | user name                                                                        | or passwo                                                                                                    | ord                                                                                                    |          |
|-----------------------------------------|----------------------------------------------------------------------------------|----------------------------------------------------------------------------------------------------|----------------------------------------------------------------------------------------------------|----------|
|                                         | Sign in to: I                                                                    | DLSE                                                                                                    | C)                                                                                                    |          |
| Machine<br>MLO-1803-BL<br>Recovery code | Selectant                                                                        |                                                                                                    |                                                                                                    |          |
| Z+SGJ<br>Response code                  | N4G-R                                                                            | Y+3                                                                                                    |                                                                                                    |          |
| atta.                                   | Sign in op                                                                       | tions                                                                                                    | The second                                                                                                    |          |
|                                         | - F                                                                              |                                                                                                    |                                                                                                    |          |
|                                         | Lost<br>Use<br>Machine<br>MLO-1803-BL<br>Recovery code<br>L+SGJ<br>Response code | Lost user name<br>Lost user name<br>Sign in to:<br>Solect and<br>Solect and<br>Solect an | <image/> Image: Constraint of the constraint of the constrain | <image/> |

3. Inform the administrator of the recovery code and machine name, including the user name if necessary.

Note: You must provide the machine name and recovery code while the user name is optional.

#### 2. Administrator action:

- 1. After the user has been informed, you have immediately called up the recovery wizard and have now reached the input mask for the request or recovery code.
- 2. Enter the **recovery code** to generate the **response code**.
- 3. Now communicate the **response code** to the user.

Warning: The request code and the response code are both generated once and can only be used once.

## 3. User action:

 Enter the **response code** in the appropriate text boxes in the DriveLock PBA. In case you make a mistake while entering the code, you will be shown error digits in different colors.

If you have entered everything correctly, you can log back into the system by clicking the arrow button.

|               |            |                |      | 2              |
|---------------|------------|----------------|------|----------------|
|               |            |                |      |                |
|               |            |                |      |                |
| Lost          | user nam   | e or passv     | brov |                |
|               |            |                | 5    | _              |
|               | Sign in t  | o: DLSE        |      | and the second |
|               | Selecta    | another        |      | and the        |
|               | _          | Contra Coldena | -    | 1.00           |
| Recovery code |            |                |      | -              |
| Z+SGJ         | N4G-R      | Y+3            |      | -              |
| Response code |            |                |      |                |
| CZ2C. N       | Q60F RZ*K+ | JW3VR KF*CK    | 3 →  | 100            |
| 2000          | Sign in    | options        |      |                |
| Mar Cancello  | 1          | S              | -    |                |

2. Sign in to Windows.

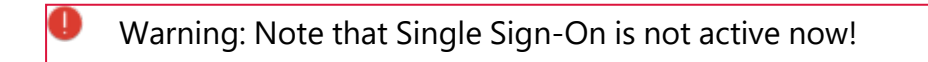

## 4.7.5 Windows authentication

Each time a user successfully logs on to Windows manually, the most recent Windows password is added to the pre-boot user database. The same happens when a user changes his

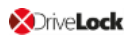

personal password in Windows.

The logon behavior depends on the setting in the DriveLock policy:

- Automatically: **Single Sign-On mode** is enabled: the user is automatically logged on to Windows.
- Manually: **Single Sign-On mode** is turned off: the Windows logon screen is displayed and the user must log on with their personal credentials.

## 4.7.6 BIOS pre-boot authentication

If the Disk Protection PBA has been installed on a legacy BIOS system, the authentication will work as follows.

#### Authentication with user name, password and domain name

If you enabled the **Local user access** or **Domain user access (with password)** authentication methods in the Pre-boot authentication settings, DriveLock Disk Protection displays the following screen:

| © <sup>‡</sup>   | I                  | (3)             | ۲.<br>۲.<br>۲.     | ?          |
|------------------|--------------------|-----------------|--------------------|------------|
| Passwort [F1]    | Smartcard [F2]     | Notfall [F3]    | Einstellungen [F4] | Hilfe [F5] |
| Anmeldung mit Be | enutzername, Domán | e und Passwort. |                    |            |
| Benutzername:    |                    |                 |                    |            |
| Passwort:        |                    |                 |                    | Anzeigen   |
| Domåne:          |                    | PMCT            |                    | Ψ.         |
|                  |                    |                 |                    |            |
|                  |                    |                 |                    |            |
|                  |                    |                 |                    |            |
|                  |                    |                 |                    |            |
|                  |                    |                 |                    | Anmelden   |

| ©☆<br>Password [F1] | Smartcard [F2]    | Eme    | rgency [F3]  | دی<br>Settings [F4] | (?)<br>Help [F5] |
|---------------------|-------------------|--------|--------------|---------------------|------------------|
| Login using us      | er name, domain r | name a | and passwore | d.                  |                  |
| User name:          |                   |        |              |                     |                  |
| Password:           |                   |        |              |                     | Show             |
| Domain name:        |                   |        | PMCT         |                     | *                |
|                     |                   |        |              |                     |                  |
|                     |                   |        |              |                     |                  |
|                     |                   |        |              |                     |                  |
|                     |                   |        |              |                     | _ogin            |

If both authentication options Local login and/or Domain user (with password) are enabled, you can switch to the smartcard login screen by pressing the F2 key.

The **Domain name** field lists all available domains if Domain user access (password) is allowed. The local system name may also be entered in this field. Use the [arrow-up] and [arrow-down] to scroll through the list of available domain names.

Note: Note that in the case of consecutive failed pre-boot authentication attempts, the lockout policy is enforced to prevent password guessing. To view details of failed logon attempts and other events use the Windows Event Viewer.

If a user can no longer log on to the system (for example, the user does not remember the correct password), it is possible to start the emergency logon procedure with a user name.

#### Authentication with smartcard/token and PIN

If the Disk Protection authentication methods **Domain user access (with token)** or Access with Shared Key are enabled, then the Pre-boot authentication window will look like the one shown below:

| © <del>≓`</del><br>Passwort [F1] | Smartcard [F2]       | Notfall [F3    | ] Einstellu         | නී<br>ngen [F4]  | (P<br>Hilfe [F5] |
|----------------------------------|----------------------|----------------|---------------------|------------------|------------------|
| Anmeldung mit                    | Smart Card (Token)   | ) und Pin.     |                     |                  |                  |
| Pin:                             |                      |                |                     |                  |                  |
|                                  |                      |                |                     |                  | Anmelden         |
| ©⊐<br>Password [F1]              | Smartcard [F2]       | Emergency [F3] | کی<br>Settings [F4] | (?)<br>Help [F5] |                  |
| Login using sm                   | art card (token) and | PIN.           |                     |                  |                  |
| Pin:                             |                      |                |                     |                  |                  |
|                                  |                      |                |                     |                  |                  |
|                                  |                      |                |                     |                  |                  |
|                                  |                      |                |                     | Login            |                  |

If both authentication options Local login and/or Domain user (with password) are enabled, you can switch to the Username/Password/Domain name screen by pressing the F1 key.

At this point, the user can authenticate to the system using their smartcard/token and PIN. Please note that in the case of consecutive failed pre-boot authentication attempts, the lockout policy is enforced to prevent PIN guessing (open the system event log for more details on failed login attempts and other events).

If a user does not remember the correct PIN and therefore cannot log on to the system, the emergency logon procedure for token users can be started.

## 4.8 DriveLock PBA command line tool

The DriveLock PBA command line tool DLFDEcmd can be employed with both BitLocker Management and DriveLock Disk Protection (Full Disk Encryption, FDE). Use this tool, for example, to view the status of the PBA or to initiate an automatic logon (autologon) to the client computer whenever Windows system updates are required.

Note: The display text is adapted accordingly depending on the preferred encryption method (Disk Protection - FDE or BitLocker Management).

Help on how to use the individual commands is available when you use the 'help' parameter to call the DLFdeCmd.exe program.

Please find below the detailed description of the individual parameters:

- SHOWSTATUS: Displays the current status of the encryption method you are using.
- CRYPTSTATUS: Displays information about the encryption status, such as the number of encrypted disks.
- ENABLEAUTOLOGON: Enables automatic logon as part of disk encryption for the next number of logons.

Enter the following:

- <user>: PBA user for automatic logon
- <domain>: Domain of the specified PBA user
- <password>: Password of the specified PBA user (\* to enter the password, # to enter in a dialog)
- <count>: Number of reboots where automatic logon is activated. Specify 'forever' if you want the automatic logon to be activated indefinitely.
- [sso]: Add "sso" only if you want automatic login with Single Sign On.

Example: If you enter enableautologon hans dlse \* 2, the user 'hans' from the domain 'dlse' will be automatically logged in at the next '2' reboots and the password will be entered in the command line.

- Note: For automatic login with a smartcard or token, specify "token" for <user> and <domain>.
- DISABLEAUTOLOGON: Disables automatic logon.
- SHOWAUTOLOGON: Shows the settings for automatic logon

 ENABLERESETSP: Activates resetting the system protection interrupt vector list after the next reboot. Use this option after updating the system BIOS to store new interrupt vector values and suppress the PBA warning messages. A single automatic logon is required to reset the interrupt vector list.

Please enter the information in <user> <domain> <password> here as well.

- DISABLERESETSP: Disables resetting the system protection interrupt vector
- SHOWRESETSP: Displays the current settings for resetting system protection
- ENABLEDELAYINST: Delays the installation of the hard disk encryption until "DisableDelayInst" is executed.
- DISABLEDELAYINST: Disables the delay and performs the disk encryption installation as configured in the policy
- SHOWDELAYINST: Displays the current status of the delayed installation

In the figure below, the autologon for BitLocker Management is disabled and the ENABLEAUTOLOGON command has not been set here.

C:\WINDOWS\system32>DlFdeCmd SHOWAUTOLOGON DriveLock 19.2.0 : Data protection, encryption, and more : Full disk encryption command line tool DLFdeCmd (C) Copyright 2004-2019 DriveLock SE. BitLocker Management auto-logon is currently disabled. C:\WINDOWS\system32>DlFdeCmd SHOWRESETSP DriveLock 19.2.0 : Data protection, encryption, and more DLFdeCmd : Full disk encryption command line tool (C) Copyright 2004-2019 DriveLock SE. BitLocker Management system protection reset is not active. C:\WINDOWS\system32>DlFdeCmd SHOWDELAYINST DriveLock 19.2.0 : Data protection, encryption, and more DLFdeCmd : Full disk encryption command line tool (C) Copyright 2004-2019 DriveLock SE. BitLocker Management installation will execute as configured. :\WINDOWS\svstem32>

## 4.9 Shortcut and function keys

If necessary, you can use hotkeys to reverse the settings for loading certain drivers and avoid issues when starting the PBA on certain systems:

| Key | Function (with default settings)                                                          |
|-----|-------------------------------------------------------------------------------------------|
| k   | Keyboard drivers are not loaded                                                           |
| I   | There are no keyboard layouts available in the PBA other than the default firmware layout |
| S   | No smartcard support                                                                      |
| а   | All the above functions are selected                                                      |
| b   | Switching between keyboard drivers and layouts (b->both)                                  |
| с   | Switching between the keyboard and/or combined drivers (c->combi)                         |

After that, the current status is briefly displayed before loading the PBA (see example in figure below).

# DriveLock Pre-Boot Authentication

Toggle Keyboard Drivers Result: SmartCard Drivers: Y Keyboard Drivers: N Keyboard Layouts: Y Note: The combined driver combines both PS/2 keyboard and PS/2 mouse in one driver to avoid incorrect communication between the drivers.

The following function keys can be used within the start screen:

| Кеу | Function                |
|-----|-------------------------|
| F1  | Login with password     |
| F2  | Login with token        |
| F3  | Emergency logon         |
| F5  | Help call               |
| F8  | Forced check for tokens |

# 5 DriveLock BitLocker To Go

DriveLock BitLocker To Go includes the following features:

- Enforced encryption of external USB storage media with BitLocker To Go
- Enforced encryption of external drives (e.g. eSATA hard drives)
- DriveLock detects USB drives already encrypted with BitLocker To Go and does not reencrypt them during enforced encryption
- User-defined passwords
- A corporate password can be assigned ensuring that data can only be accessed internally within a company
- Recovery of encrypted data
- Centralized management

## 5.1 Requirements for BitLocker To Go

Before you can use BitLocker To Go to encrypt external USB storage devices or drives, two conditions must be met:

- 1. You have a valid license for the product. For licensing, proceed as described in the chapter Licensing BitLocker Management.
- 2. You select BitLocker To Go as the encryption method in the general encryption settings.

Proceed as illustrated in the figure.

Under Available encryption methods for removable drives, select the Encryption of removable drives (BitLocker To Go) option.
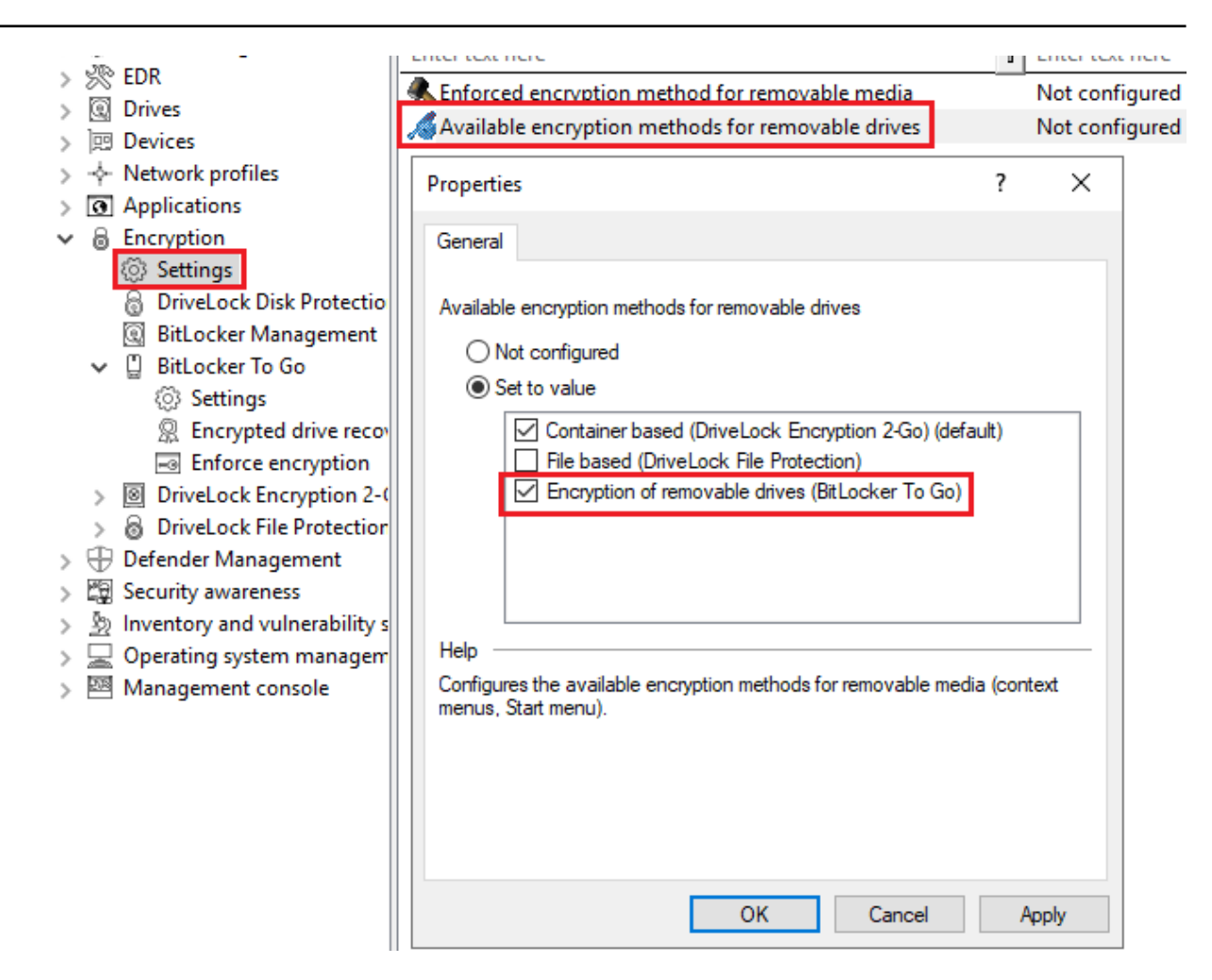

3. To be able to use the enforced encryption, please also select the corresponding method via the **Enforced encryption method** setting. On the other tabs you can enter appropriate notifications for end users.

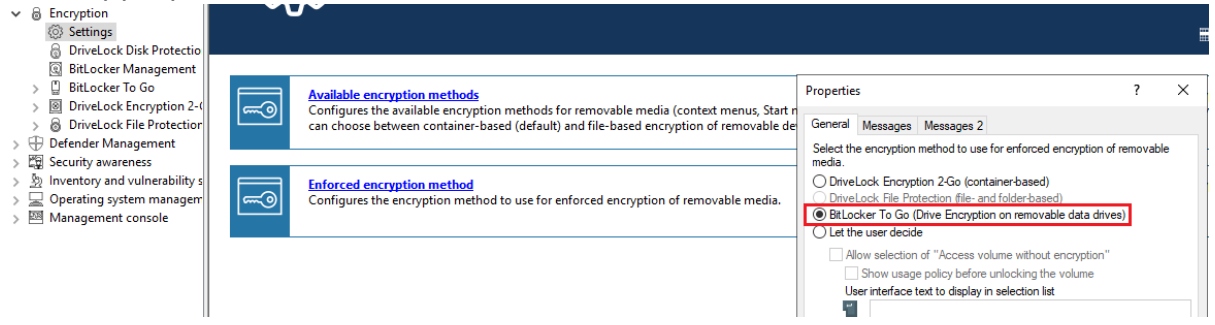

## 5.2 Policy settings

Before DriveLock can encrypt an unencrypted USB storage device with BitLocker To Go, you need to configure a policy with the appropriate BitLocker To Go settings.

Specify the following:

- 1. General Settings
- 2. Setting: Encrypted drive recovery

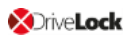

- Encryption recovery rule (certificate-based recovery)
- Administrative password rule
- 3. Setting: Enforce encryption

A sample configuration explains all necessary steps.

Once you have completed, saved, and assigned the configuration to the DriveLock agents, a new **DriveLock BitLocker To Go** entry appears on the user's Start menu with submenus for restoring, encrypting, connecting, and changing the password of each USB storage device.

The next time a user connects a USB storage device to the DriveLock Agent, an unencrypted drive is immediately encrypted. DriveLock walks users through the encryption process. USB storage devices that have been encrypted before will be recognized in the corporate net-work, won't be re-encrypted and can be used immediately.

Note: Please note that all passwords (user or administrator) should follow the complexity rules (8 characters, upper case, lower case, number, special characters - e.g. DriveLock1\$)

## 5.2.1 General settings for BitLocker To Go

You can specify the following policy settings to configure how BitLocker To Go is used on DriveLock Agents:

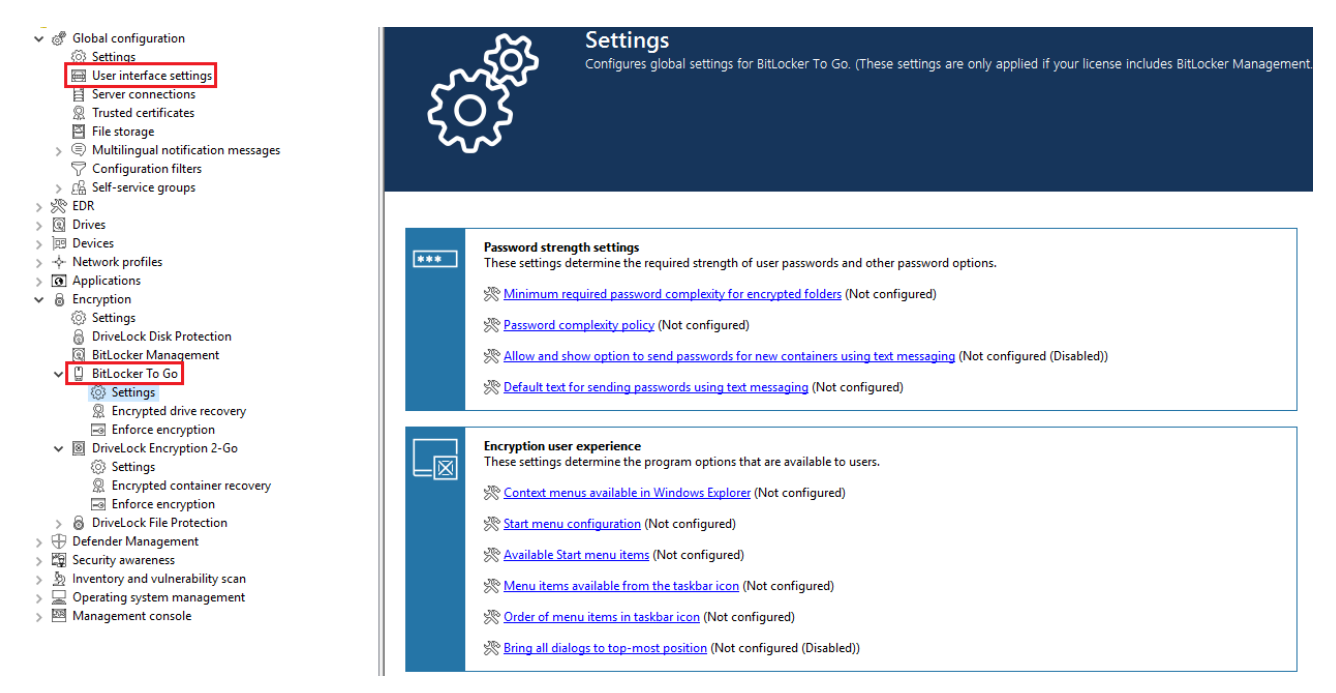

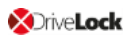

- 1. User interface settings in the Global configuration node:
  - By specifying the **Taskbar notification area settings**, you can configure different types of user notifications. You can move the BitLocker To Go entry to any location here.
- 2. Settings in the BitLocker To Go node:
  - Minimum password complexity for encrypted folders: Specify how complex the passwords must be. If you select Use password policy, make sure to define exact requirements.
  - Password complexity policy:

Specify the minimum requirements that users must meet when entering a BitLocker To Go password.

 For more settings, see Password strength and Encryption user experience: The settings affect the display of BitLocker To Go in the Start menu, taskbar or Windows Explorer and are identical to the corresponding settings for Encryption 2-Go.

For information about the effects of the settings, see BitLocker To Go on the DriveLock Agent.

## **5.2.2 Recovering encrypted drives**

To start with, you select the main certificate (or create a new one) that is essential for the recovery process. Then, you assign an administrative password that will be used to encrypt the USB storage devices

## 5.2.2.1 Administrative password

Use a central administrative password for accessing encrypted removable storage devices.

Mote: Ensure that the administrative password is complex enough.

In addition to the central password, you can also create additional administrative password rules and prioritize them differently. By using different passwords, you can provide increased security.

To create a new administrative password rule, select **Encrypted drive recovery**, open the context menu, click New and then **Administrative password rule**.

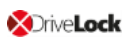

You can restrict the password rules for certain **logged on users** or user groups, **computers** or **networks**. Enter the required information on the tabs in the dialog. See the Use cases for more information.

| 🦪 TinaTest - Zentral gespeicherte Driv | eLock-Richtlinie | Priority   | Description                    |                       |                   | Rule type                      |           |        |
|----------------------------------------|------------------|------------|--------------------------------|-----------------------|-------------------|--------------------------------|-----------|--------|
| > 🦪 Global configuration               |                  | 1 owest    | Default administrative nassw   | ord                   |                   | Administrative password        |           |        |
| > 🔆 EDR                                |                  | Lowest     | Default certificate-based driv |                       |                   | Certificate-based drive re     | coven     |        |
| > 💽 Drives                             |                  | M 1        | User Group 1                   |                       |                   | Certificate-based unverte      | covery    |        |
| > 迥 Devices                            |                  |            | User Group 1                   | New rule Properties   | s                 |                                | ?         | ×      |
| > 🔶 Network profiles                   |                  |            |                                |                       |                   |                                |           |        |
| > Applications                         |                  |            |                                | General Options       | Computers N       | letworks Logged on users       |           |        |
| 🗸 🗟 Encryption                         |                  |            |                                | Description           |                   |                                |           |        |
| Settings                               |                  |            |                                | User Group 1          |                   |                                |           |        |
| 👌 DriveLock Disk Protection            |                  |            |                                |                       |                   |                                |           |        |
| BitLocker Management                   |                  |            |                                | Password •            | •••••             | •••••                          | •••••     | ••••   |
| ✓ ☐ BitLocker To Go                    |                  |            |                                | Confirmation          |                   |                                |           |        |
| Settings                               |                  |            |                                | Commation             |                   |                                |           |        |
| R Encrypted drive recruited            |                  |            |                                | Strength              |                   |                                | Verv st   | rong   |
| Enforce encryption                     | New >            | Encryption | n recovery rule                |                       |                   |                                | ,         |        |
| > DriveLock Encryption 2               | View >           | Administra | ative password rule            | Do not automatic      | cally use this na | assword when a user mounts e   | encrynte  | a I    |
| > 💩 DriveLock File Protectic           |                  |            |                                | drives                |                   |                                | , ioi)pie |        |
| > 🕀 Defender Management                | Export List      |            |                                | Active                |                   |                                |           |        |
| > 🛱 Security awareness                 | Properties       |            |                                | The optional adminis  | strative passwo   | ord can be used to ease the us | se of     |        |
| > A Inventory and vulnerability        | Topentes         |            |                                | encrypted drives wit  | thin a company    | . It is recommended that you o | hoose a   | very   |
| > 🔄 Operating system manage            | Help             |            |                                | strong administrative | e password.       |                                |           |        |
| > Management console                   |                  |            |                                | Comment               |                   |                                |           |        |
|                                        |                  |            |                                | Comment               |                   |                                |           |        |
|                                        |                  |            |                                |                       |                   |                                |           | $\sim$ |
|                                        |                  |            |                                |                       |                   |                                |           |        |
|                                        |                  |            |                                |                       |                   |                                |           |        |
|                                        |                  |            |                                |                       |                   | OK Cancel                      | Арр       | bly    |

## 5.2.2.2 Certificate-based recovery

Before creating an encrypted USB storage device, select a master certificate consisting of a public and private key pair. See chapter Encryption certificates for more information.

You can either create a new certificate or use an existing one. See chapter Create encryption certificates for more information.

You can create several Encryption recovery rules with various certificates, which can be restricted and prioritized differently depending on the information you enter on the Computers, Users, Networks tabs. This is useful if you want to allow different users to restore encrypted data.

Mote: Use the standard recovery certificate (lowest priority) as a minimum.

No other information is required in this dialog.

## 5.2.3 Settings for enforced encryption

The default enforced encryption rule is always available. If required, you can create additional rules for specific logged on users, groups, computers or networks. See the Use cases for more information. When editing the first encryption rule, a description is already entered on the **General** tab. Add a comment and your own text, which is displayed in the user selection dialog.

On the **Settings** tab you can use the default settings or select the following options:

- Use administrative password. Don't prompt user: If you enable this option, the storage device will be encrypted with the administrative password only. Users are not prompted to enter their own password during encryption.
- **Prompt user for encryption password**: This setting prompts the user for their own password.
- Attempt to mount using administrative password first: Initially, the user is not asked for their own password. The user will only be prompted for their own password if DriveLock cannot load the storage device automatically, for example, when the administrative password does not match.

Note: Note that this option only works if you have specified an administrative password in the Encrypted drive recovery section.

- **Encryption**: Select the appropriate encryption method. Please note the following:
  - The default option is AES (256 bit key length).
  - Select AES (128 bit key length) if compatibility with older systems is critical for you.
  - **AES-XTS (128 or 256 bit key length)** encryption methods are only available for Windows 10 1511 and higher. Drives encrypted with XTS AES cannot be accessed on older versions of Windows.

## 5.3 Sample configuration for BitLocker To Go encryption

To encrypt or unlock removable storage devices (USB storage devices) with BitLocker To Go, follow these instructions in the order given.

Mote: For more information on the individual steps, see the cross-references.

1. Create a policy (or open an existing one) that contains the settings related to BitLocker To Go.

Note: Verify that you have licensed BitLocker Management in this policy and that the option is selected in the Licensed Computers section.

- 2. Go to the **Encryption** node in the policy and click the **Settings** sub-node. At first you define the encryption method.
  - Note: If you do not select anything here, Encryption 2 Go is the default encryption method.
- 3. Select Available encryption methods.
- 4. In the dialog box, select **Set to value** and check the **Drive encryption on removable data drives (BitLocker To Go)** option. Save your settings and close the dialog.
- Open the Drives node. Keep the default value Not configured (locked) in the Removable drive locking settings for USB bus connected drives.
- 6. Open the context menu from the **Drive whitelist rules** sub-node, see the figure below. Select **Drive rule...**.

| ~ | Orives                  |                      |     |                                  |
|---|-------------------------|----------------------|-----|----------------------------------|
|   | Settings                |                      |     |                                  |
|   | Removable drive lo      | cking                |     |                                  |
|   | > 🖞 Drive whitelist     | New                  | >   | Drive rule                       |
|   | > 🖓 File filter tem     | 14000                | · · | Divertien                        |
|   | Drive collectic         | View                 | >   | Drive collection rule            |
|   | Authorized m            | New Window from Here |     | Network drives rule              |
| > | Devices                 | new mildow non-nere  |     | WebDAV-based network drives rule |
| > | -<br>- Network profiles | Export List          |     | Drive size rule                  |
| > | Applications            |                      |     | Drive Size Fullen                |
| > | Encryption              | Properties           |     | Encrypted media rule             |
| > | Authentication          | Help                 |     | Base rule                        |
| > | 😰 Security awareness    |                      |     | Terminal services rule           |
| > | 🦻 Systems management    |                      |     | Rule from template               |
| > | Management console      |                      |     | Faldas                           |

- 7. Create a drive rule for the corresponding USB drive. To see how this works, click here.
- 8. Next, open the **Encryption** node again and then the **BitLocker Management**subnode. Here you go directly to **BitLocker To Go** and select the **Encrypted drive recovery** option.
- 9. Here we have already created two standard rules that cannot be deleted.
  - First, open the **Administrative password** rule. Specify a complex administrative password.

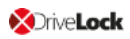

- Second, open the rule for **certificate-based recovery**. You will need to specify a certificate, as this is required for recovery. Either create a new certificate or select an existing one. Save your settings and close the dialog.
- 10. Next, open the context menu of the **Enforce encryption** option, click **New**, and then click **Enforced encryption rule**.

In the following dialog, enter a description on the **General** tab (the first rule already has the description **Default settings for enforced encryption** in this text field). On the **Settings tab**, accept the default settings: **Prompt user for encryption password** and select the option **Attempt to mount using administrative password**. This setting ensures that DriveLock can access the administrative password in the background.

11. Last, assign your policy to all or to specific DriveLock Agents.

## 5.3.1 Create drive whitelist rule

Please do the following:

 On the General tab, select the USB drive from the list of Installed drives. In the figure below, this is the USB drive E:\ with the vendor ID VendorCo.

| 22-BL-2Go - Centrally stored Drive | Vel Vendor ID / Rule type Product ID / Condit Serial number Status Rule type Comment         | Unique identifier |
|------------------------------------|----------------------------------------------------------------------------------------------|-------------------|
| > d Global configuration           | Enter text here  Finter text here  Finter text here  Finter text h                           | Foter text h      |
| > 於 EDR                            |                                                                                              | 27160- 5h24       |
| ✓ ☑ Drives                         | New drive exception Properties                                                               | 2/100090-0004     |
| Settings                           | t locked Encryption Automatically generated rule -                                           | En 0000000-C0D    |
| Removable drive locking            | Computers Networks Users Drive letters Awareness                                             |                   |
| ✓ ☐ Drive whitelist rules          | Messages Encryption Options Commanda                                                         |                   |
| Whitelist template rule            | le General Permissions Filter / Shadow Time limits                                           |                   |
| ✓                                  | Vonder ID VonderCo                                                                           |                   |
| File type definitions              |                                                                                              |                   |
| File type groups                   | Product ID ProductCode                                                                       |                   |
| Drive collections                  | Chooper grive Properties                                                                     | ? ×               |
| Ø Authorized media                 |                                                                                              |                   |
| > 🖾 Devices                        | Comment Installed drives Device Scanner database                                             |                   |
| ✓ - → Network profiles             |                                                                                              | Connect           |
| Settings                           |                                                                                              | Connoc            |
| G Locations / Sites                | Drive Bustype Vendor Product                                                                 | Serial number     |
| H Configuration profiles           | Only allow selected serial numbers ONLy allow selected serial numbers VMware. VMware Virtual | s                 |
| > @ Applications                   | Setal number Compart Add                                                                     | CD                |
| <ul> <li>Encryption</li> </ul>     | Commentation Comment                                                                         | 96485711218       |
| (c) Settings                       | 36463711218415 Remove                                                                        |                   |
| Cattions                           |                                                                                              |                   |
| Container password re-             | CUR                                                                                          |                   |
|                                    |                                                                                              |                   |
| Drivel ock File Protection         |                                                                                              |                   |
| Settings                           |                                                                                              |                   |
| Encrypted folder recov             |                                                                                              |                   |
| Enforce encryption                 | OK Cancel Anniv                                                                              |                   |
| Drivel ock Disk Protection         |                                                                                              |                   |
| BitLocker Management               |                                                                                              |                   |
| > 1 Authentication                 | Refresh                                                                                      |                   |
| > 🛱 Security awareness             |                                                                                              |                   |
| > 🌮 Systems management             |                                                                                              | OK Cancel         |
| > 🖾 Management console             |                                                                                              |                   |

- On the **Permissions** tab, specify that you want to allow this USB drive.
   For more information on creating whitelist rules, please refer to the administration guide at DriveLock Online Help.
- 3. The **Encryption** tab has nothing selected by default.

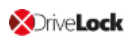

• Check the **Require drive to be encrypted** option. This ensures that the connected and allowed USB drive must be encrypted before it can be used.

| New drive exception                                                                                                    | Properties                                                                                                    |                                                                         |                     | ?                          | ×                         |   |
|----------------------------------------------------------------------------------------------------|----------------------------------------------------------------------------------------------------|-------------------------------------------------------------------------|---------------------|----------------------------|---------------------------|---|
| Logged on users                                                                                                    | Drive letters                                                                                                    | Awaren                                                                  | ess                 | М                          | essages                   | 1 |
| General Permissions                                                                                                    | Filter / Shadow                                                                                                    | Time limits                                                             | Comp                | uters                      | Networks                  |   |
| Encryption                                                                                                    | Options                                                                                                    | Drive scan                                                              |                     | Com                        | mands                     |   |
| <ul> <li>Require drive to be</li> <li>Automatically e</li> <li>Encrypt on</li> <li>Strict checking</li> <li>Do not automation</li> <li>Also configure - Encryption</li> </ul> | encrypted<br>encrypt unencrypted<br>first write attempt (a<br>for encrypted medi<br>tically mount encryp<br>e:<br>  DriveLock Encryp | I media<br>Ilow unencry<br>ia (no non-Di<br>oted media<br>tion 2-Go   E | rpted re<br>riveLoc | ad ac<br>k files<br>encryp | cess)<br>allowed)<br>tion |   |
|                                                                                                    | OK                                                                                                    | Car                                                                     | ncel                |                            | Apply                     |   |

Note: With this option, the access rights may be modified to enable the intended behavior.

- Second, check the **Automatically encrypt unencrypted media** option to start encryption as soon as a user inserts an unencrypted USB drive and to open a wizard on the DriveLock Agent to guide the user through the encryption process.
- **Encrypt on first write attempt**: Unencrypted drives may be read, but the drive must be encrypted before writing.

Save your settings and close the dialog.

## 5.4 BitLocker To Go recovery

DriveLock BitLocker To Go provides a recovery procedure which helps users, who forgot or lost their password, to access their encrypted USB storage device.

The password may be reset even if the client computer is currently not on the corporate network.

This challenge-response procedure is very similar to the one used for temporary offline unlocking of locked drives or devices. DriveLock guides users through the recovery process. Administrators can easily generate the requested response code in the DriveLock Management Console.

## 5.4.1 Recovery procedure

Please do the following:

- 1. Open the **Operating** node in the DriveLock Management Console and select **Agent remote control**.
- 2. Select **BitLocker Management recovery** from the context menu and then select **Recovery of encrypted removable media...**.

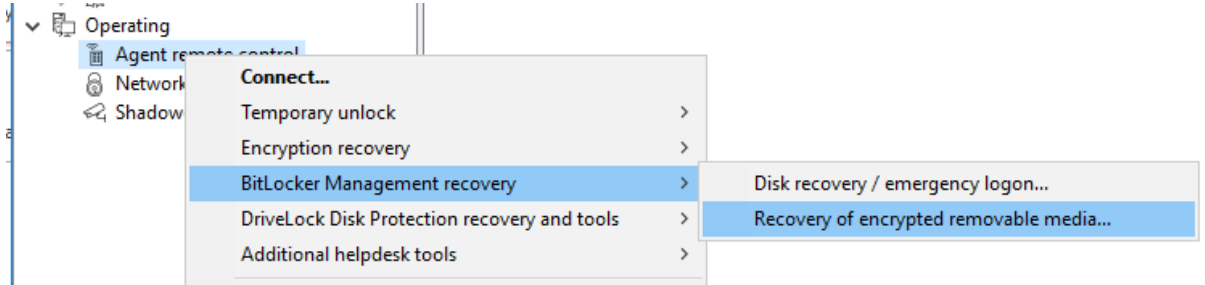

- 3. In the meantime, the user at the client computer has launched the Recovery Wizard and viewed the **request code**. Ask the user to pass it on to you.
- 4. Enter the **request code** in the **Encrypted volume offline recovery** dialog, use copy&paste if you wish. The request code is needed to find the information stored on the DES for the encrypted USB storage device. The text field below shows when and by which user the USB storage device was last encrypted.
- 5. In the next dialog you will see the generated **response code**. Pass it on to the user.
- 6. Next, the user enters the **response code** on the client computer. In the following dialog the user will specify a new user password for the USB storage device.

## 5.4.2 Recovery in the DriveLock Operations Center (DOC)

You can also restore encrypted USB storage devices with request and response codes from the DriveLock Operations Center (DOC).

Please do the following:

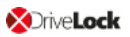

- 1. Open the **DOC** (from the DriveLock Control Center or from a browser).
- 2. Select the Tasks section and choose BitLocker To Go recovery.
- 3. By now, the user on the client computer has launched the Recovery Wizard and retrieved the **request code**.

Ask the user to pass it on to you.

4. Enter the **request code** in your DOC screen.

| 🔳 🔀 Drive     | Lock                                                                             | C Administrator@root (Administrator)                                                                                                    | 🌐 en |
|---------------|----------------------------------------------------------------------------------|----------------------------------------------------------------------------------------------------|------|
| Dashboard     | Tasks                                                                            |                                                                                                    |      |
| Computers     | File Protection recovery<br>Encryption 2-Go recovery<br>BitLocker To Go recovery | Please enter the recovery code as shown on the agent:         UGWTD-OUQTB-4IBYA                                                                    |      |
| ⊶Ç EDR        |                                                                                  | Recovery data was found. Select the certificate you want to use to generate a response code. The certificate is not transferred over the internet! |      |
| 2 Accounts    |                                                                                  | Pasevord for certificate DLBI2GoRecovery.pfx                                                                                                    |      |
| 🕱 MAIN PERMIS |                                                                                  | Generate response code         Please enter this response code on the agent:         RBV0C5-7RUP7L-XPNB2D-N7LB0W-YWD3F2-P3VBBH-C72ABG-BD43VN       |      |
|               |                                                                                  |                                                                                                    | 42   |

- 5. Select the appropriate **certificate** and the matching password.
- 6. Click **Generate response code** and share it with the user.
- 7. Next, the user enters the **response code** on the client computer. In the following dialog the user will specify a new user password for the USB storage device.

#### 5.5 DriveLock Agent

## 5.5.1 BitLocker To Go on the DriveLock Agent

When the user plugs in an external USB storage device or external drive to the DriveLock Agent, the following options are available, depending on the policy settings:

#### 1. Unlocking an encrypted drive

To unlock a drive encrypted with BitLocker To Go, a password entry dialog appears immediately. This allows quick unlocking and access to the existing data.

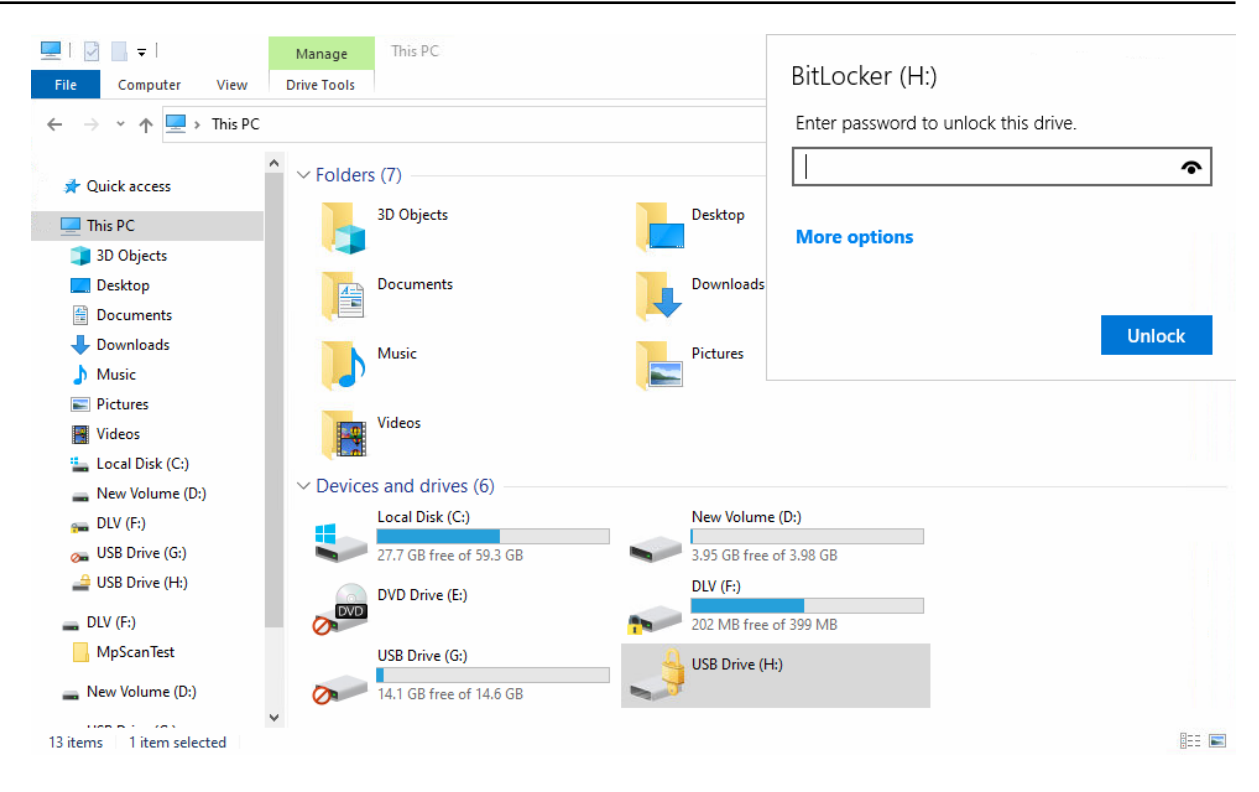

2. Various options in the context menu in Windows Explorer:

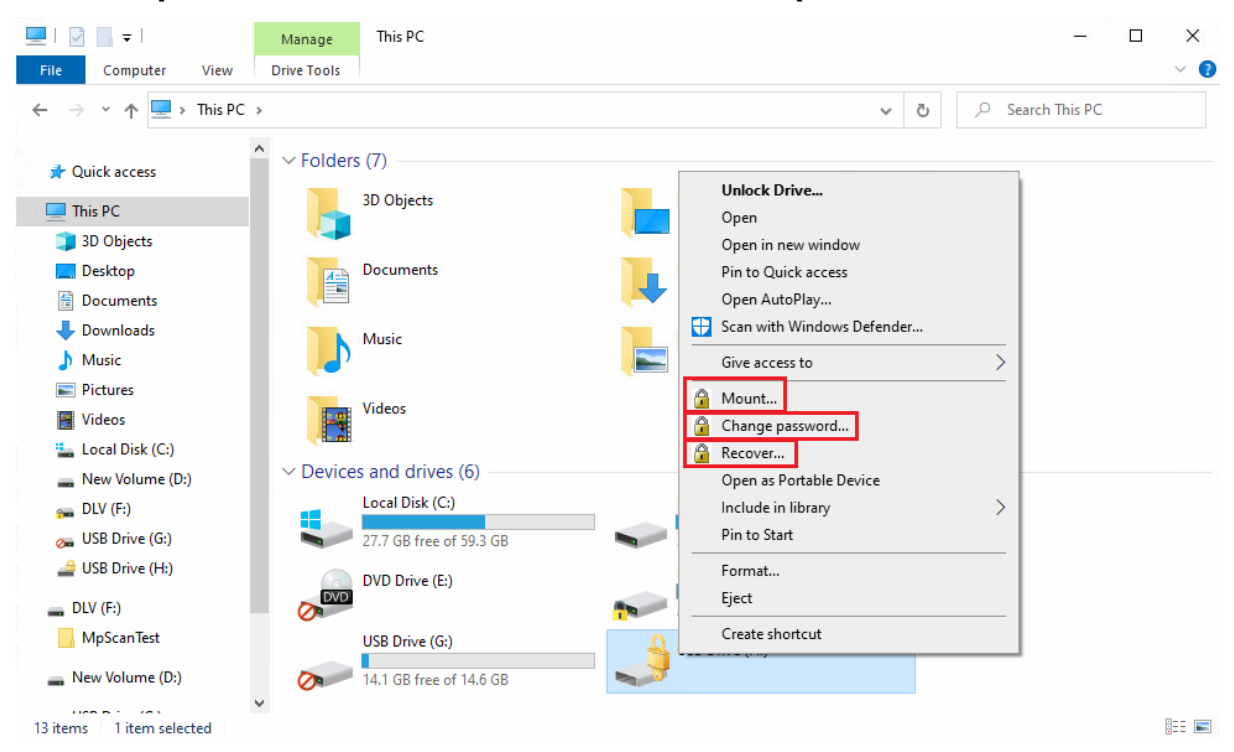

#### • Mount...

If you want to mount a drive encrypted with BitLocker To Go, clicking this menu item will open a wizard where you can select the appropriate drive letter and enter the password. This option can also be configured so that the password is set as the administrator password and then entered automatically.

## • Change password...

To change the password of an encrypted drive, click this menu item. Again, a wizard will open where you can first enter your old password and then your new password.

## Recover...

Use this menu command to restore the password. The recovery process of an encrypted drive takes place between the administrator and the user. For more information, please visit here.

#### • Unmount

Use this menu command to unmount the drive, even without having administrator rights.

| £ ! | USB Drive (H:)               |  |
|-----|------------------------------|--|
|     | Open                         |  |
|     | Open in new window           |  |
|     | Pin to Quick access          |  |
|     | Change BitLocker password    |  |
|     | Manage BitLocker             |  |
|     | Open AutoPlay                |  |
|     | 🕀 Scan with Windows Defender |  |
|     | Give access to               |  |
|     | 🔒 Unmount                    |  |
|     | 🔒 Change password            |  |

3. If specified, the different options for BitLocker To Go can also be selected from the taskbar, see the figure below:

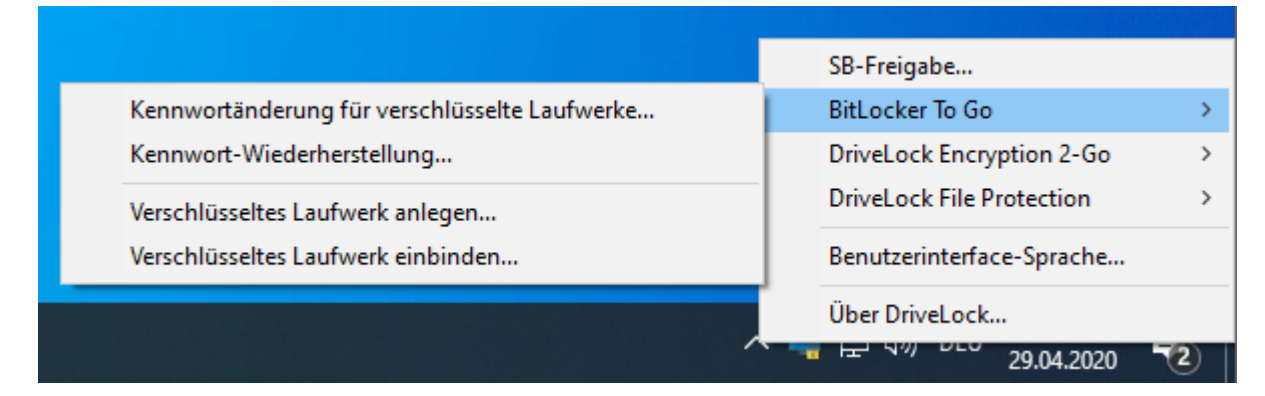

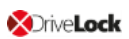

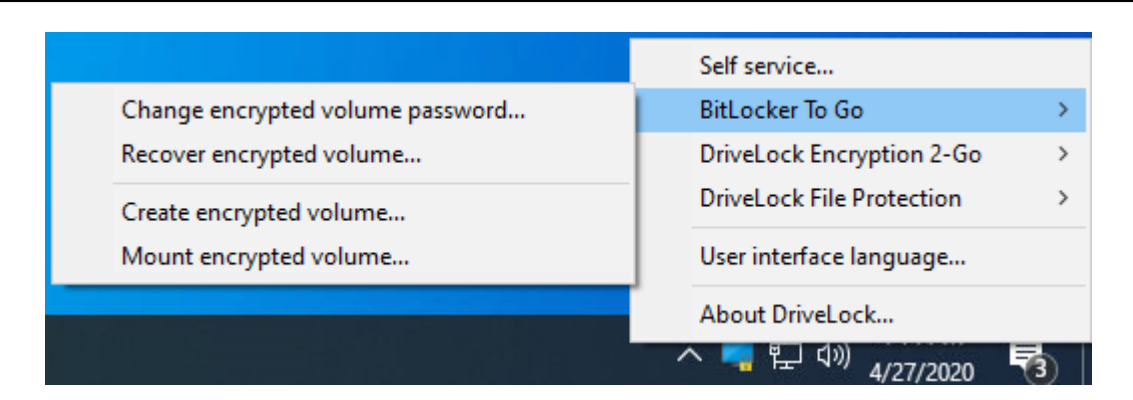

## 5.6 Use cases

Please see the use cases for the following DriveLock BitLocker To Go options:

- Administrative password
- Enforced encryption

#### 5.6.1 Administrative password rules

- a. You do not assign an administrative password and allow users to assign a password themselves:
  - During initial encryption, each user may choose their own password for encryption. An encrypted drive can only be automatically decrypted if you allow the user to save the password. On any other computer it must be entered when connecting.
- b. You assign an administrative password and allow users to assign a password themselves:
  - During initial encryption, each user may choose their own password for encryption.
  - The administrative password can be used to automatically decrypt data on corporate computers where the DriveLock Agent is running. The user does not have to enter a password.
- c. You assign an administrative password and choose encryption with administrative password:
  - Users cannot assign their own password during initial encryption.
  - The removable storage device can only be decrypted on corporate computers where the DriveLock Agent is running
  - When connecting the encrypted removable storage device, the user does not need to enter a password

• Outside the company or on company computers without the DriveLock Agent, the data cannot be decrypted

# d. You create multiple administrator password rules, setting filters for users and/or computers and choosing encryption with administrative password:

- Users cannot assign their own password during initial encryption.
- The removable storage device can only be decrypted on corporate computers where the DriveLock Agent is running
- When connecting the encrypted removable storage device, the user does not need to enter a password
- Outside the company or on company computers without the DriveLock Agent, the data cannot be decrypted
- Access is restricted to specific users or to specific computers (e.g. a department or a team):

You create an administrative password rule that is restricted to user group A. User A1 encrypts a USB stick (forced encryption with administrative password) with administrative password.

Result:

The USB stick can only be decrypted if a user from user group A is logged on to a company computer.

Examples:

- USB sticks encrypted in the Human Resources department can only be decrypted by the users of the Human Resources department
- USB sticks encrypted in the Research department can only be decrypted on computers in the Research department

Warning: Pay attention to the priority and filtering options set on the **Logged on** users, **Computers** and **Networks** tabs.

## 5.6.2 Encryption rules

- a. For example, you could choose the user group you want your rule to apply to:
  - User group A can assign its own password
  - User group B cannot assign its own password

- b. Or you could choose specific company computers you want your rule to apply to:
  - You do not add an administrative password for USB storage devices that are encrypted on the works council computers.
  - All USB storage devices that were encrypted on the computers in the development department may only be decrypted within the company.

# 6 DriveLock Encryption 2-Go

DriveLock Encryption 2-Go lets you securely encrypt external drives or storage media, such as USB flash drives or SD cards. You can also use DriveLock Encryption 2-Go to securely and irreversibly delete sensitive data using one of several standard methods.

## 6.1 General information

DriveLock recognizes two different types of drives:

- Drives based on a file (container file)
- Drives based on an existing partition

The DriveLock container file is a file with the extension \*.dlv. It can be stored on all types of storage media or on a network share. In order to use a container, DriveLock maps it to a predefined or free drive letter so that it can be used just like any other drive within Windows Explorer.

The DriveLock partition is a normal partition that is encrypted by DriveLock. It is possible to encrypt ZIP drives, USB / FireWire hard drives and USB memory sticks, as well as other mass storage devices.

Note: Some hardware storage devices do not allow creating an encrypted partition. Please contact the manufacturer of the storage medium for this. You cannot encrypt the drive that contains the Windows operating system files (typically C:\) using this method. You have to use DriveLock Disk Protection to encrypt the system partition as well, if required.

## 6.1.1 Encryption methods

Encrypted drives are organized as individual container files. Access to these files is password protected. Additionally, DriveLock offers the possibility to reset the password offline.

Encrypted data appears to consist of random letters and numbers. File and directory names are also encrypted within an encrypted drive, as is free space. The encryption method defines the way in which data is encrypted on the respective drive.

On current systems, encryption and decryption are performed by encryption methods implemented in Open SSL:

- AES (Advanced Encryption Standard) is recommended
- You can also select other encryption algorithms in the DriveLock dialogs: Triple DES, Blowfish, Twofish, CAST 5 and Serpent.

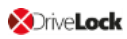

DriveLock applies a hash algorithm to encrypt the password that is used to encrypt or decrypt the encrypted drive. DriveLock supports the following **hash algorithms**:

- SHA-256 and SHA -512 are recommended (both also as FIPS version)
- Additional hash algorithms are available in the DriveLock dialogs: RIPEMD-160 and WHIRLPOOL

#### 6.2 Policy settings

#### 6.2.1 Settings

In the Taskpad view, you can configure settings for Encryption 2-Go in the following sections:

- General settings for removable media encryption
- Enforced encryption settings
- Password recovery configuration for encrypted media

If you click **Advanced Configuration**, all existing settings will be displayed.

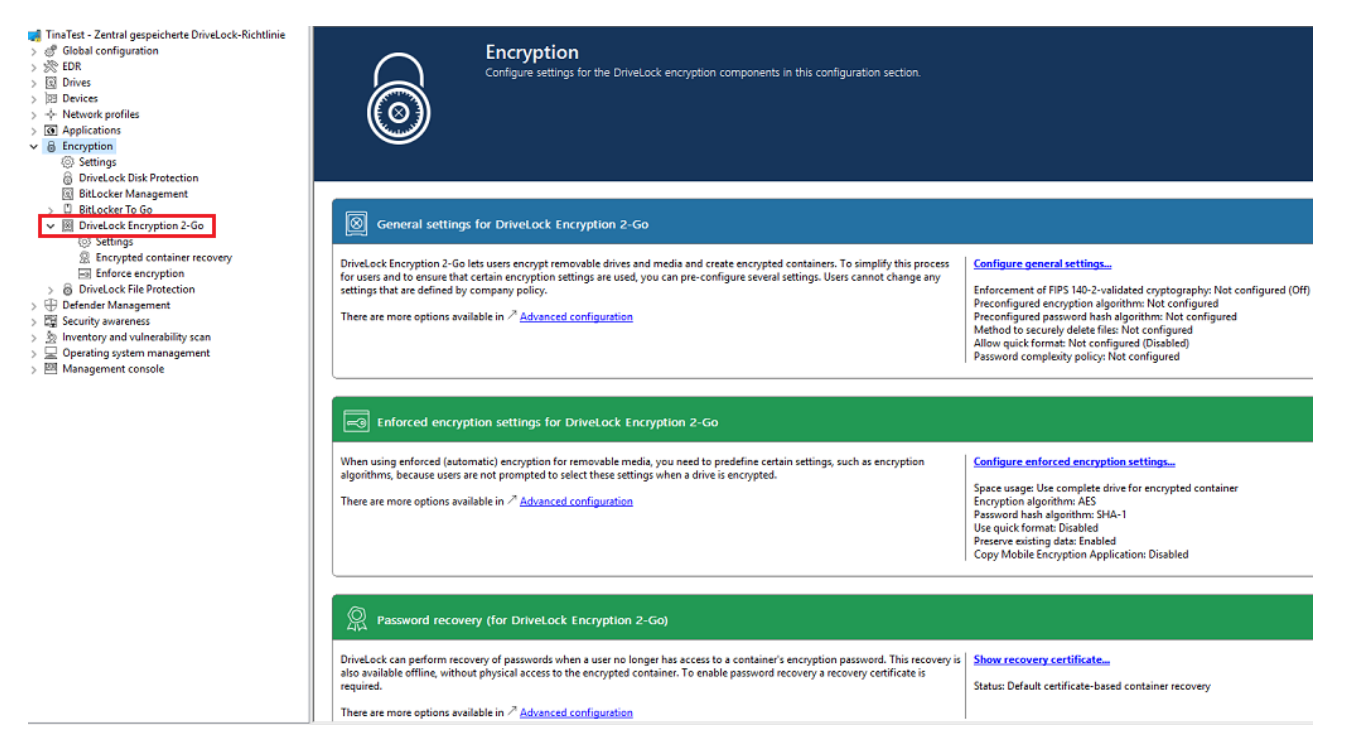

## 6.2.1.1 General encryption settings

The general settings for Encryption 2-Go include the following configuration options:

- Encryption algorithm to be used for encrypted drives Select the encryption method to be used here
- Password hash algorithm to be used for encrypted drives

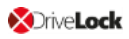

Select the hash method for the encrypted drives here

· Method to securely delete files

You can specify which method is used so that data is deleted in a secure way.

• Enforcement of FIPS 140-2 validated cryptography

If your organization requires you to use FIPS 140-2 certified algorithms, you can configure it here. When you enable FIPS mode, select one of the following two options:

- **Off**: Select these settings to also access containers or encrypted drives that have not been encrypted using FIPS 140-2 certified methods. If a user creates a new encrypted container, however, a FIPS 140-2 certified method gets used.
- **On (Disable non-FIPS encryption)**: Use this option if you need to ensure that only FIPS 140-2 certified methods can be used for both encryption and decryption. Any container or drive encrypted with non-FIPS 140-2 certified methods cannot be decrypted now.
- Allow quick format of encrypted containers

To shorten the time needed to create an encrypted container, select the **Allow quick format for encrypted containers** option. This means that the DriveLock Agent does not encrypt the entire container, but only the required parts.

- Minimum required password complexity for encrypted drives
- Password complexity policy

A password complexity policy contains all the requirements that a user password must meet when it is created. This contains the minimum number of characters and the number of special characters that a password must contain.

## 6.2.1.2 Enforced encryption settings

The enforced encryption settings include the following configuration options:

First, select the encryption method to use and configure a hash algorithm.

- Perform Quick format
- **Preserve existing data**: Select this option if you want DriveLock to preserve and encrypt all unencrypted files. DriveLock creates a temporary container in the user's profile on the computer's hard drive, copies all existing files from the drive to this container and then moves this container to the removable drive.
- **Copy DriveLock Mobile Encryption to unencrypted portion**: You also have the option to specify whether the Mobile Encryption application should be copied to removable media during automatic encryption. This allows using it even on

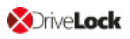

computers where DriveLock is not installed.

- Use complete drive for encrypted container: Technically, DriveLock needs to calculate the expected maximum size of the encrypted container if the data should be preserved. This may result in some space not being used by the encrypted drive. If you want the container to be able to use all the available space, enable this functionality. In conjunction with this option, DriveLock will fill up all the remaining available space (if available). For this purpose, DriveLock creates hidden system files of appropriate size. If there is more than 2GB of free space, multiple files are created, each no larger than 2GB.
- Leave unencrypted space on drives: Select this option if you do not want to use the full space on a drive for encryption. Specify a quantity and define whether the number should be understood as an absolute value or as a percentage value.

## 6.2.1.3 Password recovery settings

This section describes the two configuration steps necessary to be able to reset the password later if required for an encrypted container (for example, a force-encrypted USB stick). In order to use the offline password recovery functionality, you must generate a master certificate consisting of a public and private key pair before creating the first encrypted container.

To do this, click **Create new recovery certificate**. This will start the wizard for generating the main certificate.

Either specify the folder where you want to save the certificate file or, alternatively, choose a smart card as the location.

You can additionally save the certificate and password on the server so that they can be used by the DOC without the file having to exist locally.

Then follow the instructions here from step 3.

## 6.2.1.4 Advanced settings

Below is an overview of all available settings for Encryption 2-Go.

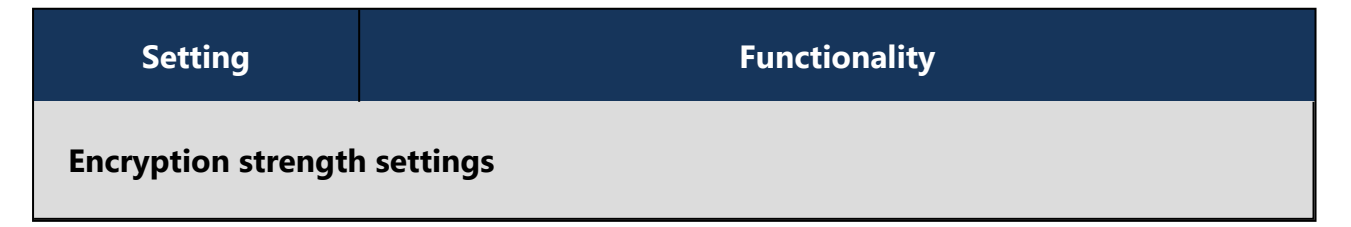

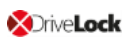

| Setting                                                                 | Functionality                                                                                                    |  |
|-------------------------------------------------------------------------|----------------------------------------------------------------------------------------------------|--|
| Enforcement of<br>FIPS 140-2 val-<br>idated cryp-<br>tography           | Activate the FIPS mode with this setting.                                                                                                    |  |
| Encryption<br>algorithm to be<br>used for encryp-<br>ted drives         | Configure the encryption algorithm to be used.                                                                                                    |  |
| Password hash<br>algorithm to be<br>used for encryp-<br>ted drives      | Specify the hash algorithm here.                                                                                                    |  |
| Allow quick<br>format of encryp-<br>ted containers                      | Define here if you want to allow the quick format.                                                                                                    |  |
| Password strength                                                       | settings                                                                                                    |  |
| Minimum<br>required pass-<br>word complexity<br>for encrypted<br>drives | The minimum required password complexity for encrypted<br>drives should be defined to meet company policy. The com-<br>plexity is calculated based on the characters used as well as the<br>password length.                                                 |  |
| Password com-<br>plexity policy                                         | com-A password complexity policy contains all the requirements<br>that a user password must meet when it is created. This con-<br>tains the minimum number of characters and the number of<br>special characters that a password must contain. DriveLock car |  |

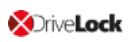

| Setting                                                                             | Functionality                                                                                                    |
|-------------------------------------------------------------------------------------|----------------------------------------------------------------------------------------------------|
|                                                                                     | also deny a user password if it occurs in a dictionary.                                                                                                    |
| Container access<br>lockout policy                                                  | The lockout policy helps prevent brute-force attacks by locking<br>a container for a specified number of minutes or forever after a<br>defined number of attempts to enter a password.                                                 |
| Encrypted con-<br>tainer password<br>saving options                                 | The saved password is automatically used when mounting from this container. This helps with long and complicated pass-words.                                                                                                    |
| Allow generation<br>(and display) of<br>random pass-<br>words for new<br>containers | An additional option is displayed in the creation wizard that allows users to generate random passwords.                                                                                                    |
| Allow and show<br>option to send<br>passwords for                                   | When enabled, this option generates an additional wizard page<br>when creating containers and allows passwords to be sent via<br>text message (SMS).                                                                                   |
| new containers<br>using text mes-<br>saging                                         | The SMS gateway required for this is configured in the Global configuration node in the <b>Text messaging (SMS) gateway settings</b> . For more information, see the DriveLock Admin-istration documentation at DriveLock Online Help. |
| Default text for<br>sending pass-<br>words using text<br>messaging                  | Sets the default text for sending passwords via text message.                                                                                                    |
| Password recovery                                                                   | settings                                                                                                    |

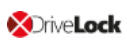

| Setting                                                          | Functionality                                                                                                    |
|------------------------------------------------------------------|----------------------------------------------------------------------------------------------------|
| Encrypted volume                                                 | <ul> <li>DriveLock provides two methods for recovering lost passwords for encrypted containers:</li> <li>Offline recovery using a challenge response method: A wizard guides you through resetting the password of an</li> </ul>                                                                                          |
| password recov-<br>ery methods                                   | <ul> <li>encrypted container, even if the computer is not currently connected to the corporate network.</li> <li>Online recovery through locally installed certificates: If this option is enabled, a password can also be reset without a challenge-response method, provided that the required certificates.</li> </ul> |
|                                                                  | tificate with private and public key pair is available locally<br>on the corresponding computer.                                                                                                    |
| User contact<br>information for<br>offline container<br>recovery | If the user forgets their personal password for accessing the<br>container or encrypted drive, they can use the icon in the<br>taskbar or the Start menu to launch the Password Recovery Wiz-<br>ard. You can specify the text that appears at the beginning of<br>the wizard here.                                       |
| Encryption user exp                                              | perience                                                                                                    |
| Context menus<br>available in Win-<br>dows Explorer              | These settings define all the options available from the context menu. The "Not configured" setting activates all options                                                                                                    |
| Start menu con-<br>figuration                                    | You can define whether the DriveLock Start menu items are dis-<br>played and how they are arranged.                                                                                                    |
| Available Start<br>menu items                                    | This option defines the start menu items to be displayed                                                                                                    |
| Menu items avail-                                                | You can define whether all menu items are displayed when                                                                                                    |

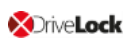

| Setting                                                          | Functionality                                                                                 |
|------------------------------------------------------------------|-----------------------------------------------------------------------------------------------|
| able from the<br>taskbar icon                                    | using the taskbar icon                                                                        |
| Order of menu<br>items in taskbar<br>icon                        | You can define in which order the menu items are displayed when using the taskbar icon.       |
| Bring all dialogs<br>to top-most pos-<br>ition                   | Specify whether dialogs can be hidden.                                                        |
| Encrypted drives se                                              | ttings                                                                                        |
| Encrypted drive file system                                      | The file system for new encrypted drives can be FAT, exFAT or NTFS.                           |
| Encrypted drive<br>cluster size                                  | Set the cluster size for encrypted drives here.                                               |
| Available drive let-<br>ters for mounting<br>encrypted drives    | Configure the drive letters that are automatically assigned to encrypted drives here          |
| Enforce drive let-<br>ter when mount-<br>ing encrypted<br>drives | By enabling this setting, only an encrypted drive can be con-<br>nected to the defined letter |
| Restrict size of<br>user created<br>drives                       | Specify a value that indicates the maximum size of encrypted containers.                      |

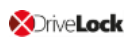

| Setting                                                                                                    | Functionality                                                                                                    |
|----------------------------------------------------------------------------------------------------|----------------------------------------------------------------------------------------------------|
| End user restriction                                                                                                    | s                                                                                                    |
| No history for<br>mounted volumes                                                                                         | This option prevents creating history of connected volumes.                                                                                                    |
| Do not allow cre-<br>ation of DriveLock<br>Mobile Encryption<br>Disks                                                     | The Mobile Encryption Application (MEA) is required to decrypt<br>data on a computer that does not have DriveLock Agent<br>installed. DriveLock can copy the MEA to a drive along with an<br>autostart file if an encrypted container file is placed on it. Dis-<br>able this option if you do not want the user to be able to do<br>this. |
| Only allow encryp-<br>ted containers cre-<br>ated with current<br>DriveLock license                                       | If you enable this option, DriveLock will only be able to open<br>containers encrypted by an agent with the same license as the<br>one currently configured                                                                                                    |
| Do not allow<br>opening encryp-<br>ted containers<br>with DriveLock<br>Mobile Encryption                                  | The Mobile Encryption application is used to decrypt encrypted drives or containers even on systems where DriveLock is not installed.                                                                                                    |
| Do not auto-<br>matically update<br>DriveLock Mobile<br>Encryption to<br>newer version dur-<br>ing enforced<br>encryption | Normally, when you try to connect, DriveLock checks whether<br>the MEA present on a removable disk is the current version<br>and, if necessary, automatically replaces it with the latest ver-<br>sion                                                                                                    |

## 6.2.2 Recovering encrypted containers

In case a user forgets the password to access an encrypted container file or this password is no longer available for other reasons, DriveLock Encryption 2-Go provides two recovery mechanisms.

- 1. Offline recovery of encrypted containers works in the same way as disk recovery in BitLocker To Go.
  - The password may be reset even if the client computer is currently not on the corporate network.
  - This challenge-response procedure is very similar to the one used for temporary offline unlocking of locked drives or devices. DriveLock guides users through the recovery process. Administrators can easily generate the requested response code in the DriveLock Management Console.
- 2. The online recovery process requires the encryption certificate on the DriveLock Agent, a challenge-response process is not needed in that case.

## 6.2.2.1 Administrative password

Encrypted container files can be accessed using a central administrator password.

Mote: Ensure that the administrative password is complex enough.

In addition to the central password, you can also create additional administrative password rules and prioritize them differently. By using different passwords, you can provide increased security.

To create a new administrative password rule, select **Encrypted drive recovery**, open the context menu, click New and then **Administrative password rule**.

You can restrict the password rules for certain **logged on users** or user groups, **computers** or **networks**. Enter the required information on the tabs in the dialog. See the use cases for BitLocker To Go, that apply equally to Encryption 2-Go.

Use the **Do not automatically use this password when a user mounts encrypted containers** option only if this rule is used within a user selection rule.

The following options are available on the **Options** tab:

- Any type of encryption This identifier is always used.
- Encryption by users (using command line or GUI) This identifier is used only when encryption is performed by a user via command line or through DriveLock's user interface.
- **Enforced or automatic encryption** This identifier is used only when encryption is performed automatically by DriveLock.

#### 6.2.2.2 Certificate-based container recovery

Before creating an encrypted USB storage device, select a master certificate consisting of a public and private key pair.

You can either create a new certificate or use an existing one. For more information, see the Password recovery settings chapter.

You can also create multiple recovery rules with different certificates, which can be restricted and prioritized differently via the Computers, Logged on users, Networks tabs. This is useful if you want to allow different users to restore encrypted data.

Mote: Use the standard recovery certificate (lowest priority) as a minimum.

No other information is required in this dialog.

#### **6.2.3 Enforced encryption**

Before being able to encrypt USB data storage devices automatically (enforced encryption), you need to configure some basic settings. These include the encryption algorithm and other general conditions, for example how existing data can be transferred from an unencrypted drive during encryption or how large the encrypted area will be. You can create different rules for specific users or computers, or, for example, rules that are applied only to specific network connections.

Up to three different rules can also be combined into one user selection, if required. It is displayed to the user (e.g. when plugging in a USB flash drive) and the user then selects one of the available options.

Examples:

- All USB flash drives shall be encrypted with AES.
- Only the USB sticks of the Executive Board shall be encrypted with AES (FIPS-mode).

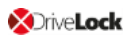

- The user is to decide whether to encrypt the entire flash drive or only 50% of the available capacity.
- The user may select one of two options, for example 'Encrypt USB drive completely' or 'Use drive without encryption for read-only after confirming a security notice'.

## 6.2.3.1 Encryption rule

The default enforced encryption rule is always available. If required, you can create additional rules for specific logged on users, groups, computers or networks. See the Use cases for more information.

To create new rules, select **New** and then **Enforced encryption rule...** in the **Enforce encryption** subnode.

When editing the first encryption rule, a description is already entered on the **General** tab. For a new rule, enter a description.

- Add a comment and your own text, which is displayed in the user selection dialog. You can also select a previously configured multilingual notification at this point.
- If you want to use the encryption rule in a User selection rule, you need to select the Do not automatically use this rule checkbox.

On the **Settings** tab you can use the default settings or select the following options:

- Use administrative password. Don't prompt user: If you enable this option, the storage device will be encrypted with the administrative password only. Users are not prompted to enter their own password during encryption.
- **Prompt user for encryption password**: This setting prompts the user for their own password.
- Attempt to mount using administrative password first: Initially, the user is not asked for their own password. The user will only be prompted for their own password if DriveLock cannot load the storage device automatically, for example, when the administrative password does not match.

Note: Note that this option only works if you have specified an administrative password in the Encrypted drive recovery section.

• **Disable any administrative password for new drives**: Once a user has set a personal password, the administrative password is deleted when encrypting the USB storage device. This means that the encrypted data can only be accessed by entering the user password.

- Users can disable administrative password for new drives: Select this option to allow users to create "private" USB storage devices without using the administrative password.
- **Encryption**: Select the appropriate encryption method.
- Use entire drive for encrypted container: DriveLock uses the full available disk space for encryption. When a drive contains data that will be encrypted, DriveLock needs to estimate how much space is available for the encrypted container when it will be copied to the removable drive. This may result in some space not being used by the encrypted drive.
- **Fill any remaining empty space on drives**: Select this checkbox to have DriveLock fill this remaining space to ensure that users can't inadvertently copy data to the unencrypted space when using the drive on a computer where encryption is not enforced. DriveLock creates a hidden system file sized appropriately for this purpose.
- Leave empty space of x KB: In some Windows 7 environments a few kilobytes of space must remain available for the operating system to access a drive.
- Leave unencrypted space on drives: Select this option if you do not want to use the full space on a drive for encryption. Specify a quantity and define whether the number should be understood as an absolute value or as a percentage value.
- **Maximum size of encrypted container x MB**: Here you can define the maximum size of the encrypted container.

On the **Encryption** tab, specify the encryption and hash algorithm, file system and cluster size.

On the **Volume creation** tab you can specify the following:

- **Preserve existing data**: Select this option if you want DriveLock to preserve and encrypt all unencrypted files. DriveLock creates a temporary container in the user's profile on the computer's hard drive, copies all existing files from the drive to this container and then moves this container to the removable drive. You can also specify that this temporary folder is created in a place you specify (option "Use custom local temporary folder during volume creation").
- **Copy DriveLock Mobile Encryption to unencrypted portion**: You also have the option to specify whether the Mobile Encryption application should be copied to

removable media during automatic encryption. This allows using it even on computers where DriveLock is not installed. In addition, an Autorun.inf file can be created, in which user-specific contents can also be configured.

- Use custom local temporary folder during volume creation: If you want to transfer existing data on the flash drive, you can specify a directory here to create the directory with the temporary container.
- **Hide encrypted container file**: If this option is enabled, the EEDATA.DLV file will be marked as "Hidden".
- Automatically reformat file systems that support no more than 4 GB to exFAT or NTFS

## 6.2.3.2 User selection rule

The settings in this rule determine the appearance of a dialog that is displayed when a user connects a drive and which encryption rules a user can select in this dialog box.

| Encrypt drive                                                                     | - |
|-----------------------------------------------------------------------------------|---|
| Encryption options<br>Select from the following encryption settings               | 9 |
| Please contact the Help Desk if you need assistance with using encrypte<br>media. | d |
| Encrypt entire drive, preserve existing data, no personal password                |   |
| Encrypt 50% of drive, prompt for personal password                                |   |
| Use drive without encryption                                                      |   |
| Don't use this drive                                                              |   |
|                                                                                   |   |

Example of what a user selection dialog might look like:

To create it, select **New** and then **User selection rule...** in the **Enforced encryption** subnode.

On the **General** tab, enter a description and, if necessary, a comment.

On the **Messages** tab you define the texts that will then appear in the user selection dialog. Here you can configure the title, subtitle and help text elements. You can enter all texts either directly or select a multilingual notification message you defined earlier.

On the **Selectable rules** tab you can configure up to three previously created encryption rules using the **Add** button. The order in which you add the rules determines the order in which they will be displayed in the selection dialog box.

- If you enable the option Allow selection of 'Access volume without encryption' and the user selects this option, the user will have full read and write access to the drive even if the applicable drive locking rule grants no access or only read access. When enabling this option it is recommended to also select the "Show usage policy before unlocking the volume" checkbox to display a usage guideline to the user before access to the drive is granted.
- In contrast, the last option **"Do not add drive access as selection** " represents the "Cancel" button. If the user chooses this selection option, the drive will be mounted according to the access permissions configured in the drive whitelist rule. The same permissions are also used if the user exits one of the encryption wizards early.

## **6.3 Offline recovery process**

- 1. Open the **Operating** node in the DriveLock Management Console and select **Agent remote control**.
- 2. Select **Encryption recovery** from the context menu and then select **Recovery of encrypted containers...** :

| 📑 DriveLock                                   | Remote computer                   | Logged-on user | La | st contact        | DriveLock Versi   | Agent configuration / |
|-----------------------------------------------|-----------------------------------|----------------|----|-------------------|-------------------|-----------------------|
| Groups                                        | KLA-WIN10-TPM                     | DLSE\DLAdmin   | 05 | .01.2022 17:18:43 | 21.2.2            | TinaTest (5)          |
| Policy assignments                            |                                   |                |    |                   |                   |                       |
| > DriveLock Enterprise Services [or services] | dlserver.i                        |                |    |                   |                   |                       |
| > 🗟 DriveLock File Protection                 |                                   |                |    |                   |                   |                       |
| 🗸 🛱 Operating                                 |                                   |                |    |                   |                   |                       |
| 🚡 Agent remote contro                         |                                   |                |    |                   |                   |                       |
| 👌 Network pre-boot c                          | Connect                           |                |    |                   |                   |                       |
| Shadowed files                                | Temporary unlock                  | 2              | >  |                   |                   | -                     |
|                                               | Encryption recovery               | :              | >  | Recovery of end   | rypted containers |                       |
|                                               | BitLocker Management recovery     | :              | >  | Recovery of end   | rypted folders    |                       |
| 1                                             | DriveLock Disk Protection recover | y and tools    | >  |                   |                   |                       |
|                                               | Additional helpdesk tools         | :              | >  |                   |                   |                       |

- 3. By now, the user on the client computer has launched the Recovery Wizard and retrieved the **request code**. Ask the user to pass it on to you.
- 4. Enter the **request code** in the **Encrypted volume offline recovery** dialog, use copy&-paste if you wish. The request code is needed to find the information stored on the

DES for the encrypted USB storage device. The text field below shows when and by which user the USB storage device was last encrypted.

- 5. In the next dialog you will see the generated **response code**. Pass it on to the user.
- 6. Next, the user enters the **response code** on the client computer. In the following dialog the user will specify a new user password for the USB storage device.

#### **6.4 Online recovery process**

Note: Online recovery is only possible if a corresponding local certificate is present on the DriveLock Agent and the Agent is connected to the corporate network.

The end user on the DriveLock Agent performs the following steps in the Recover encrypted volume password wizard:

1. Select recovery method

The end user selects the **Recover online (...)** option here.

| Recover encrypted volume password                                                                                                    | ×           |
|----------------------------------------------------------------------------------------------------|-------------|
| Select recovery method<br>Please select the recovery method and contact your helpdesk<br>required.                                                          | if 🚺        |
| Recover offline     Contact information                                                                                                    |             |
|                                                                                                    | ^           |
|                                                                                                    | ~           |
| Encrypted volume ID<br>23f0b6b9-1dbc-4a8a-9456-551f4a3c3                                                                                                    | 86a1        |
| Request code<br>06534-YH47G-W2GXI                                                                                                    |             |
| Recover online (required certificate private key is available)<br>Select this option if the private key of the recovery certificate is<br>on this computer. | : available |
| < <u>B</u> ack <u>N</u> ext > Cancel                                                                                                    | Help        |

2. Select recovery certificate

The user will either provide the path to the certificate file along with the correct password or refer to a smart card or the certificate in the certificate store.

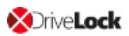

| Recover encrypted volume password                                                                                                   | × |
|----------------------------------------------------------------------------------------------------|---|
| Select recovery certificate and private keys<br>Please select the location of the password recovery certificate and<br>private key. |   |
| Please select the location of the password recovery certificate and private key.                                                    |   |
| Certificate file (PFX)                                                                                                    |   |
| PFX file                                                                                                    |   |
| C:\Users\user1\Documents\DLDlvRecovery.pfx                                                                                          |   |
| Password                                                                                                    |   |
| ••••••                                                                                                    |   |
| <ul> <li>Smart card</li> <li>Certificate store of current user</li> </ul>                                                           |   |
| < <u>B</u> ack <u>N</u> ext > Cancel Help                                                                                           |   |

## 3. Enter new password

A new password can then be assigned in the last dialog.

| Recover encrypted volume password                                                                                                  |                                                                                                    |     |
|----------------------------------------------------------------------------------------------------|----------------------------------------------------------------------------------------------------|-----|
| <b>Enter t</b><br>The<br>pas                                                                                                    | the new password<br>e encrypted volume password will be changed to the new<br>ssword.                               |     |
| ~                                                                                                    | Please type the new encrypted volume password. After the<br>password has been changed you can use the new password. |     |
|                                                                                                    | Password                                                                                                    |     |
|                                                                                                    | Confirm password                                                                                                    | ]   |
|                                                                                                    | Password strength                                                                                                   |     |
| The password must contain at least 8 characters including 1 lower case letter, 1 upper case letter, 1 number, 1 special character. |                                                                                                    |     |
|                                                                                                    |                                                                                                    |     |
|                                                                                                    | < <u>B</u> ack <u>N</u> ext > Cancel He                                                                             | elp |

## 6.5 Recovery in the DriveLock Operations Center (DOC)

You can also restore encrypted containers with request and response code via the DriveLock Operations Center (DOC).

Please do the following:

- 1. Open the **DOC** (from the DriveLock Control Center or from a browser).
- 2. Select **Tasks** and then the **Encryption 2-Go recovery** section.
- 3. By now, the user on the client computer has launched the Recovery Wizard and retrieved the **request code**.

Ask the user to pass it on to you.

- 4. Enter the **request code** in your DOC screen.
- 5. Select the appropriate **certificate** and the matching password.
- 6. Click **Generate response code** and share it with the user.
- 7. Next, the user enters the **response code** on the client computer. In the following dialog the user will specify a new user password for the USB storage device.

## Index

|                                          | Α   |
|------------------------------------------|-----|
| assignment 57                            |     |
| authentication type 37, 47               |     |
|                                          | с   |
| certificate store 23, 51                 |     |
| Copyright 144                            |     |
|                                          | D   |
| data partition 38                        |     |
| decryption 28, 31, 45                    |     |
|                                          | E   |
| encryption 19, 23, 28, 41, 47, 50, 57-58 |     |
| encryption algorithm 29, 47              |     |
| encryption certificates 19, 23, 47       |     |
| encryption method 29                     |     |
|                                          | н   |
| hard disks 19, 28, 37, 44, 47-48, 56     |     |
| hardware encryption 29                   |     |
|                                          | I . |
| Index 142                                |     |
|                                          | Ρ   |
| password options 47                      |     |
| pre-boot authentication 37, 47, 57, 60   |     |
| private key 24, 34                       |     |
|                                          | R   |
|                                          |     |

recovery 23-24, 33, 48, 50

recovery keys 51

S

system partition 38, 48, 51, 60

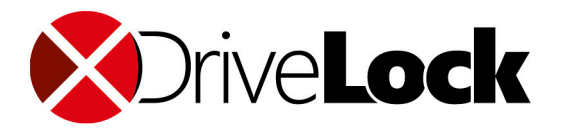

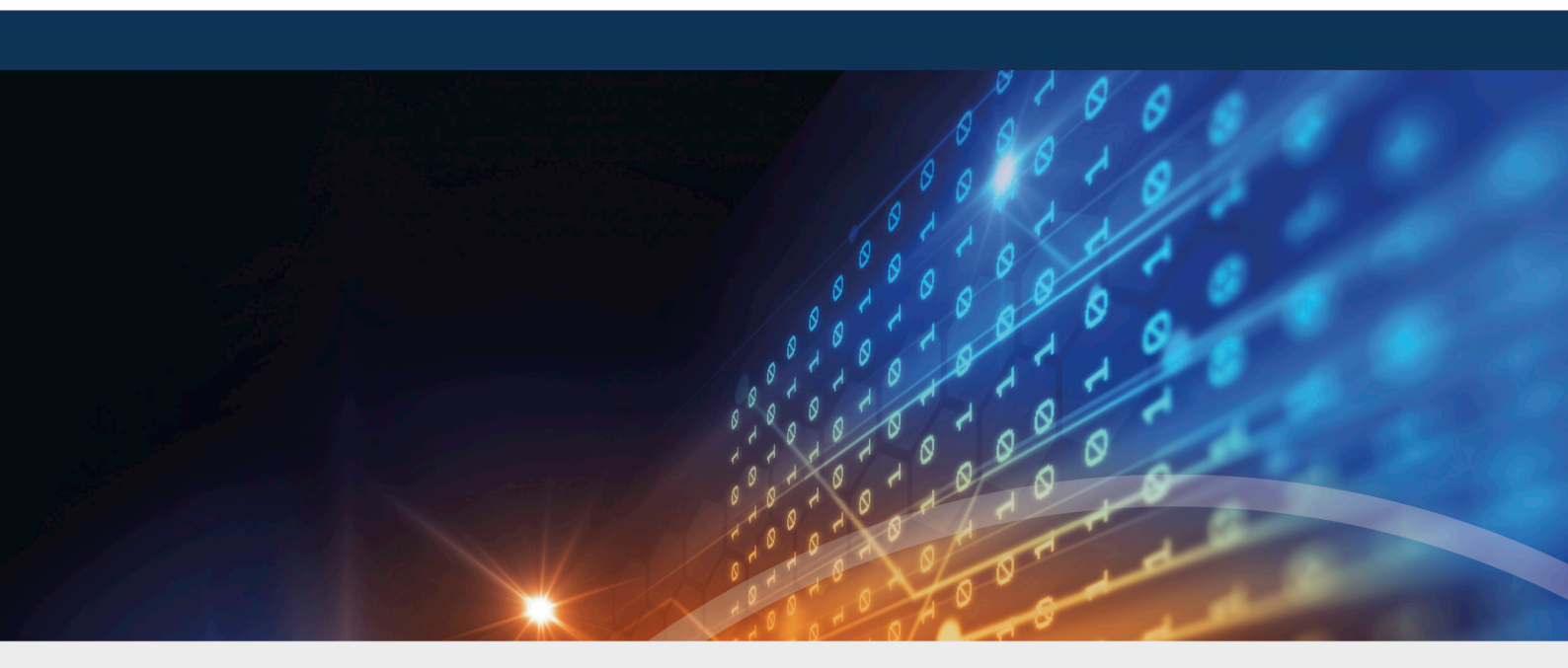

# Copyright

Information in this document, including URL and other Internet Web site references, is subject to change without notice. Unless otherwise noted, the example companies, organizations, products, domain names, e-mail addresses, logos, people, places, and events depicted herein are fictitious, and no association with any real company, organization, product, domain name, e-mail address, logo, person, place, or event is intended or should be inferred. Complying with all applicable copyright laws is the responsibility of the user.

© 2022 DriveLock SE. All rights reserved.

DriveLock and others are either registered trademarks or trademarks of or its subsidiaries in the United States and/or other countries. The names of actual companies and products mentioned herein may be the trademarks of their respective owners.

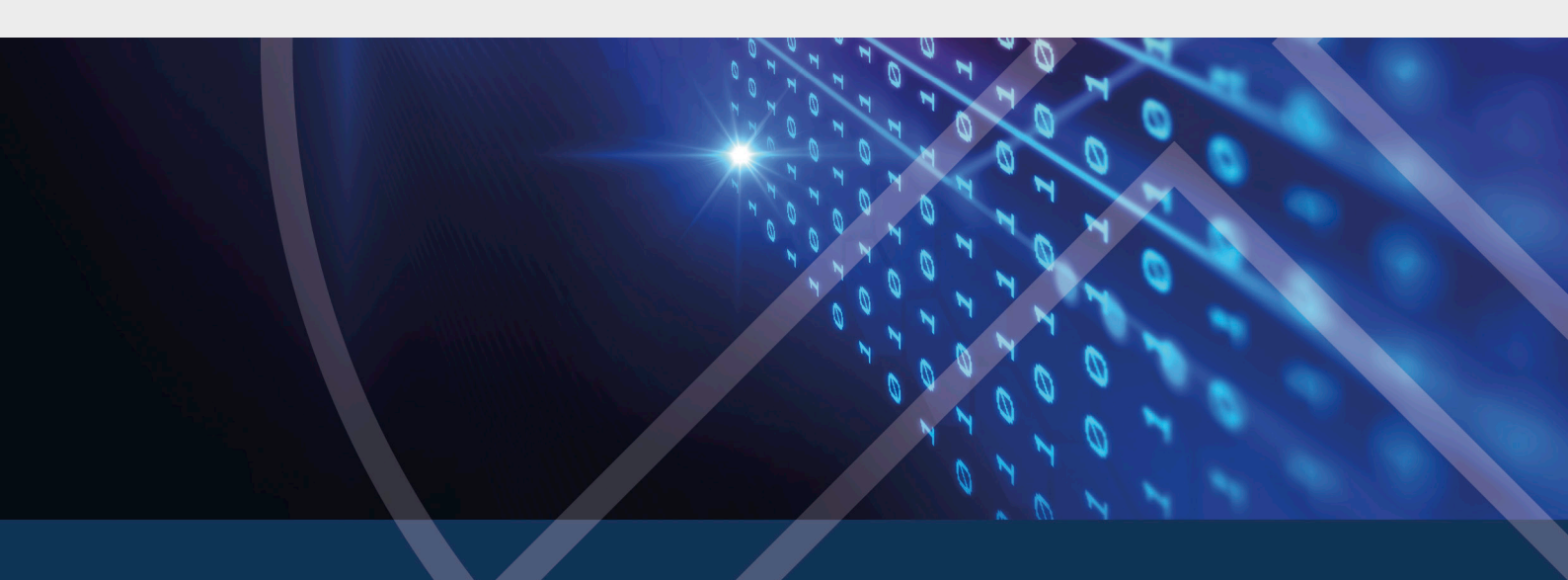